# OMRON

# Digital Panel Meters **K3NA Series**

# User's Manual

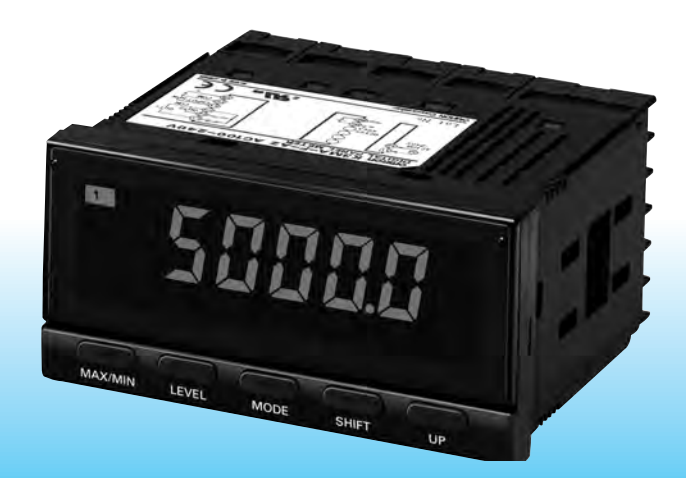

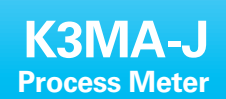

K3MA-L Temperature Meter K3MA-F Frequency/Rate Meter INTRODUCTION

# PREFACE

This User's Manual provides you with information necessary.

For use of the K3MA series of digital panel meters.

Please read this manual carefully to ensure correct and efficient use of the product.

Keep this manual handy for future reference.

# **GENERAL PRECAUTIONS**

If contemplating using the product in the following environments or for the following equipment, first contact a sales representative of the company and then accept responsibility for incorporating into the design fail-safe operation, redundancy, and other appropriate measures for ensuring reliability and safety of the equipment and the overall system.

- (1) Environments deviating from those specified in this manual
- (2) Nuclear power control system, traffic (rail car/automobile/aircraft) control system, medical equipment, amusement equipment, and rescue and security equipment
- (3) Other equipment that demands high reliability, including those related to the safety of life and property

## About the Content of the Manual

- (1) Any reproduction, full or in part, of the manual is prohibited without prior written permission from the company.
- (2) Descriptions in the manual may be subject to change without notice.
- (3) Information in the manual has been carefully checked for accuracy. If finding any suspicious or erroneous descriptions in the manual, however, you are kindly requested to contact a branch office of the company. In such a case, please let us know the Cat. No. shown on the front cover of the manual.

# Terms and Conditions Agreement

# Warranty, Limitations of Liability

#### **Warranties**

- Exclusive Warranty Omron's exclusive warranty is that the Products will be free from defects in materials and workmanship for a period of twelve months from the date of sale by Omron (or such other period expressed in writing by Omron). Omron disclaims all other warranties, express or implied.
- Limitations OMRON MAKES NO WARRANTY OR REPRESENTATION, EXPRESS OR IMPLIED, ABOUT NON-INFRINGEMENT, MERCHANTABILITY OR FITNESS FOR A PARTICULAR PURPOSE OF THE PRODUCTS. BUYER ACKNOWL-EDGES THAT IT ALONE HAS DETERMINED THAT THE PRODUCTS WILL SUIT-ABLY MEET THE REQUIREMENTS OF THEIR INTENDED USE.

Omron further disclaims all warranties and responsibility of any type for claims or expenses based on infringement by the Products or otherwise of any intellectual property right.

Buyer Remedy Omron's sole obligation hereunder shall be, at Omron's election, to (i) replace (in the form originally shipped with Buyer responsible for labor charges for removal or replacement thereof) the non-complying Product, (ii) repair the non-complying Product, or (iii) repay or credit Buyer an amount equal to the purchase price of the noncomplying Product; provided that in no event shall Omron be responsible for warranty, repair, indemnity or any other claims or expenses regarding the Products unless Omron's analysis confirms that the Products were properly handled, stored, installed and maintained and not subject to contamination, abuse, misuse or inappropriate modification. Return of any Products by Buyer must be approved in writing by Omron before shipment. Omron Companies shall not be liable for the suitability or unsuitability or the results from the use of Products in combination with any electrical or electronic components, circuits, system assemblies or any other materials or substances or environments. Any advice, recommendations or information given orally or in writing, are not to be construed as an amendment or addition to the above warranty.

See http://www.omron.com/global/ or contact your Omron representative for published information.

Limitation on Liability; Etc OMRON COMPANIES SHALL NOT BE LIABLE FOR SPECIAL, INDIRECT, INCI-DENTAL, OR CONSEQUENTIAL DAMAGES, LOSS OF PROFITS OR PRODUC-TION OR COMMERCIAL LOSS IN ANY WAY CONNECTED WITH THE PRODUCTS, WHETHER SUCH CLAIM IS BASED IN CONTRACT, WARRANTY, NEGLIGENCE OR STRICT LIABILITY.

Further, in no event shall liability of Omron Companies exceed the individual price of the Product on which liability is asserted.

# **Application Considerations**

Suitability of Omron Companies shall not be responsible for conformity with any standards, Use codes or regulations which apply to the combination of the Product in the Buyer's application or use of the Product. At Buyer's request, Omron will provide applicable third party certification documents identifying ratings and limitations of use which apply to the Product. This information by itself is not sufficient for a complete determination of the suitability of the Product in combination with the end product, machine, system, or other application or use. Buyer shall be solely responsible for determining appropriateness of the particular Product with respect to Buyer's application, product or system. Buyer shall take application responsibility in all cases. NEVER USE THE PRODUCT FOR AN APPLICATION INVOLVING SERIOUS RISK TO LIFE OR PROPERTY WITHOUT ENSURING THAT THE SYSTEM AS A WHOLE HAS BEEN DESIGNED TO ADDRESS THE RISKS, AND THAT THE OMRON PRODUCT(S) IS PROPERLY RATED AND INSTALLED FOR THE INTENDED USE WITHIN THE OVERALL EQUIPMENT OR SYSTEM.

Programmable<br/>ProductsOmron Companies shall not be responsible for the user's programming of a pro-<br/>grammable Product, or any consequence thereof.

# Disclaimers

- <u>**Performance**</u> <u>**Data**</u> Data presented in Omron Company websites, catalogs and other materials is provided as a guide for the user in determining suitability and does not constitute a warranty. It may represent the result of Omron's test conditions, and the user must correlate it to actual application requirements. Actual performance is subject to the Omron's Warranty and Limitations of Liability.
- <u>Change in</u> <u>Specifications</u> Product specifications and accessories may be changed at any time based on improvements and other reasons. It is our practice to change part numbers when published ratings or features are changed, or when significant construction changes are made. However, some specifications of the Product may be changed without any notice. When in doubt, special part numbers may be assigned to fix or establish key specifications for your application. Please consult with your Omron's representative at any time to confirm actual specifications of purchased Product.

**Errors and Omissions** Information presented by Omron Companies has been checked and is believed to be accurate; however, no responsibility is assumed for clerical, typographical or proofreading errors or omissions.

# SAFETY PRECAUTIONS

# Signal Words

In this manual, safety notices are divided into WARNING and CAUTION according to the hazard level.

As both of WARNING and CAUTION notices contain important information for ensuring safety, be sure to observe them.

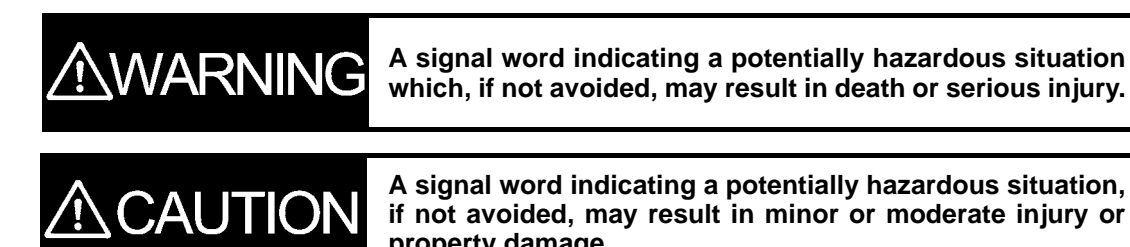

property damage.

# Warnings

# CAUTION

Do not touch live terminals of the product. Doing so may result in electrical shock.

Do not disassemble or touch the inside when the power is tuned on. Doing so may result in electrical shock.

Mild electrical shock, fire, or malfunctioning may result on rare occasions. Do not allow pieces of metal, wire clippings, chips from mounting work, or other debris to enter the product.

Perform correct setting of the product according to the application. Failure to do so may cause unexpected operation of the overall system, resulting in damage to the system or personal injury.

Take appropriate safety measures in case the product malfunctions. Otherwise, a serious accident could occur if a malfunction of the product prevents comparative output from being generated.

If comparative output stops due to product malfunctioning, physical damage to equipment and devices connected to the product may result on rare occasions. To ensure safety in the event that the product malfunctions, implement safety measures such as installing a monitoring device on a separate system.

# NOTICE

#### Observe the following precautions to ensure safety.

- (1) Maintain the power supply voltage within specifications.
- (2) Use the product within the rated load.
- (3) Be sure to check each terminal for correct number and polarity before connection. Incorrect or reverse connection may damage or burn out internal components of the product.
- (4) Be sure to tighten the terminal screws. Recommended tightening torque: 0.43-0.58 N⋅m Loose screws may result in product failure or malfunction.
- (5) Do not connect anything to unused terminals.
- (6) Install a switch or a circuit breaker so that the operator can turn off the power supply without delay and attach an appropriate label.
- (7) Do not disassemble, repair, or modify the product.
- (8) Do not use the product in flammable or explosive atmosphere.
- (9) For the wiring, use wires that can withstand a temperature of 70°C or higher.
- (10) For the crimp terminals for crimp terminal wiring connections, use the specified size (M3, width of 5.8 m or less). For wiring for bare-wire connections, use AWG22 to AWG14 for the power supply, and AWG28 to 16 for other than the power supply. (Wire jacket strip length: 6 to 8 mm)
- (11)Let the product warm up at least 15 minutes after turning on the power.

#### • For proper usage of the product:

- (1) Do not use the product in such an environment that is subject to the following:
  - Direct heat radiation from any heat source
  - Water flooding or oil splashes
  - Direct sunlight
  - Dust or corrosive gases (especially, sulfuric or ammonia gas)
  - Rapid temperature changes
  - Condensation or icing due to high humidity
  - Strong vibration or mechanical shock
- (2) Do not block heat dissipation from the product, i.e., allow sufficient space for heat dissipation.
- (3) Be sure that the rated voltage is reached within 2 seconds after the power is turned ON.
- (4) Conduct aging for at least 15 minutes after turning ON the power for correct measurement. (For K3MA-L: 30 minutes)
- (5) To prevent the effect of static electricity, do not touch live terminals or slit areas of the product.
- (6) Do not apply heavy load to the product. Doing so may deform or deteriorate the product.
- (7) Do not use paint thinner for cleaning. Use commercially available alcohol.

#### Installation and connection

- (1) Mount the product to a panel that is 1 to 8 mm thick.
- (2) Install the product in a horizontal position.
- (3) Use crimp-style terminals fit for the screw size.

#### Noise prevention

- (1) Install the product as far as possible from devices that generate strong high-frequency fields (such as high-frequency welders or sewing machines) or surges.
- (2) Attach surge absorbers or noise filters to nearby devices that generate noise (particularly, motors, transformers, solenoids, magnet coils, and other devices that have a high inductance component). However, in the case of K3MA-L, do not connect the surge absorber to the input unit for temperature sensors.

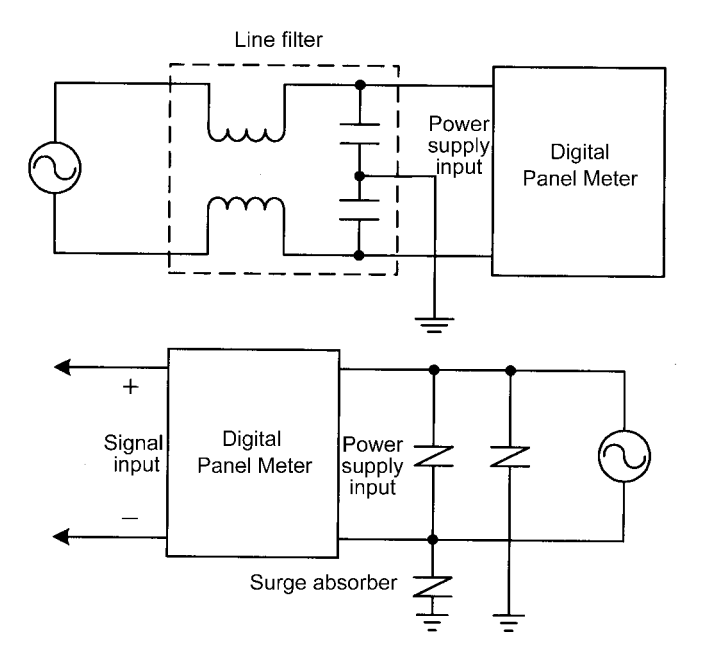

(3) To prevent inductive noise, separate the terminal block wiring for the product from high-voltage or high-current power lines. Do not route the wiring for the product in parallel with or tie it in a bundle with power lines.

Use of separate wiring ducts or shielded cables will also be effective for noise prevention.

<Examples of noise prevention schemes>

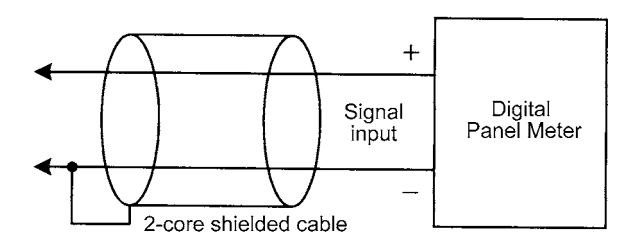

- (4) When using a power supply noise filter, check that the filter is suitable for the supply voltage and current ratings and then install it as close as possible to the product.
- (5) Televisions, radios, or other wireless devices may cause reception interference if placed near the product.

## • For usage of the product for a long time

- Avoid using the product in an area with temperature or humidity exceeding specifications, or subject to dew condensation.
   When installing the product inside a panel, be sure that the temperature around the product (not the temperature around the panel) is within the specification.
   The life of parts depends upon the ambient temperature. Higher temperature decreases and lower temperature increases the life of parts. Therefore, the life can be increased by lowering the inside temperature of the digital panel meter.
- (2) Use or store the product within the specified ambient temperature and humidity ranges. If two or more products are installed close to each other or one is installed on top of another, the inside temperature of the products may be elevated due to heat generation by products themselves, resulting in decreased life of the products. In such cases, conduct forced cooling, for example, by using a fan to ventilate the product.
- (3) Since the life of output relay depends largely upon the capacity and condition of switching, be sure to take the actual conditions of usage into consideration and to use it within the rated load and the times of its electrical life.

Using it exceeding its life may cause welding of contact points or burning.

# **Alphabetic Characters for Setting Data**

| Ŗ | Ь | [ | d | Ε        | ۶ | G | Н | 1 | ļ | ų  | 1 | 'n |
|---|---|---|---|----------|---|---|---|---|---|----|---|----|
| А | В | С | D | Е        | F | G | Н | Ι | J | К  | L | М  |
|   | - | - | - | -        | - | - | - | - | - | -  | - | -  |
|   | - | - |   |          | - |   |   |   |   | -  |   | -  |
| n | ŏ | p | 9 | <u>ر</u> | 5 | ٤ | U | u | ň | ц, | Ч | 11 |

This manual uses the following alphabetic characters for setting data.

# **Table of Contents**

|                      | PREFACE                                                                      | II    |
|----------------------|------------------------------------------------------------------------------|-------|
|                      | SAFETY PRECAUTIONS                                                           | IV    |
|                      | NOTICE                                                                       | I V   |
|                      | Alphabetic Characters for Setting Data                                       |       |
|                      | Table of Contents                                                            | IX    |
| CHAPTER <sup>2</sup> | 1 INTRODUCTION                                                               | 1-1   |
| 1                    | I-1 Main Features of the K3MA                                                | 1-2   |
| 1                    | I-2 Model Number Legend                                                      | 1-4   |
| 1                    | I-3 I/O Circuit                                                              | 1-5   |
| 1                    | I-4 Parts Name and Function                                                  | 1-7   |
| CHAPTER 2            | 2 INSTALLATION AND CONNECTION                                                | 2-1   |
| 2                    | 2-1 Installation                                                             | 2-2   |
| 2                    | 2-2 I/O Terminal Connections                                                 | 2-4   |
| CHAPTER              | 3 APPLICATION EXAMPLES                                                       | 3-1   |
| 3                    | 3-1 Monitoring the Liquid Level (K3MA-J)                                     | 3-2   |
| 3                    | 3-2 Monitoring the Internal Pressure of a Tank (K3MA-J)                      | 3-4   |
| 3                    | 8-3 Monitoring the Temperature of an Industrial Furnace (K3MA-L)             | 3-6   |
| 3                    | 8-4 Monitoring the Feed Speed of a Conveyer (K3MA-F)                         | 3-8   |
| 3                    | 8-5 Monitoring the Rotational Speed by Monitor Output of an Inverter (K3MA-F | )3-10 |
| CHAPTER 4            | 4 INITIAL SETTING                                                            | 4-1   |
| 2                    | 4-1 K3MA-J (Process meter)                                                   | 4-2   |
| 2                    | 4-2 K3MA-L (Temperature meter)                                               | 4-4   |
| 2                    | 4-3 K3MA-F (Frequency/Rate meter)                                            | 4-6   |
| CHAPTER S            | 5 OPERATION                                                                  | 5-1   |
| 5                    | 5-1 Levels                                                                   | 5-2   |
| 5                    | 5-2 Moving among Levels                                                      | 5-3   |
| 5                    | 5-3 Parameters                                                               | 5-5   |
| 5                    | 5-4 Set Values                                                               | 5-6   |
| 4                    | 5-5 Viewing and Changing OUT Set Values                                      | 5-7   |
| 5                    | 5-6 Setting/Releasing the Forced-zero Operation (K3MA-J)                     | 5-9   |
| 5                    | Displaying/Resetting the MAX/MIN Value                                       | 5-10  |
| 5                    | 5-8 Specifying the Temperature Input Correction Value (K3MA-L)               | 5-11  |
|                      | 5.10 Selecting on Input Type (V2MA 1/V2MA 1)                                 | 5-12  |
| -                    | 5-10 Selecting an Input Type (KSWA-J/KSWA-L)                                 | 5-16  |
|                      | , if selecting an input public i requency (issign i )                        |       |

| 5-1                                                                           | 2 Specifying the Scaling Factor (K3MA-J)                                                                                                    | 5-17                                                                                        |
|-------------------------------------------------------------------------------|----------------------------------------------------------------------------------------------------|---------------------------------------------------------------------------------------------|
| 5-1                                                                           | 3 Specifying the Scaling Factor (K3MA-F)                                                                                                    | 5-19                                                                                        |
| 5-1                                                                           | 4 Specifying the Decimal Point Position (K3MA-J/K3MA-F)                                                                                                    | 5-22                                                                                        |
| 5-1                                                                           | 5 Specifying the Temperature Unit (K3MA-L)                                                                                                    | 5-23                                                                                        |
| 5-1                                                                           | 6 Selecting a Comparative Output                                                                                                    | 5-24                                                                                        |
| 5-1                                                                           | 7 Clearing All Parameters                                                                                                    | 5-25                                                                                        |
| 5-1                                                                           | 8 Specifying the Number of Measurements for Averaging                                                                                                    | 5-26                                                                                        |
| 5-1                                                                           | 9 Specifying the Hysteresis                                                                                                    | 5-27                                                                                        |
| 5-2                                                                           | 20 Specifying the Auto-zero Time (K3MA-F)                                                                                                    | 5-28                                                                                        |
| 5-2                                                                           | 21 Specifying the Start-up Compensation Time (K3MA-F)                                                                                                    | 5-30                                                                                        |
| 5-2                                                                           | 22 Specifying the Zero-limit (K3MA-J)                                                                                                    | 5-31                                                                                        |
| 5-2                                                                           | 23 Changing the Display Color                                                                                                    | 5-33                                                                                        |
| 5-2                                                                           | 24 Changing the Display Auto-return Time                                                                                                    | 5-34                                                                                        |
| 5-2                                                                           | 25 Changing the Move-to-Protect-Level Time                                                                                                    | 5-35                                                                                        |
| CHAPTER 6                                                                     | FUNCTION DESCRIPTION                                                                                                    | 6-1                                                                                         |
| 6-1                                                                           | Measurement (K3MA-I)                                                                                                    | 67                                                                                          |
|                                                                               | fileduction (item is)                                                                                                    | 0-2                                                                                         |
| 6-2                                                                           | 2 Measurement (K3MA-L)                                                                                                    | 6-5                                                                                         |
| 6-2<br>6-3                                                                    | 2 Measurement (K3MA-L)<br>3 Measurement (K3MA-F)                                                                                                    | 6-5<br>6-6                                                                                  |
| 6-2<br>6-3<br>6-4                                                             | <ul> <li>Measurement (K3MA-L)</li> <li>Measurement (K3MA-F)</li> <li>Average Processing</li> </ul>                                                                                                    | 6-5<br>6-6<br>6-10                                                                          |
| 6-2<br>6-3<br>6-4<br>6-5                                                      | <ul> <li>Measurement (K3MA-L)</li> <li>Measurement (K3MA-F)</li> <li>Average Processing</li> <li>Comparative Output</li> </ul>                                                                                                    | 6-2<br>6-5<br>6-6<br>6-10<br>6-11                                                           |
| 6-2<br>6-3<br>6-4<br>6-5<br>6-6                                               | <ul> <li>Measurement (K3MA-L)</li> <li>Measurement (K3MA-F)</li> <li>Average Processing</li> <li>Comparative Output</li> <li>Hysteresis</li> </ul>                                                                                                    | 6-5<br>6-6<br>6-10<br>6-11<br>6-12                                                          |
| 6-2<br>6-3<br>6-4<br>6-5<br>6-6<br>6-7                                        | <ul> <li>Measurement (K3MA-L)</li> <li>Measurement (K3MA-F)</li> <li>Average Processing</li> <li>Comparative Output</li> <li>Hysteresis</li> <li>Display Color Change</li> </ul>                                                                                            | 6-5<br>6-6<br>6-10<br>6-11<br>6-12<br>6-13                                                  |
| 6-2<br>6-3<br>6-4<br>6-5<br>6-6<br>6-7<br>CHAPTER 7                           | <ul> <li>Measurement (K3MA-L)</li> <li>Measurement (K3MA-F)</li> <li>Average Processing</li> <li>Comparative Output</li> <li>Hysteresis</li> <li>Display Color Change</li> <li>TROUBLESHOOTING GUIDE</li> </ul>                                                             | 6-2<br>6-5<br>6-6<br>6-10<br>6-11<br>6-12<br>6-13<br><b>7-1</b>                             |
| 6-2<br>6-3<br>6-4<br>6-5<br>6-6<br>6-7<br>CHAPTER 7<br>7-1                    | <ul> <li>Measurement (K3MA-L)</li> <li>Measurement (K3MA-F)</li> <li>Average Processing</li> <li>Comparative Output</li> <li>Hysteresis</li> <li>Display Color Change</li> <li>TROUBLESHOOTING GUIDE</li> <li>Indication of Error</li> </ul>                                | 6-5<br>6-6<br>6-10<br>6-11<br>6-12<br>6-13<br>7-1                                           |
| 6-2<br>6-3<br>6-4<br>6-5<br>6-6<br>6-7<br>CHAPTER 7<br>7-1<br>7-2             | <ul> <li>Measurement (K3MA-L)</li> <li>Measurement (K3MA-F)</li> <li>Average Processing</li> <li>Comparative Output</li> <li>Hysteresis</li> <li>Display Color Change</li> <li>TROUBLESHOOTING GUIDE</li> <li>Indication of Error</li> <li>Troubleshooting Table</li> </ul> | 6-2<br>6-5<br>6-6<br>6-10<br>6-11<br>6-12<br>6-13<br><b>7-1</b><br>7-2<br>7-3               |
| 6-2<br>6-3<br>6-4<br>6-5<br>6-6<br>6-7<br>CHAPTER 7<br>7-1<br>7-2<br>APPENDIX | <ul> <li>Measurement (K3MA-L)</li> <li>Measurement (K3MA-F)</li> <li>Average Processing</li> <li>Comparative Output</li> <li>Hysteresis</li> <li>Display Color Change</li> <li>TROUBLESHOOTING GUIDE</li> <li>Indication of Error</li> <li>Troubleshooting Table</li> </ul> | 6-2<br>6-5<br>6-6<br>6-10<br>6-11<br>6-12<br>6-13<br><b>7-1</b><br>7-2<br>7-3<br><b>7-1</b> |
| 6-2<br>6-3<br>6-4<br>6-5<br>6-6<br>6-7<br>CHAPTER 7<br>7-1<br>7-2<br>APPENDIX | <ul> <li>Measurement (K3MA-L)</li> <li>Measurement (K3MA-F)</li> <li>Average Processing</li> <li>Comparative Output</li> <li>Hysteresis</li> <li>Display Color Change</li> <li>TROUBLESHOOTING GUIDE</li> <li>Indication of Error</li> <li>Troubleshooting Table</li> </ul> | 6-2<br>6-5<br>6-10<br>6-11<br>6-12<br>6-13<br>7-1<br>7-2<br>7-3<br>7-3<br>7-2<br>7-3        |

# **CHAPTER 1**

# INTRODUCTION

This chapter provides an overview and parts name of the product.

| 1-1 | Main Features of the K3MA                      | 1-2 |
|-----|------------------------------------------------|-----|
| 1-2 | Model Number Legend                            | 1-4 |
| 1-3 | I/O Circuit                                    | 1-5 |
|     | Input Circuit Diagrams/Output Circuit Diagrams |     |
| 1-4 | Parts Name and Function                        | 1-7 |

# 1-1 Main Features of the K3MA

The K3MA is a digital panel meter that is capable of converting an input signal into a digital value and displaying it on the main indicator.

The main features of the product include the following.

Measurement

This feature measures an input signal and displays it as a digital value.

The input signal to be measured by each type is as follows.

K3MA-J : Voltage/Current

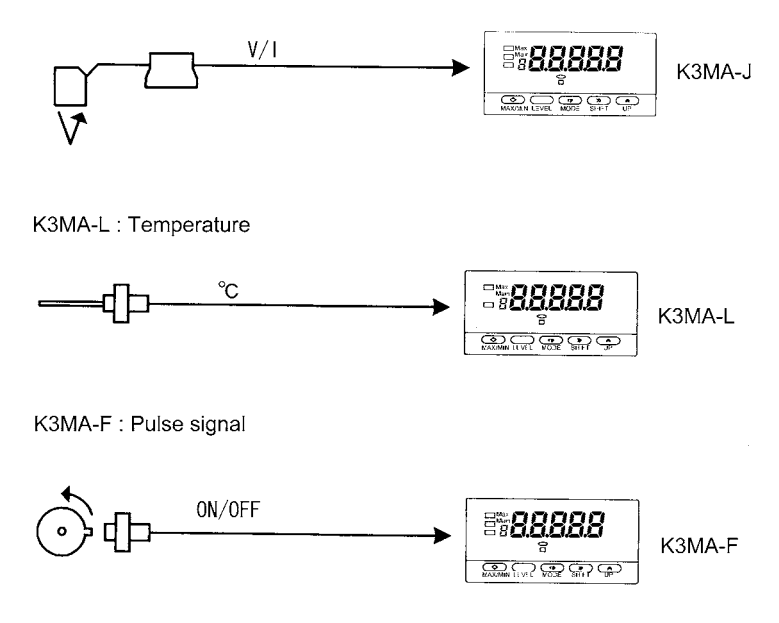

# Scaling

(Only K3MA-J/F)

This feature converts an input signal into a desired physical value.

For example, when a pressure sensor is connected, in which a current range of 4-20 mA corresponds to a pressure range of 0-100 kPa, the readout for the input of 4 mA is converted into "0" and that for the input of 20 mA is converted into "100" (kPa). Since Scaling converts an input signal as a value of current into a unit (kPa) that is used in the system, it will enable you to get the value intuitively.

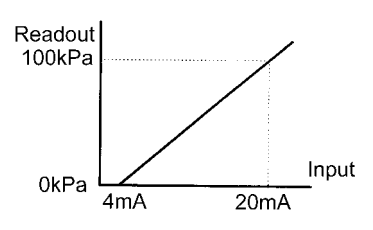

#### **Comparative Output**

(Only K3MA-J-A2, K3MA-F-A2, and K3MA-L-C) This feature compares a scaled value (measurement value) with a programmed OUT set value and produces output according to the comparison result.

This is useful in monitoring various systems for malfunction or determining whether products are within acceptance limits.

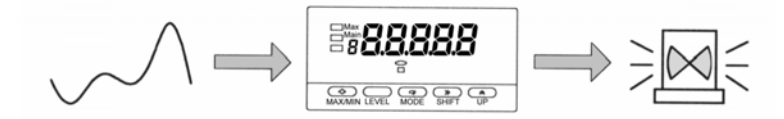

Three types of comparative outputs are available: those produced at the OUT upperlimit value, the OUT lower-limit value, and both the OUT values.

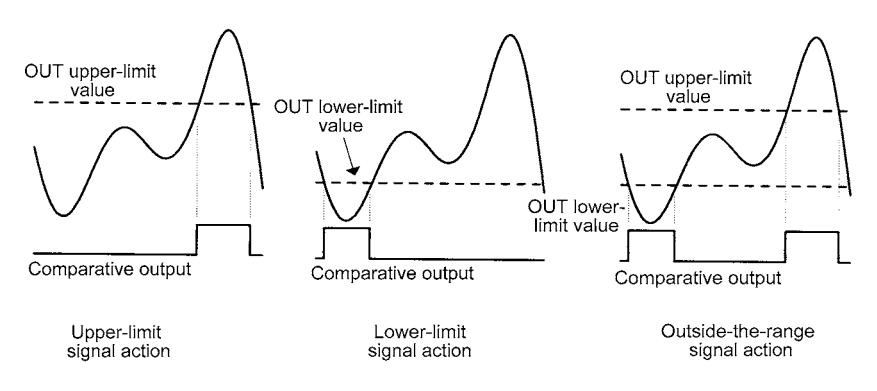

## Forced-zero

This feature shifts a process value to zero, and can be used to evaluate and display the deviation of a process value from a reference value.

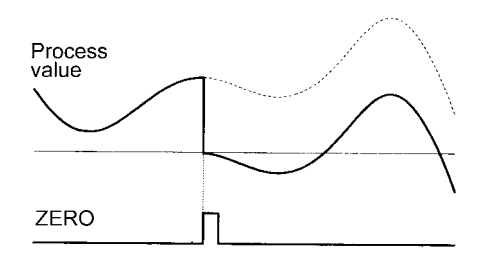

(Only K3MA-J-A2, K3MA-F-A2, and K3MA-L-C)

**Display Color Change** In the example shown below, the display color is programmed so that it changes from green to red when a comparative output turns ON. The display color can also be programmed so that it is fixed to "red" or "green".

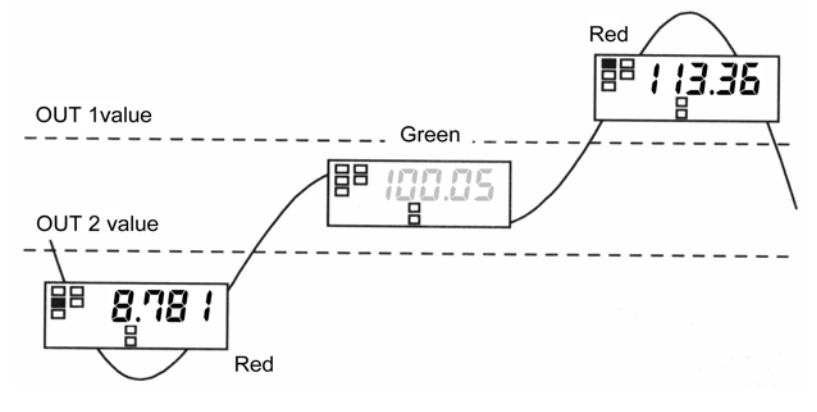

\*As for K3MA-L-C, only one reference value can be set.

\*With models that do not have comparative outputs, the display color cannot be changed according to comparisons with a reference value.

# **1-2 Model Number Legend**

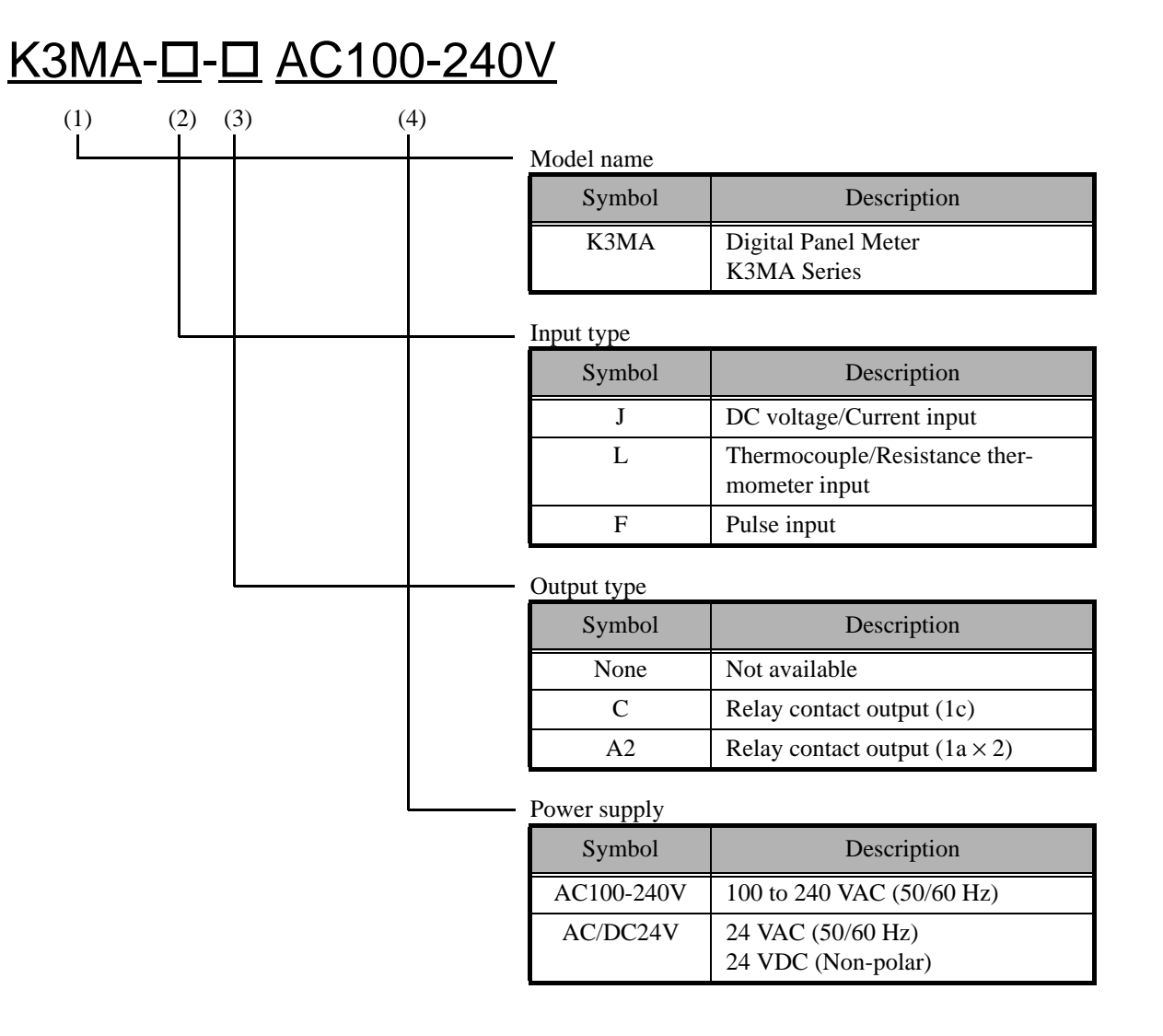

# 1-3 I/O Circuit

# ■ Input Circuit Diagrams

• Analog Input

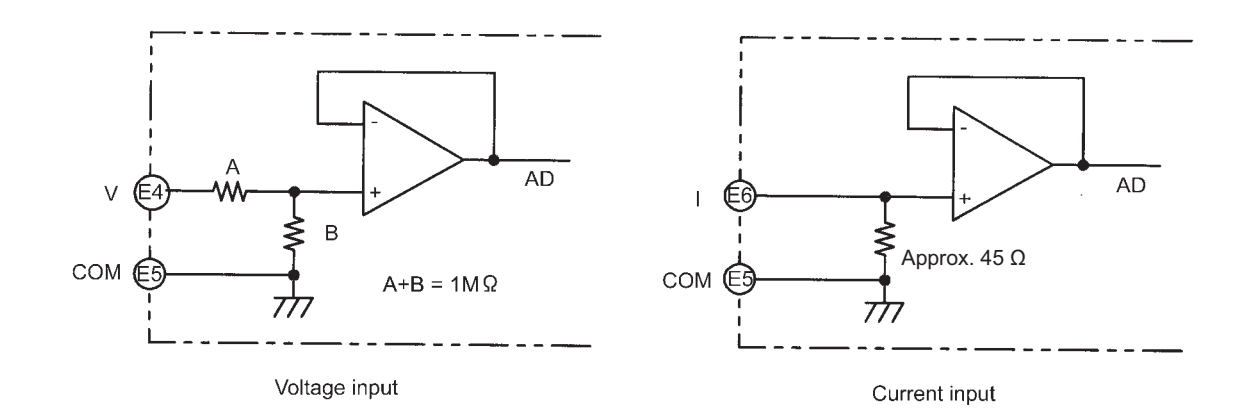

Pulse Input

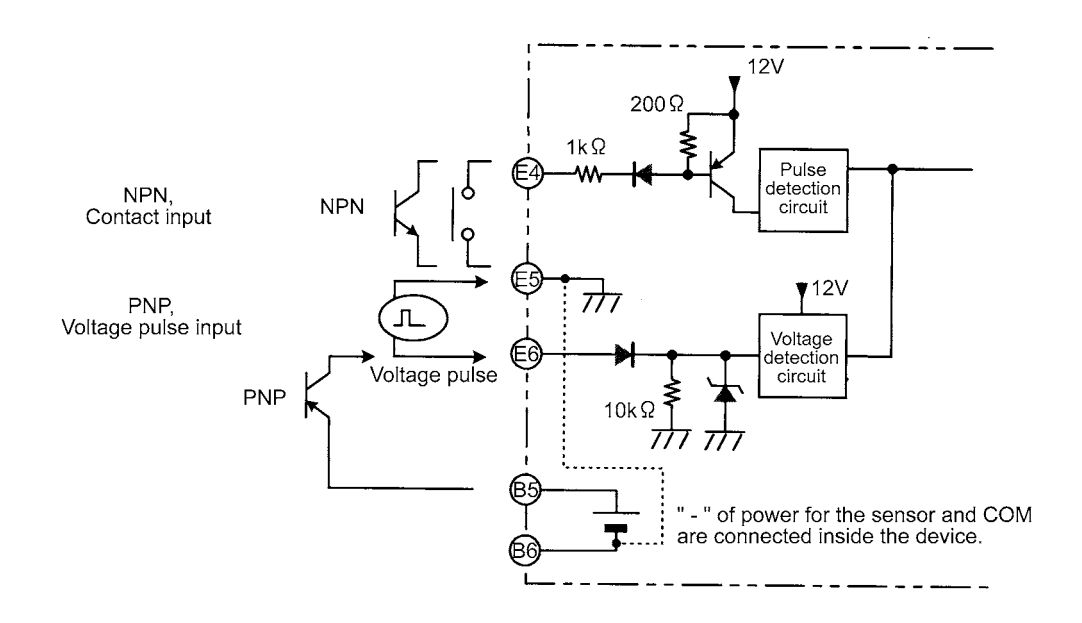

# Output Circuit Diagrams

Contact Output

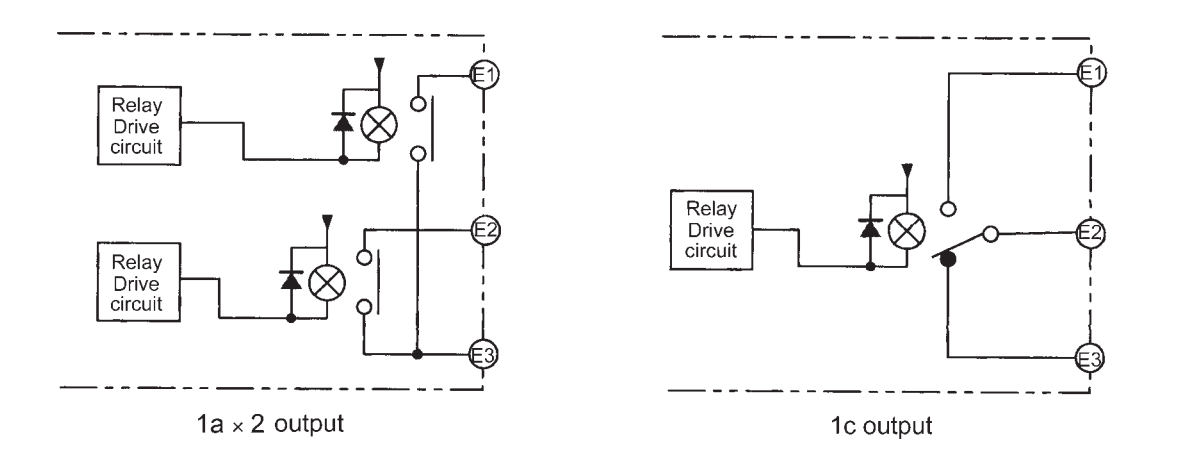

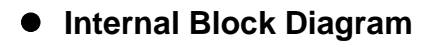

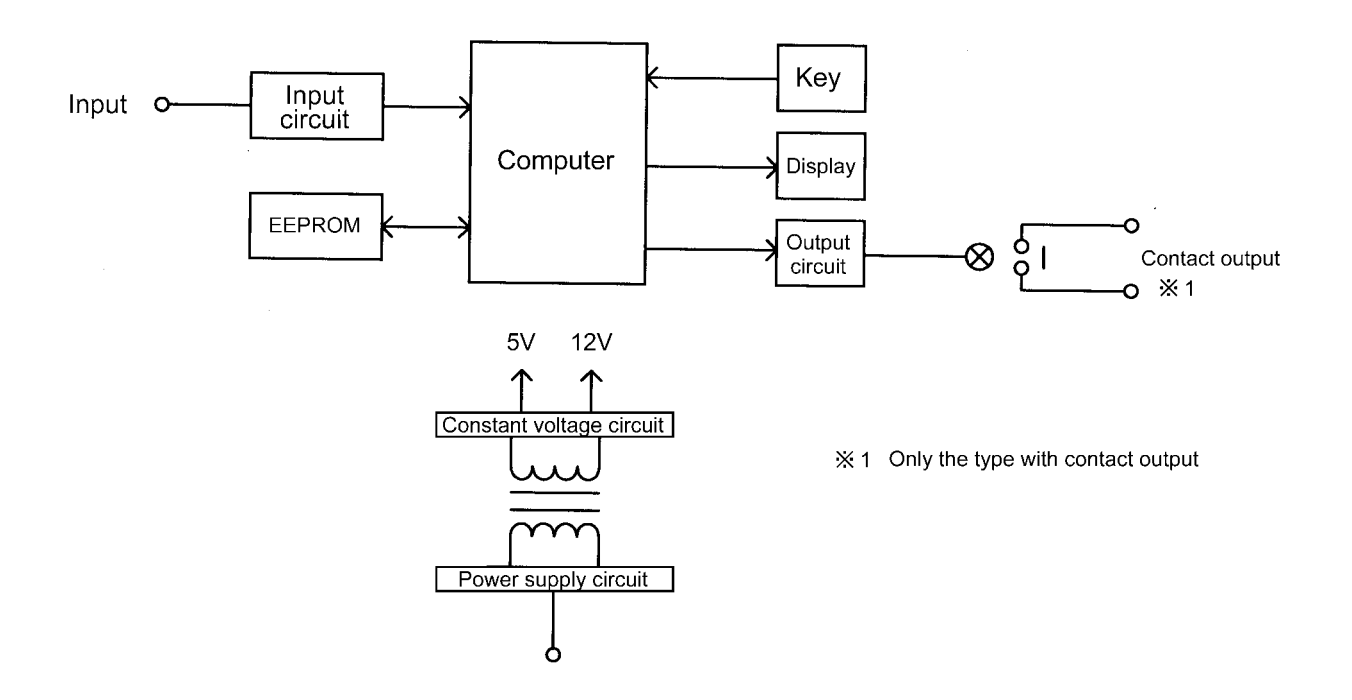

# INTRODUCTION

# **1-4 Parts Name and Function**

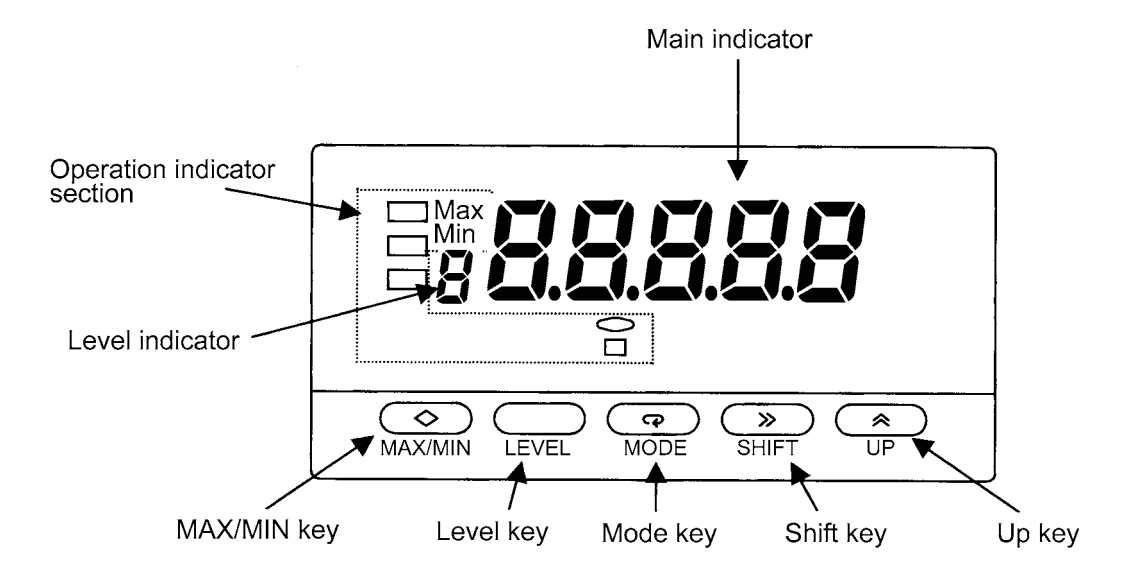

| Name                   |                             | Function                                                                                                    |  |
|------------------------|-----------------------------|----------------------------------------------------------------------------------------------------|--|
| N                      | lain indicator              | Displays a process value, parameter code, or set value.                                                                                                    |  |
|                        | 1<br>(Comparative output 1) | Is on when comparative output 1 is on, and off when com-<br>parative output 1 is off.                                                                                                    |  |
|                        | 2<br>(Comparative output 2) | Is on when comparative output 2 is on, and off when com-<br>parative output 2 is off. (Only K3MA-J/K3MA-F.)                                                                              |  |
|                        | SV<br>(Set value)           | Stays on while a set value is displayed or being changed, and off at all other times.                                                                                                    |  |
| Operation<br>indicator | Max<br>(MAX value)          | Stays on while a MAX value is displayed, and off at all other times.                                                                                                    |  |
| sections               | Min<br>(MIN value)          | Stays on while a MIN value is displayed, and off at all other times.                                                                                                    |  |
|                        | T<br>(Teaching)             | Stays on while a set value that can be taught is displayed, and<br>blinks during teaching. Stays off at all other times. (Only<br>K3MA-J/K3MA-F)                                         |  |
|                        | Z<br>(Forced-zero)          | Is on when zero-shifting by forced-zero operation is active.<br>Turns off when forced-zero operation is canceled. (Only K3MA-J)                                                          |  |
| L                      | evel indicator              | Indicates the current level.                                                                                                    |  |
| MAX/MIN key            |                             | Is used to select current value, MAX value, or MIN value for indication and to reset MAX/MIN value.                                                                                      |  |
|                        | Level key                   | Is used to change one level to another.                                                                                                    |  |
|                        | Mode key                    | Is used to select a parameter to be displayed.                                                                                                    |  |
| Shift key              |                             | Is used to check the set value of a parameter or enter the change state when the parameter is displayed.<br>Is used to shift the figure of the set value when it is in the change state. |  |
|                        | Up key                      | Is used to change the set value in the change state.<br>Is used to execute or cancel the forced-zero operation when a<br>process value is displayed. (Only K3MA-J)                       |  |

# **CHAPTER 2**

# INSTALLATION AND CONNECTION

This chapter describes how to install and connect the product before turning the power on.

| 2-1 | Installation                                                                |
|-----|-----------------------------------------------------------------------------|
|     | Dimensions/Panel Cutout Dimensions/Installation Procedure/Visibility of LCD |
| 2-2 | I/O Terminal Connections2-4                                                 |
|     | Terminal Arrangement /Terminal Connection                                   |

# 2-1 Installation

# Dimensions

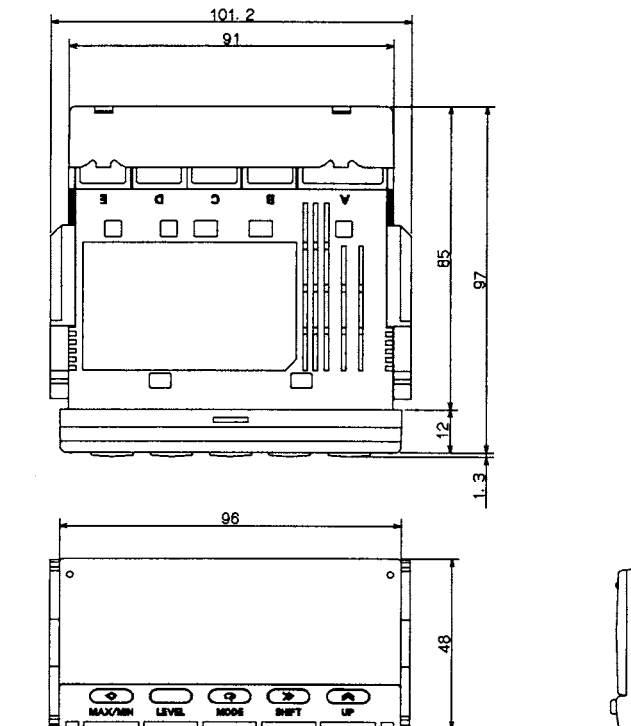

Character size in main indicator

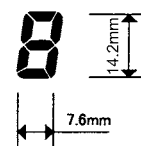

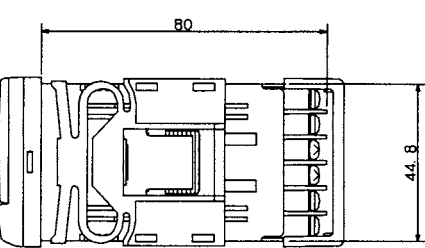

# Panel Cutout Dimensions

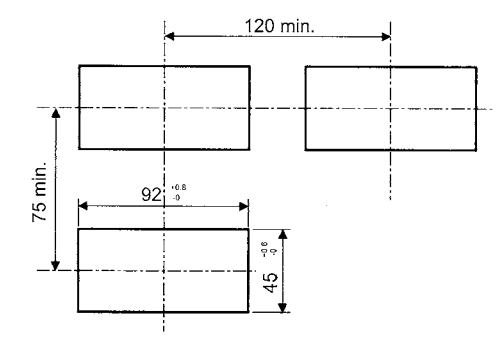

Fit the product into a rectangular panel cutout, put the adapter in the fixing grooves on the left and right surfaces of the rear case, and push the product until the gap between the product and the panel surface is minimized.

# Installation Procedure

- (1) Fit the product into a rectangular panel cutout for installation.
- (2) If you want to make the product waterproof, insert a watertight packing in the product.

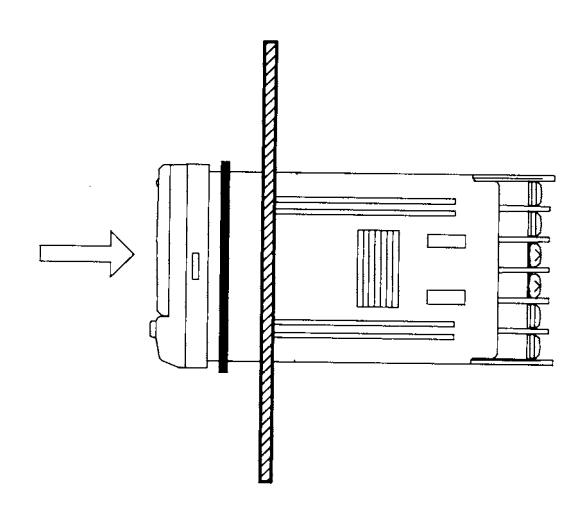

(3) Put the adapter in the fixing grooves on the left and right surfaces of the rear case, push it until it contacts with the panel, and fix it.

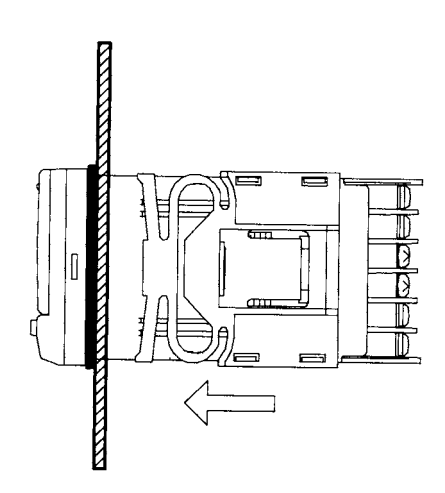

# Visibility of LCD

K3MA is designed to obtain optimum visibility from the angle shown below.

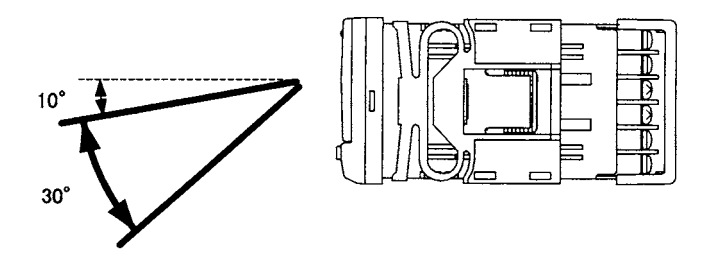

# 2-2 I/O Terminal Connections

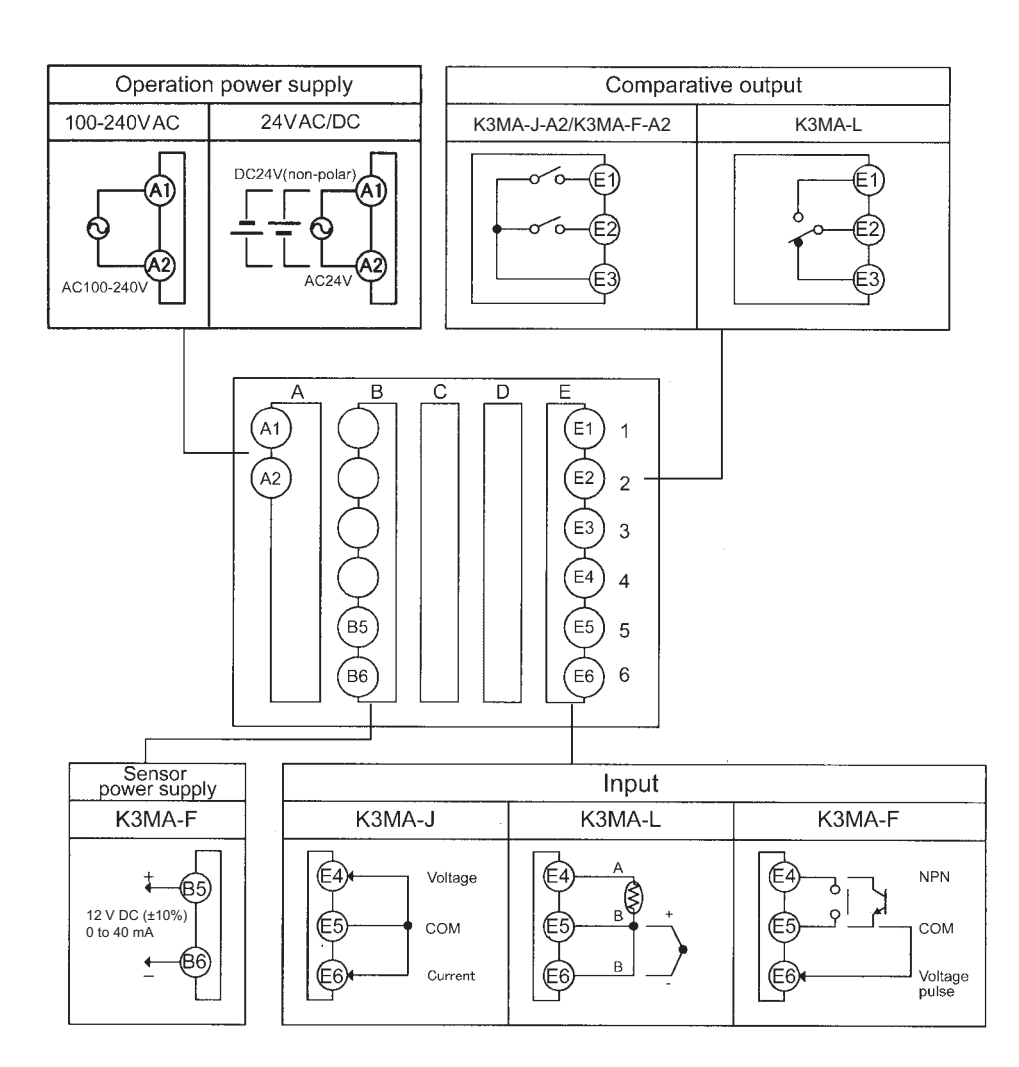

# Terminal Arrangement

| Terminal<br>No. | Name                      | Description                                               | Applicable model       |
|-----------------|---------------------------|-----------------------------------------------------------|------------------------|
| A1-A2           | Operation<br>power supply | Operation power supply terminals                          | All models             |
| B5-B6           | Sensor power<br>supply    | Sensor power supply terminals                             | K3MA-F                 |
| E1-E3<br>E2-E3  | Comparative               | Provides comparative output.                              | K3MA-J-A2<br>K3MA-F-A2 |
| E1/E3-E2        | output                    |                                                           | K3MA-L-C               |
| E4/E6-E5        |                           | Voltage /current analog terminals                         | K3MA-J                 |
| E4-E5-E6        | Input                     | Thermometer/resistance thermometer ter-<br>minals         | K3MA-L                 |
| E4/E6-E5        |                           | Open collector pulse/voltage pulse input device terminals | K3MA-F                 |

# Terminal Connection

Use crimp contact type terminals as shown below.

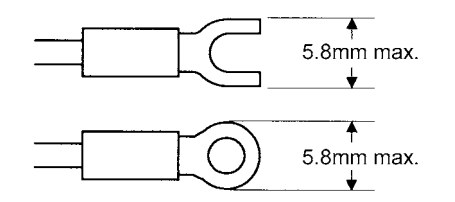

## Power Supply

Connect the following power supply to terminals A1 and A2.

| A1                                                                    | Q              |        | (1)        |
|-----------------------------------------------------------------------|----------------|--------|------------|
| $\textcircled{\begin{array}{c} \ \ \ \ \ \ \ \ \ \ \ \ \ \ \ \ \ \ \$ | $ \mathbf{O} $ |        | (E2)       |
|                                                                       | Ó              |        | <b>E</b> 3 |
|                                                                       | Ó              |        | Ē4         |
|                                                                       | 85             |        | (E5)       |
|                                                                       | <b>B</b> 5     | $\Box$ | (E6        |

| 100-240 VAC | 50/60 Hz | 6 VA                       |
|-------------|----------|----------------------------|
| 24 VAC/DC   | 50/60 Hz | 4.5 VA / 4.5 W (Non-polar) |

Note that, when turned on, the product will require the operation power supply to have more supply capacity than rated. If multiple products are used, the power supply must be able to afford to supply power to the products.

# • Sensor Power Supply (Only K3MA-F)

The following sensor power supply can be supplied from terminals B5 and B6.

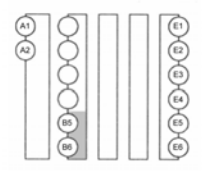

12 V DC (±10%) 0 to 40 mA

## Comparative Output

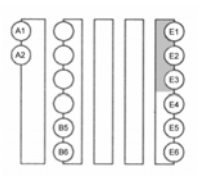

Comparative output is output to terminals E1-E3.

Configuration of contact point is as follows.

K3MA-J-A2/K3MA-F-A2:  $1a \times 2$ 

K3MA-L-C:

Connect load within specifications.

The electrical life of the relay is 100,000 times.

1c

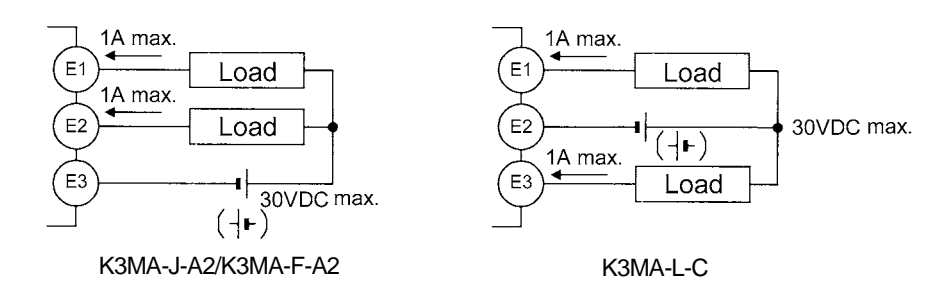

#### Input

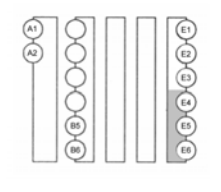

Input signals to be measured.

Input that can be measured by each model is as follows:

#### Voltage/Current (K3MA-J)

According to the input type, connect input devices to terminals shown below. Be sure not to exceed the absolute maximum rating even for a moment.

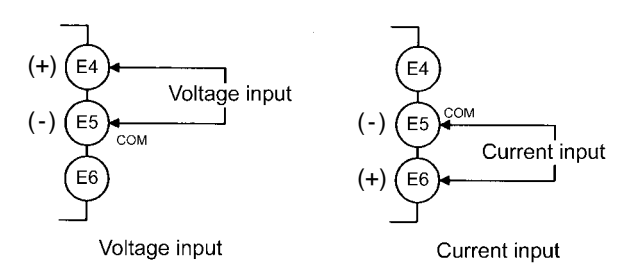

#### **Temperature** (K3MA-L)

According to the input type, connect input devices to the terminals E4-E6.

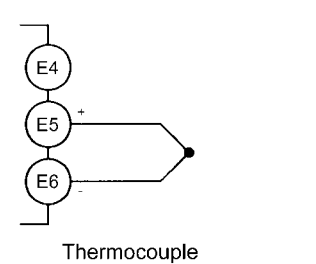

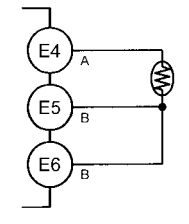

Resistance thermometer

#### Pulse signals (K3MA-F)

According to the types of signals to be input, connect input devices as shown below.

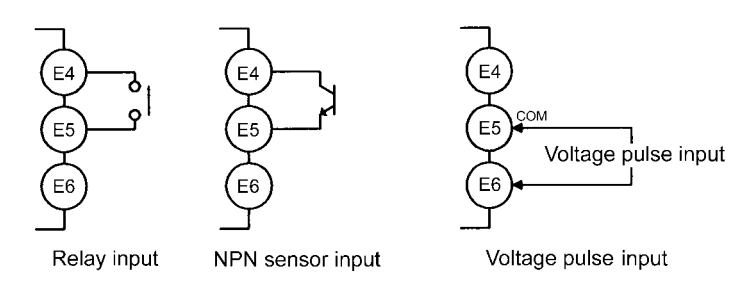

For the PNP sensor input connection, refer to "1-3 I/O Circuit".

The input equipment connected to these terminals must meet the following conditions.

| Transistor:   | ON residual voltage:                       | 2.5 V max.  |
|---------------|--------------------------------------------|-------------|
|               | OFF leakage current:                       | 0.1 mA max. |
|               | Current leakage with Transistor turned ON: | 15 mA min.  |
| Relay:        | Min. load current:                         | 5 mA max.   |
| Voltage pulse | e:H Level:                                 | 4.5 to 30 V |
|               | L Level:                                   | 0 to 2 V    |
|               | Input impedance:                           | 10KΩ        |

# **CHAPTER 3**

# APPLICATION EXAMPLES

This chapter shows some examples of product applications.

| 3-1 | Monitoring the Liquid Level (K3MA-J)                                        | 3-2  |
|-----|-----------------------------------------------------------------------------|------|
| 3-2 | Monitoring the Internal Pressure of a Tank (K3MA-J)                         | 3-4  |
| 3-3 | Monitoring the Temperature of an Industrial Furnace (K3MA-L)                | 3-6  |
| 3-4 | Monitoring the Feed Speed of a Conveyer (K3MA-F)                            | 3-8  |
| 3-5 | Monitoring the Rotational Speed by Monitor Output of an Inverter (K3MA-F) . | 3-10 |

# 3-1 Monitoring the Liquid Level (кзма-J)

#### Application

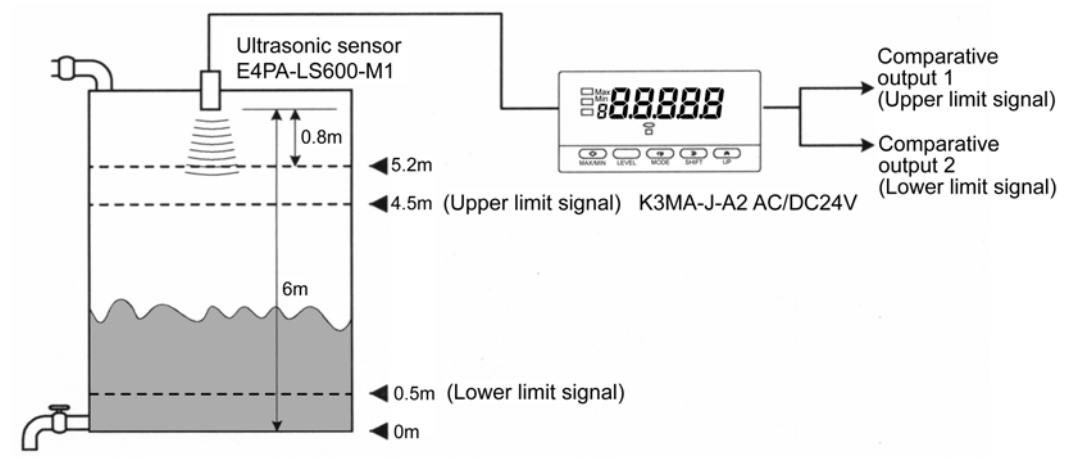

- K3MA-J monitors the liquid level.
- Using an ultrasonic displacement sensor, E4PA-LS600-M1, the distance to the liquid level is detected.
   (When the distance is 800-6000 mm, the output of the E4PA-LS600-M1 is 4-20 mA.)
- The unit of indicated values by the K3MA-J is "m", and the values are indicated to three decimal places.
- Four measurements are averaged for stable indication.
- Since the liquid can not be completely discharged, the liquid level less than 0.05 m is always indicated as 0 m.
- When the liquid level reaches 4.5 m, the comparative output 1 is turned ON.
- When the liquid level decreases to 0.5 m, the comparative output 2 is turned ON.

## Wiring

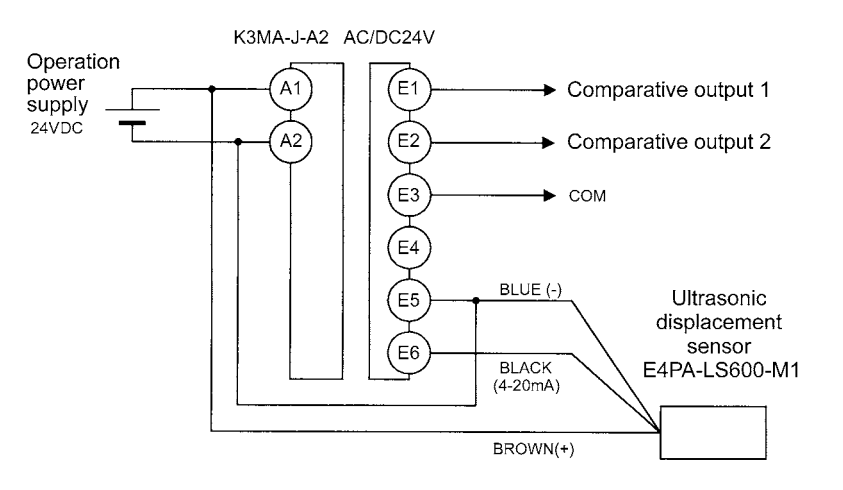

#### **Parameter Setting** • The scaling is set as follows.

INP1: 4.00 DSP1: 5200 INP2: 20.00 DSP2: 0

Position of decimal point: 00.000

- The times of measurements for averaging is set to 4.
- The zero-limit is turned ON and the zero-limit value is set to 50.
- Comparative output 1 is used to generate an upper-limit signal action and the OUT upper-limit value is set to "4.500 m".
- Comparative output 2 is used to generate a lower-limit signal action and the OUT lower-limit value is set to "0.500 m".

| Level           | Parameter     | Set value |
|-----------------|---------------|-----------|
|                 | in-t          | 4-20      |
|                 | EnP.1         | 4.00      |
|                 | d5P.1         | S200      |
| Initial sotting | InP.2         | 20.00     |
| minal setting   | d5P.2         | ۵         |
|                 | dP            | 00.000    |
|                 | ällt I.t      | HE        |
|                 | aUE2.E        | Lõ        |
| Advanced-       | <i>ន</i> ្ត្រ | Ч         |
| function        | <u> </u>      | ăn        |
| setting         | Lĩn-P         | 50        |
| Operation       | áUE I         | 4.500     |
| setting         | aurs          | 0.500     |

For details of parameters, refer to "CHAPTER 5 OPERATION".

The analog output characteristic mode of the sensor is set to "decrease". For details on sensor setting, refer to the Operation Manual for the sensor E4PA.

## Operation

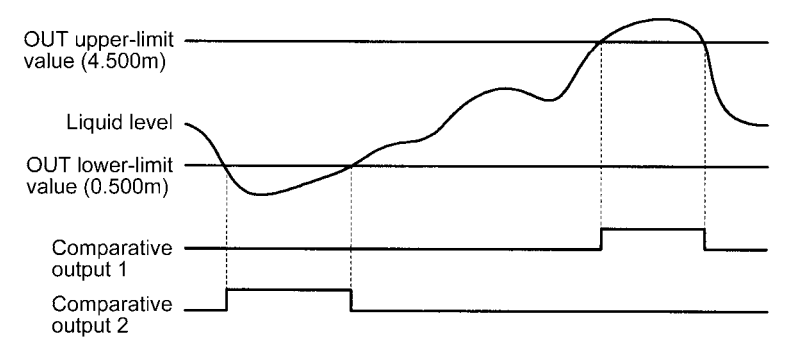

- When the liquid level reaches 4.5 m, comparative output 1 is output.
- When the liquid level decreases to 0.5 m, comparative output 2 is output.

# 3-2 Monitoring the Internal Pressure of a Tank (K3MA-J)

# Application

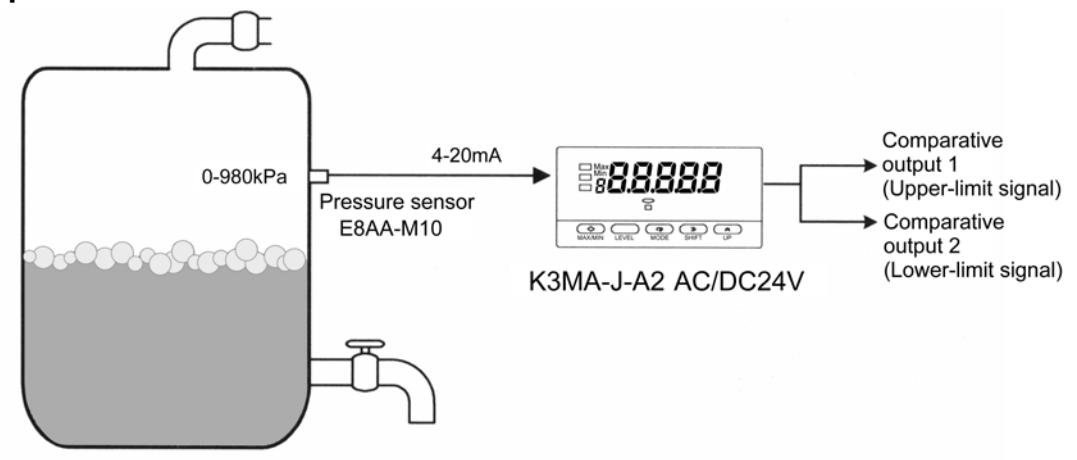

- The K3MA-J monitors the internal pressure of a tank.
- The internal pressure of the tank is measured with a pressure sensor E8AA-M10. (When the pressure is 0-980 kPa, current of 4-20 mA is generated.)
- The unit of indicated values by the K3MA-J is "kPa", and the values are indicated to one tenth's.
- When the internal pressure of the tank reaches 550 kPa, comparative output 1 is turned ON.
- When the internal pressure of the tank decreases to 100 kPa, comparative output 2 is turned ON.

#### Wiring

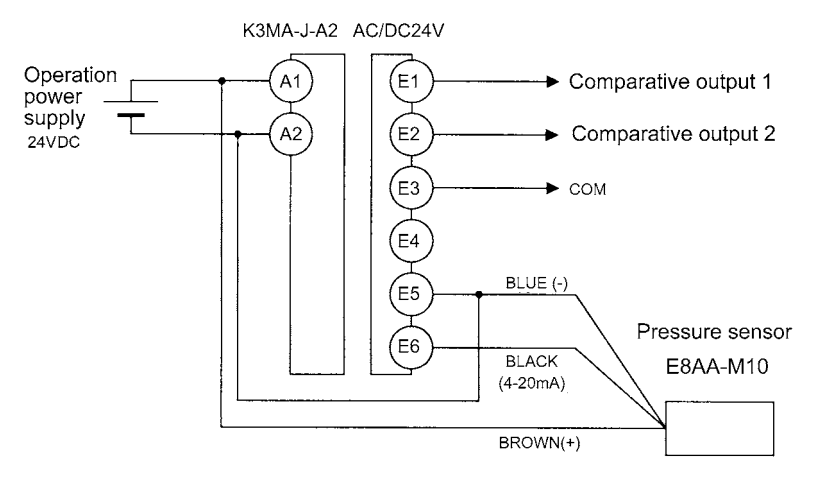

### **Parameter Setting** • The scaling is set as follows.

INP1: 4.00 DSP1: 0 INP2: 20.00 DSP2: 9800

Position of decimal point: aaaa.a

- Comparative output 1 is used to generate an upper-limit signal action and the OUT upper-limit value is set to "550.0 kPa".
- Comparative output 2 is used to generate a lower-limit signal action and the OUT lower-limit value is set to "100.0 kPa".

| Level           | Parameter | Set value |
|-----------------|-----------|-----------|
| Initial setting | in-t      | 4-20      |
|                 | inP.1     | 4.00      |
|                 | d5P. l    | ۵         |
|                 | inP.2     | 20.00     |
|                 | d5P.2     | 9800      |
|                 | dP        | 0000.0    |
|                 | ällt I.t  | HE        |
|                 | allt 2.t  | Lõ        |
| Operation       | ällt l    | 550.0     |
| setting         | aue 2     | 100.0     |

For details of parameters, refer to "CHAPTER 5 OPERATION".

## Operation

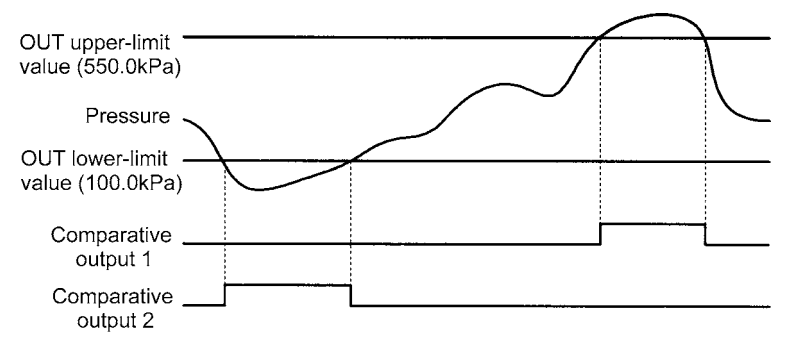

- When the internal pressure of the tank reaches 550.0 kPa, comparative output 1 is turned ON.
- When the internal pressure decreases to 100.0 kPa, comparative output 2 is turned ON.

# 3-3 Monitoring the Temperature of an Industrial Furnace (K3MA-L)

## Application

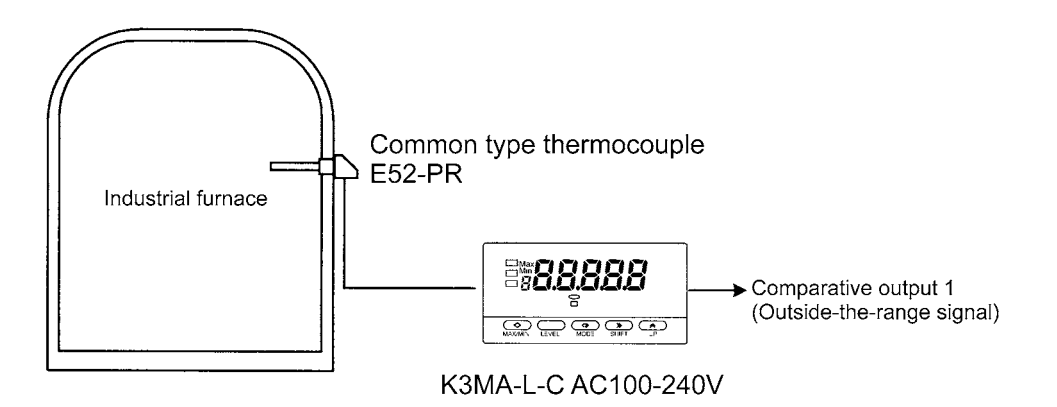

- The K3MA-L monitors the temperature of an industrial furnace.
- The internal temperature of the furnace is measured with a thermocouple E52-PR.

(The temperature range to be measured by E52-PR is 0-1,400 °C.)

- The unit of indicated values by the K3MA-L is "°C".
- When the internal temperature of the furnace reaches 1000 °C or lower than 800 °C, comparative output 1 is turned ON.

# Wiring

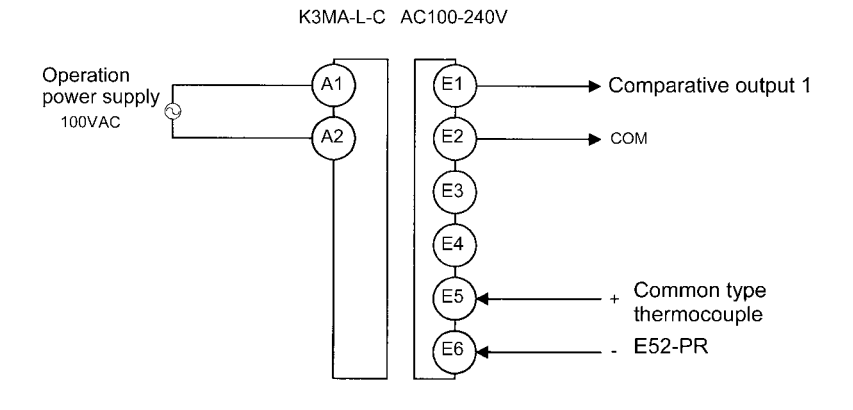

## Parameter Setting

٠

- The input type is set to 16 (R element).
- The unit of temperature is set to "°C".
- Comparative output 1 is used as outside-the-range signal action, and the OUT upper-limit value is set to "1000°C" and the OUT lower-limit value is set to "800°C".

| Level           | Parameter | Set value |
|-----------------|-----------|-----------|
| Initial setting | in-t      | 15        |
|                 | d-U       | [         |
|                 | ällt I.t  | HE-Lō     |
| Operation       | aue IX    | 1000      |
| setting         | älle I.L  | 800       |

For details of parameters, refer to "CHAPTER 5 OPERATION".

# Operation

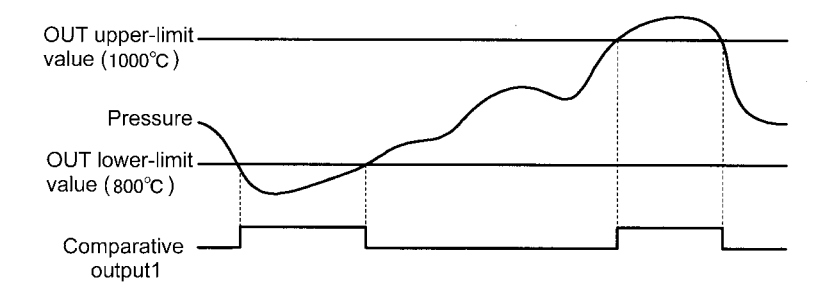

When the internal temperature reaches 1000 °C or lower than 800 °C, comparative output 1 is turned ON.

# 3-4 Monitoring the Feed Speed of a Conveyer (K3MA-F)

#### Application

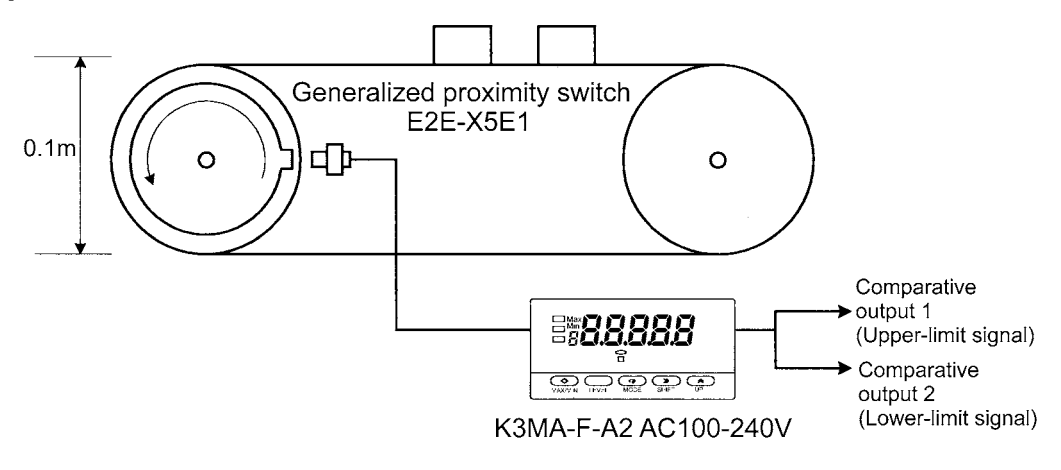

- The K3MA-F monitors the feed speed of a conveyer.
- Two rollers with a diameter of 0.1 m are used for the conveyer.
- A gear to detect the speed of rotation is attached to the axis of one roller and its rotation is converted into pulse signals by a proximity switch E2E-X5E1.
- The unit of indicated values by the K3MA-F is "m/min" and the values are indicated to one tenth's.
- When the speed reaches 22.0 m/min, comparative output 1 is turned ON.
- When the speed decreases to 18.0 m/min, comparative output 2 is turned ON.

## Wiring

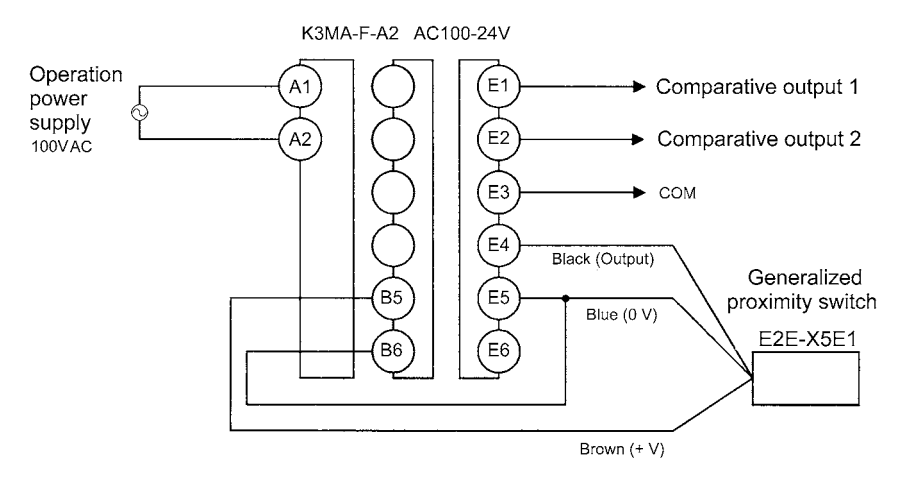

#### **Parameter Setting** • The scaling is set as follows.

INP: 100 DSP: 18850 Position of decimal point: **DBD** 

(Calculation of scaling value)

Peripheral velocity D is expressed by the next equation.

Peripheral velocity D (m/min) = f×60×d× $\pi$ 

- f: Frequency (Hz)
- d: Roller diameter (m)

The scaling factor  $(60 \times d \times \pi)$  is calculated and multiplied by 10 to indicate down to one tenth's. The value obtained is 188.496.

The scaling factor is set to a larger value to minimize the errors.

(INP is set to "100" and DSP is set to "18850.")

- Comparative output 1 is used to generate an upper-limit signal action and the OUT upper-limit value is set to "22.0 m/min."
- Comparative output 2 is used to generate an lower-limit signal action and the OUT lower-limit value is set to "18.0 m/min."

| Level                | Parameter | Set value |
|----------------------|-----------|-----------|
| Initial setting      | P-F-E     | 30        |
|                      | inP       | 100       |
|                      | dSP       | 18850     |
|                      | dP        | 0000.0    |
|                      | ällt I.t  | HE        |
|                      | aUE2.E    | Lõ        |
| Operation<br>setting | ällt l    | 0.55      |
|                      | āUE2      | 18.0      |

For details of parameters, refer to "CHAPTER 5 OPERATION".

## Operation

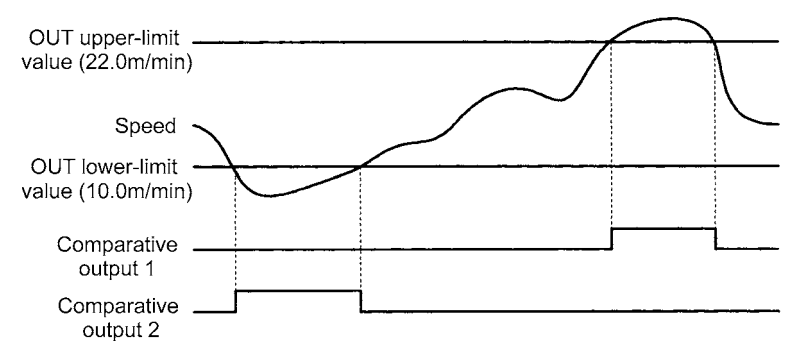

- When the feed speed reaches 22.0 m/min, comparative output 1 is turned ON.
- When the feed speed decreases to 18.0 m/min, comparative output 2 is turned ON.

# 3-5 Monitoring the Rotational Speed by Monitor Output of an Inverter (кзма-ғ)

## Application

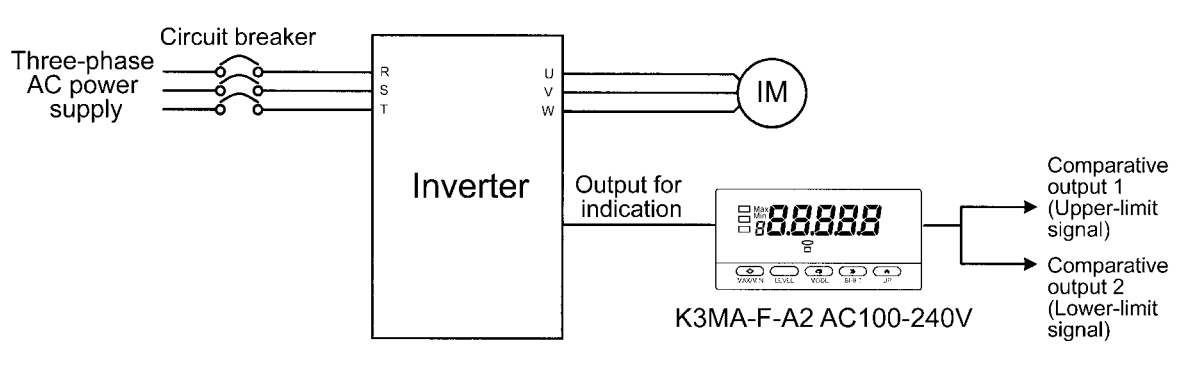

- The K3MA-F monitors the rotational speed by monitor output of an inverter.
- The monitor output of the inverter produces a voltage pulse proportional to the rotational speed of the motor. When the rotational speed of the motor is 60 rps, it produces 1440 Hz.
- The unit of indicated values by the K3MA-F is "rpm".
- When the rotational speed reaches 3000 rpm, comparative output 1 is turned ON.
- When the rotational speed decreases to 2000 rpm, comparative output 2 is turned ON.

## Wiring

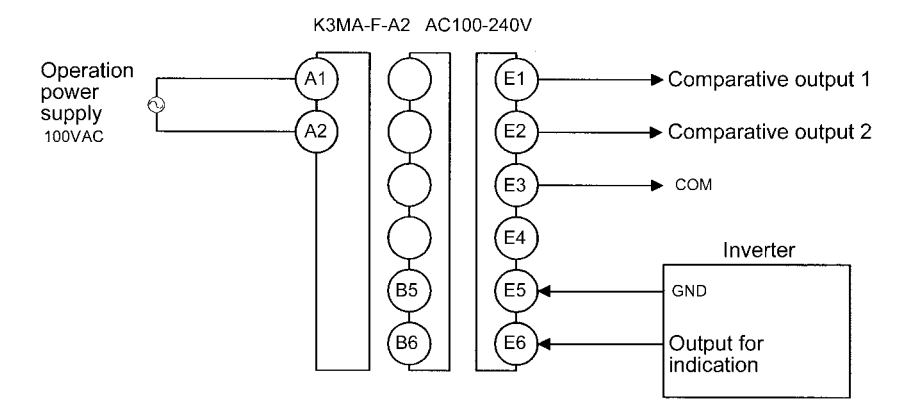
### Parameter Setting

- The input type is set to 5K.
- The scaling is set as follows.
  - INP: 1440

DSP: 3600

Position of decimal point: 00000

#### (Calculation of scaling factor)

Since 60 rps can be converted into 3600 rpm, the scaling is set in such a way that an input of 1440 Hz is indicated as 3600 rpm.

• Comparative output 1 is used to generate an upper-limit signal action and the OUT upper-limit value is set to "3000 rpm".

| Level           | Parameter | Set value |
|-----------------|-----------|-----------|
|                 | P-F-E     | SP        |
|                 | inp       | 1440      |
| Initial setting | dSP       | 3600      |
|                 | d٩        | 00000     |
|                 | alle I.E  | HE        |
|                 | aUE3.E    | Lõ        |
| Operation       | ŏUE I     | 3000      |
| setting         | 2015 Z    | 2000      |

 Comparative output 2 is used to generate a lower-limit signal action and the OUT lower-limit value is set to "2000 rpm".

For details of parameters, refer to "CHAPTER 5 OPERATION".

### Operation

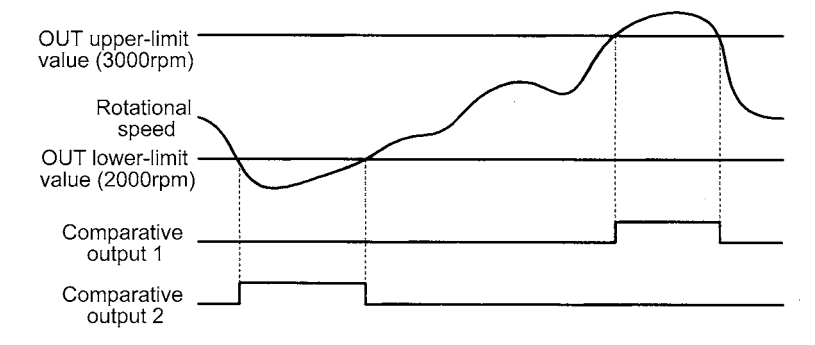

- When the rotational speed reaches 3000 rpm, comparative output 1 is turned ON.
- When the rotational speed decreases to 2000 rpm, comparative output 2 is turned ON.

# **CHAPTER 4**

# **INITIAL SETTING**

The K3MA includes models for Process meter, Temperature meter, and Frequency/ Rate meter Device.

This chapter explains the flow of initial setting for each of these models.

Settings related to comparative outputs can be made only for models that have comparative outputs (K3MA-J-A2, K3MA-F-A2, and K3MA-L-C).

| 4-1 | K3MA-J (Process meter)4-2        |
|-----|----------------------------------|
| 4-2 | K3MA-L (Temperature meter)4-4    |
| 4-3 | K3MA-F (Frequency/Rate meter)4-6 |

### 4-1 K3MA-J (Process meter)

The following example shows the flow of initial setting for K3MA-J.

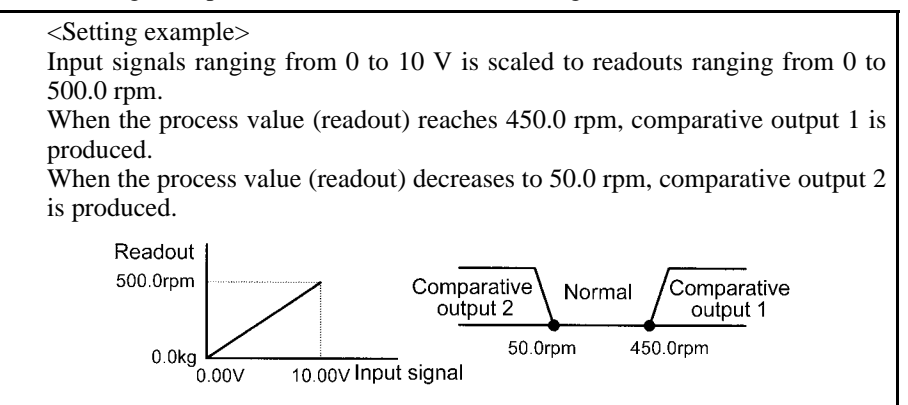

### Flow of Initial Setting

**A.** Check wiring for correct connection and power the product on.

The product is factory set to have an analog input range of 4 to 20 mA.

If an input that falls outside this range is received, the main indicator of the product will read "5.2---" and blink, indicating an "input range over" error occurs. This is not a trouble of the product.

- **B.** Set "input type" to " $\pm 10$  V".
  - 1. Make sure the main indicator displays the current process value (the product is at the operation level). Then press the  $\Box$  key for at least 3 seconds. The product will move to the initial setting level.
  - 2. Set parameter " $\mathcal{L}n-\mathcal{L}$ " to "  $\mathcal{I}\mathcal{I}$ ".
- **C.** Specify the scaling factor.
  - 1. Set parameter "*Lop*. *I*" to "0.00".
  - 2. Set parameter "d5P. I" to "0".
  - 3. Set parameter "LoP.2" to " 10.00".
  - 4. Set parameter "*d5P.2*" to "*5000*".
- **D.** Specify the decimal point position.
  - 1. Set parameter "*d*<sup>*p*</sup>" to "*oooo.o*".
- E. Set "OUT1 value type" to "upper limit" and "OUT2 value type" to "lower limit".
  - 1. Set parameter "olle I.E." to "HE".
  - 2. Set parameter "olle 2.E" to "Lo".

NITIAL SETTING

#### 

The "input type", "scaling factor", and "decimal point position" should be set in this order.

Otherwise, auto-initialization of parameters may result in a failure in parameter setting. If you specify the scaling factor and then the input type, the scaling factor is initialized automatically. **F.** Set the OUT1 value to "450.0" and the OUT2 value to "50.0".

- 1. Make sure the main indicator displays an initial setting level parameter (the product is at the initial setting level). Then press the  $\Box$  key and hold it down for at least one second. The product will move to the operation level.
- 2. Set parameter "*GUE I*" to "**450.0**".
- 3. Set parameter "*all* **2**" to "**50.0**".
- G. Bring the product into measuring operation.

#### Clear All

If you are confused about how parameters have been set during initial setting, you can clear all the parameters and start all over again.

For details on how to clear all parameters, refer to Section 5-17 Clearing All Parameters.

\*For details on parameter setting, refer to "CHAPTER 5 OPERATION".

The "number of measurements for averaging" and "hysteresis" can be changed if required. These parameters are to be set at the advanced-function setting level.

### 4-2 K3MA-L (Temperature meter)

The following example shows the flow of initial setting for K3MA-L.

# <Setting example> Display the unit of the temperature of the industrial furnace with °C. Use a common type thermocouple (R element) to measure the temperature. When the process value (readout) reaches 800 °C or decreases to 1,000 °C, comparative output 1 is produced.

### Flow of Initial Setting

**A.** Check wiring for correct connection and power the product on.

The product is factory set to have an input type of "5" (thermocouple K: -200-1300 °C).

- **B.** Set "input type" to "thermocouple (R: 0-1700 °C)".
  - 1. Make sure the main indicator displays the current process value (the product is at the operation level). Then press the  $\Box$  key for at least 3 seconds. The product will move to the initial setting level.
  - 2. Set parameter "Lo-L" to " 15".
- **C.** Set "temperature unit" to "°C".
  - 1. Set parameter "d U" to " $\Sigma$ ".
- **D.** Set "OUT1 value type" to "outside-the-range".
  - 1. Set parameter "old IL" to "HE-Lo".
- **E.** Set the OUT1 upper-limit value to " **1000**" and the OUT1 lower-limit value to "**800**".
  - 1. Make sure the main indicator displays an initial setting level parameter (the product is at the initial setting level). Then press the  $\Box$  key for at least one second. The product will move to the operation level.
  - 2. Set parameter "out I.H" to " 1000".
  - 3. Set parameter "oll I.L." to "800".

#### 

The "number of measurements for averaging" and "hysteresis" can be changed if required. These parameters are to be set at the advanced-function setting level. **F.** Bring the product into measuring operation.

### Clear All

If you are confused about how parameters have been set during initial setting, you can clear all the parameters and start all over again.

For details on how to clear all parameters, refer to "5-17 Clearing All Parameters".

\*For details on parameter setting, refer to "CHAPTER 5 OPERATION".

### 4-3 K3MA-F (Frequency/Rate meter)

The following example shows the flow of initial setting for K3MA-F.

<Setting example> The speed of a belt conveyer is indicated with the unit of m/min. The number of pulses per one rotation of the rotor is 4. The diameter of the rotor is 12 cm. When the process value reaches 10.500 m/min, comparative output 1 is produced. When the process value decreases to 9.500 m/min, comparative output 2 is produced. - m/min Comparative Comparative Normal output 2 output 1 12cm 9 500 10.500

m/min

m/min

#### How to Determine the Scaling Factor

Determine the scaling factor as follows.

```
Rotor rotational speed (r/min)
=Input frequency (Hz) /Number of pulses per rotation \times 60
Belt speed (m/min) = \pi × Rotor diameter (m) × Rotational speed (r/min)
```

Hence the speed is given as

```
Belt speed (m/min) = 3.14159 \cdot \cdot \cdot \times 0.12 \times 60/4 \times Input frequency (Hz).
```

Namely,

Belt speed (m/min) =  $5.654866 \cdot \cdot \cdot \times$  Input frequency (Hz).

Multiply the result by 1000 to enable a readout to be displayed to three decimal places.

Belt speed (m/min) =  $5654.866 \dots \times \text{Input frequency (Hz)}$ .

To minimize the scaling operation error, select a convenient numerical value for the scaling input value and such a combination of input value and readout that allows readouts to contain the largest possible number of digits. In this example, the input frequency is set to 10 Hz so that the readout is 56549.

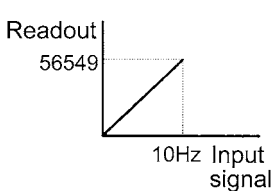

#### Flow of Initial Setting

**A.** Check wiring for correct connection and power the product on.

The product is factory set to have a pulse frequency of 5 kHz.

**B.** Set "pulse frequency" to "30 Hz".

"Pulse frequency", "scaling factor", and "decimal point position" should be set in this order. Otherwise, auto-initialization

NOTE

of parameters may result in a failure in parameter setting. If you specify the scaling factor and then the pulse frequency, the scaling factor is initialized automatically.

- 1. Make sure the main indicator displays the current process value (the product is at the operation level). Then press the  $\Box$  key for at least three seconds. The product will move to the initial setting level.
- Since it is considered that, taking the application into account, input fre-2. quency may be around 2 Hz, may be less than 30 Hz at all events, set the parameter at the initial setting level "P - F - E" to "BD".
- **C.** Specify the scaling factor.
  - Set parameter "CoP" to " 10.00". 1.
  - Set parameter "dSP" to "S6549". 2.
- **D.** Specify the "decimal point position".
  - Set parameter "d<sup>p</sup>" to "oo.ooo". 1.

E. Set "OUT1 value type" to "upper limit", and "OUT2 value type" to "lower limit".

- Set parameter "olle I.E." to "HE". 1.
- Set parameter "oille 2.E " to "Lo". 2.

Set the OUT1 value to "10.500" and the OUT2 value to "9.500". F.

- Make sure the main indicator displays an initial setting level parameter. 1. Then press the key for at least one second. The product will move to the operation level.
- Set parameter "alle I" to " 10.500". 2.
- Set parameter "out 2" to "9.500". 3.
- G. Bring the product into measuring operation.

#### **Clear All**

If you are confused about how parameters have been set during initial setting, you can clear all the parameters and start all over again.

For details on how to clear all parameters, refer to "5-17 Clearing All Parameters".

\*For details on parameter setting, refer to "CHAPTER 5 OPERATION".

INITIAL SETTING

The "number of measurements for averaging" and "hysteresis" can be changed if required. These parameters are to be set at the advanced-function setting level.

# **CHAPTER 5**

# **OPERATION**

This chapter describes how to move among levels, change parameters, and operate the product from the front panel.

Settings related to comparative outputs can be made only for models that have comparative outputs (K3MA-J-A2, K3MA-F-A2, and K3MA-L-C).

| 5-1  | Levels                                                     | 5-2  |
|------|------------------------------------------------------------|------|
| 5-2  | Moving among Levels                                        | 5-3  |
| 5-3  | Parameters                                                 | 5-5  |
| 5-4  | Set Values                                                 | 5-6  |
| 5-5  | Viewing and Changing OUT Set Values                        | 5-7  |
| 5-6  | Setting/Releasing the Forced-zero Operation (K3MA-J)       | 5-9  |
| 5-7  | Displaying/Resetting the MAX/MIN Value                     | 5-10 |
| 5-8  | Specifying the Temperature Input Correction Value (K3MA-L) | 5-11 |
| 5-9  | Key Protect Setting                                        | 5-12 |
| 5-10 | Selecting an Input Type (K3MA-J/K3MA-L)                    | 5-14 |
| 5-11 | Selecting an Input-pulse Frequency (K3MA-F)                | 5-16 |
| 5-12 | Specifying the Scaling Factor (K3MA-J)                     | 5-17 |
| 5-13 | Specifying the Scaling Factor (K3MA-F)                     | 5-19 |
| 5-14 | Specifying the Decimal Point Position (K3MA-J/K3MA-F)      | 5-22 |
| 5-15 | Specifying the Temperature Unit (K3MA-L)                   | 5-23 |
| 5-16 | Selecting a Comparative Output                             | 5-24 |
| 5-17 | Clearing All Parameters                                    | 5-25 |
| 5-18 | Specifying the Number of Measurements for Averaging        | 5-26 |
| 5-19 | Specifying the Hysteresis                                  | 5-27 |
| 5-20 | Specifying the Auto-zero Time (K3MA-F)                     | 5-28 |
| 5-21 | Specifying the Start-up Compensation Time (K3MA-F)         | 5-30 |
| 5-22 | Specifying the Zero-limit (K3MA-J)                         | 5-31 |
| 5-23 | Changing the Display Color                                 | 5-33 |
| 5-24 | Changing the Display Auto-return Time                      | 5-34 |
| 5-25 | Changing the Move-to-Protect-Level Time                    | 5-35 |

## 5-1 Levels

| Level                          | Function                                                                                                    | Measurement |
|--------------------------------|----------------------------------------------------------------------------------------------------|-------------|
| Protect                        | This level allows parameter setting for protec-<br>tion against unauthorized or inadvertent key<br>operation. Access to protected levels or set-<br>ting items is disabled.                                                                                                    | Yes         |
| Operation                      | This level represents the normal operation<br>state in which the product can accept input<br>signals and provide comparative outputs. At<br>this operation level, not only readout of the<br>current process value but also access to or<br>changes of OUT set values are allowed.<br>The product enters this level at power-on. | Yes         |
| Adjustment                     | This level executes specifying the tempera-<br>ture input correction value.<br>(Only K3MA-L.)                                                                                                    | Yes         |
| Initial setting                | This level allows initial setting of the input<br>type, type of OUT set values, and scaling fac-<br>tor.                                                                                                    | No          |
| Advanced-func-<br>tion setting | This level allows setting of the number of<br>measurements for averaging. Customizations<br>such as a change in display color are also pos-<br>sible at this level.                                                                                                    | No          |

The setting items of the product are grouped into five "**levels**" as follows.

During operation of the product, the level indicator designates the current level. Alphabetic characters shown on the level indicator and their corresponding levels are shown below.

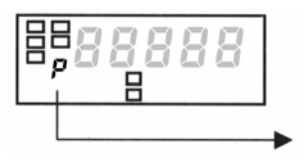

| Character | Level                                                       |
|-----------|-------------------------------------------------------------|
| p         | Protect level (Protect)                                     |
| OFF       | Operation level                                             |
| Я         | Adjustment level (Adjustment)                               |
| 5         | Initial Setting level (initial Setting)                     |
| F         | Advanced Function setting level (advanced Function setting) |

# 5-2 Moving among Levels

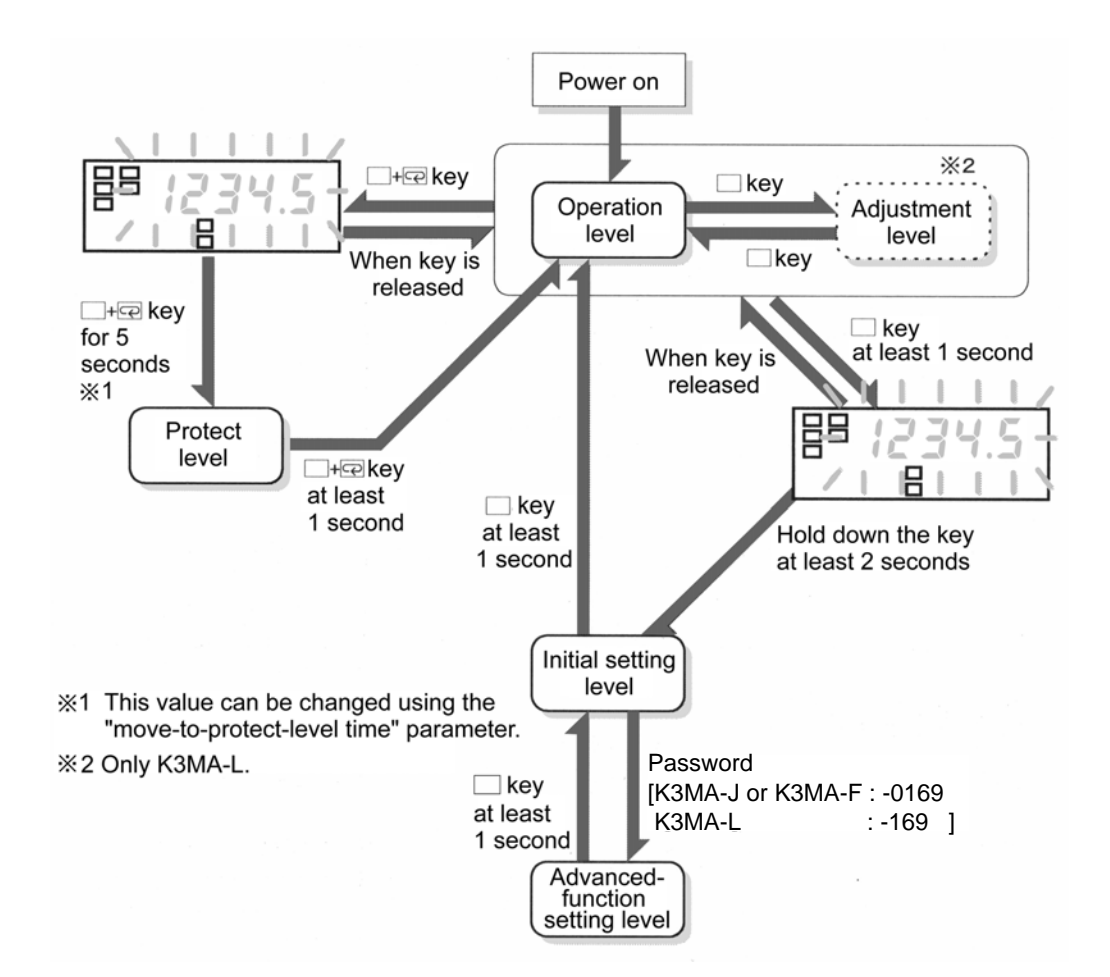

| Moving to the<br>protect level      | Press the $\longrightarrow$ + $\bigcirc$ keys simultaneously and hold them down for at least 5 seconds. The main indicator starts blinking and then the product enters the protect level. The time required for moving to the protect level can be changed using the "move-to-protect-level time" parameter at the advanced-function setting level. |
|-------------------------------------|----------------------------------------------------------------------------------------------------|
|                                     | To return from the protect level to the operation level, press the $\square$ + $\square$ keys simultaneously and hold them down for at least one second.                                                                                                    |
| Moving to the adjustment level      | Press the $\Box$ key at the operation level. When you release the key, the product enters the adjustment level.<br>To return from the adjustment level to the operation level, press the $\Box$ key.                                                                                                    |
| Moving to the initial setting level | Press the $\Box$ key and hold it down for one second. The main indicator starts blinking. Continue holding the key down further at least two seconds. The product will return to the initial setting level.                                                                                                    |
|                                     | To return from the initial setting level to the operation level, press the $\Box$ key and hold it down for at least one second.                                                                                                    |

# Moving to the initial setting level

Moving to the advanced-function setting level involves some particular steps. Proceed as follows.

- **A.** Move to the initial setting level and press the 🖾 key to display the "advanced-function setting level" parameter.
  - Parameter "Rhou" will appear on the main indicator.
- **B.** Press the  $\gg$  key to cause the set value of the parameter (password) to appear on the main indicator.
- **C.** Press the  $\bowtie$  key again to allow the password to be changed.
- **D.** Use the **≫** and **Azero** keys to enter a password of "K3MA-J or K3MA-F : -0169, K3MA-L : -169".
- **E.** Press the  $\square$  key to save the password.
  - If the password is correct, the product enters the advanced-function setting level.
  - If the password is incorrect, the product remains at the initial setting level and its indicator displays the next initial setting parameter.

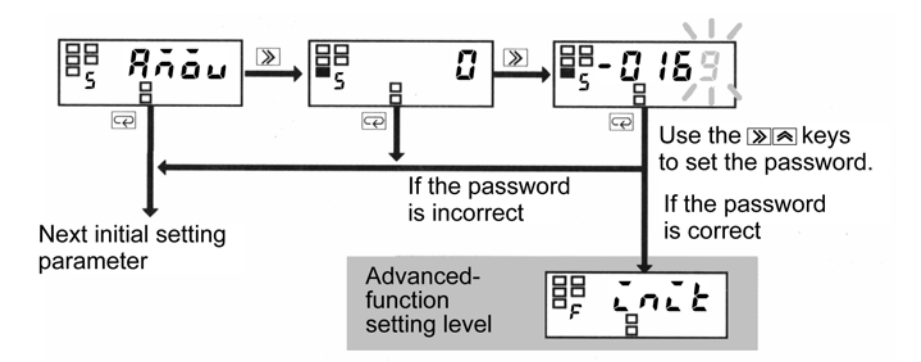

### **5-3** Parameters

Setting items at each level are called "**parameters**".

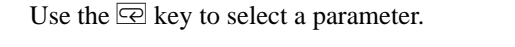

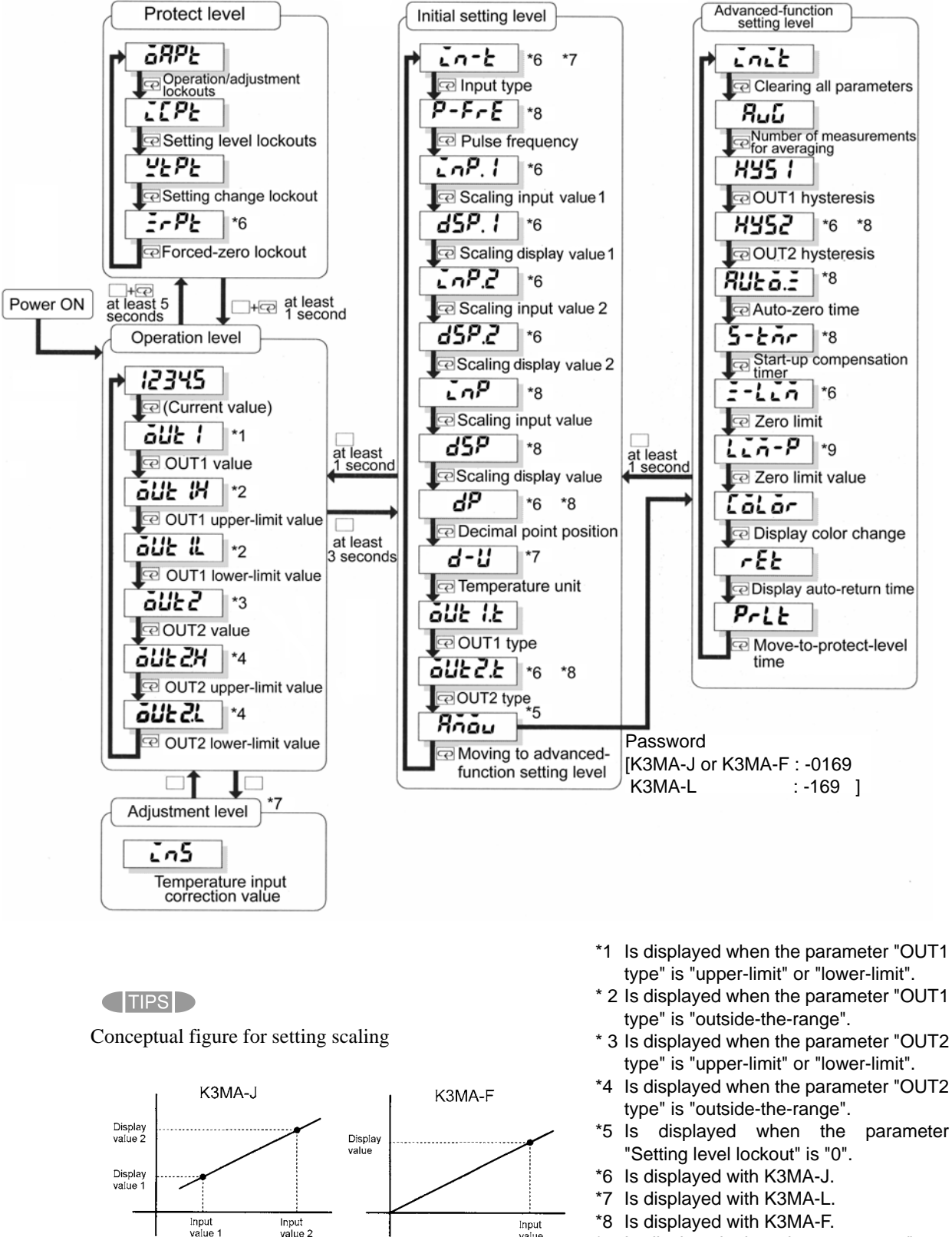

\*9 Is displayed when the parameter "zero limit" is "ON".

5-5

### 5-4 Set Values

Parameter setting are called "set values".

Set values include those consisting of "numerics" and "alphabets".

A state in which a set value is being displayed on the main indicator is called "**the monitor state**". A state in which a set value can be changed is called "**the change state**".

Perform the following steps to display or change a set value.

#### **Procedure**

- **A.** Press the **>** key when a parameter is displayed on the main indicator. The product enters the monitor state and the set value of the parameter will be displayed on the main indicator.
  - When the product is in the monitor state, "SV" in the operation indicator section is illuminated, indicating the readout on the main indicator is a set value.
- **B.** If you do not want to change the set value, press the 🔄 key in the monitor state to go to the next parameter.
- **C.** Press the  $\mathbb{D}$  key in the monitor state to cause the product to enter the change state.
  - A digit that can be changed will start blinking.
- **D.** Use the  $\gg$  and  $\bowtie$  keys to change the set value.
  - If no key is operated for five seconds, the product save the current value and returns to the monitor state automatically.
- **E.** Press the  $\square$  key to go to the next parameter.
  - The change in setting is saved in memory

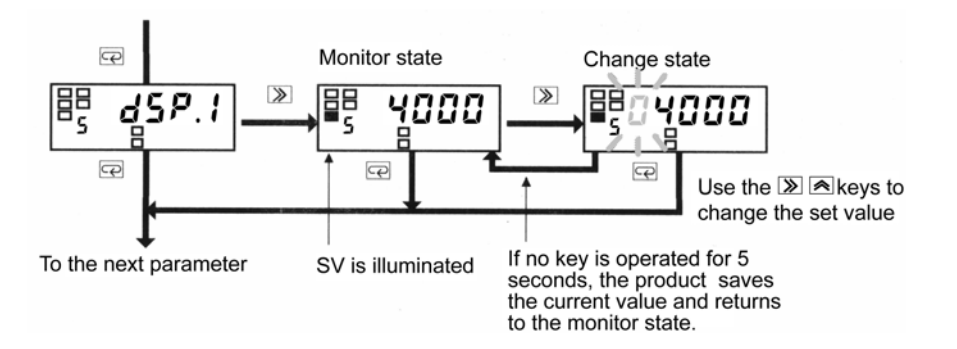

During setting of operation or adjustment level parameters, the return action of the product varies depending on the "display auto-return time" setting.

If the "display auto-return time" is set to less than five seconds, e.g., three seconds, no key operation for three seconds in the change state will return the product to the current value display mode, not to the monitor state.

# 5-5 Viewing and Changing OUT Set Values Operation level

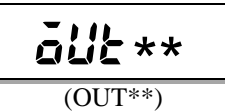

The operation level allows you to check and change OUT set values.

The product continues measuring in the middle of checking and changing OUT set values.

### **Procedure**

- **A.** Press the 🖻 key several times until parameter OUT2 is displayed on the main indicator.
- **B.** Press the > key to display the OUT2 value on the main indicator.
  - The product enters the monitor state and shows the OUT2 value on the main indicator.
  - "SV" in the operation indicator section is illuminated, indicating the value shown on the main indicator is a set value.
  - If you simply want to check the set value, proceed to step **E**..
- **C.** Press the  $\bowtie$  key in the monitor state to cause the product to enter the change state.
  - A digit that can be changed will start blinking.

**D.** Use the > and > and > keys to change the set value.

- If no key is operated for five seconds, the product saves the current value and returns to the monitor state automatically.
- **E.** Press the 🖻 key several times until the product returns to the current value display mode.

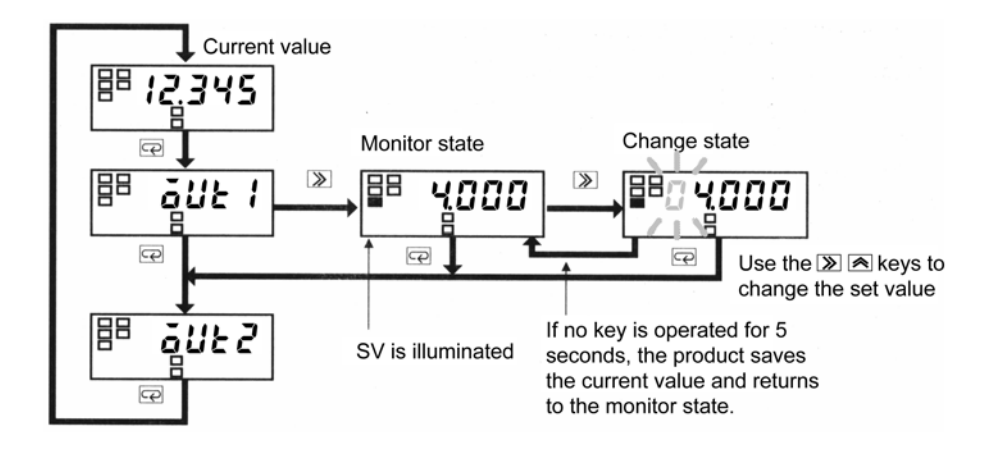

| OUT set value             | Indication | Description                                                                                                    |
|---------------------------|------------|----------------------------------------------------------------------------------------------------|
| OUT1 value                | ä∐E I      | When the process value increases or<br>decreases to this value, comparative output<br>1 is provided.                 |
| OUT1 upper-limit<br>value | айғ іж     | When the process value falls outside-the-<br>range specified by these values, compara-<br>tive output 1 is provided. |
| OUT1 lower-limit<br>value | äUE I.L    |                                                                                                    |
| OUT2 value                | aurs       | When the process value increases or decreases to this value, comparative output 2 is provided.                       |
| OUT2 upper-limit<br>value | ăUE2.X     | When the process value falls outside-the-                                                                            |
| OUT2 lower-limit<br>value | ăUE2.L     | tive output 2 is provided.                                                                                           |

Available OUT set values and their indications are as follows.

(With K3MA-L, OUT2 value, OUT2 upper-limit value, and OUT2 lower limit value are not available.)

For details of comparative output, refer to "6-5 Comparative Output".

### 5-6 Setting/Releasing the Forced-zero Operation (K3MA-J)

Operation level

### Setting the forced-zero

The forced-zero operation allows you to shift the current value to zero forcedly.

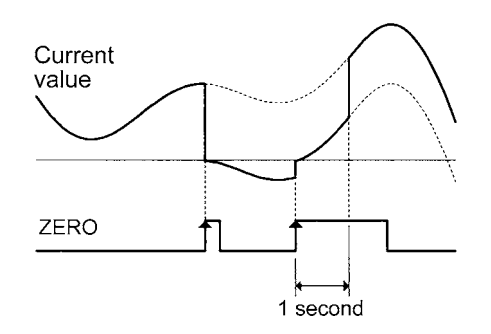

### **Procedure**

- **A.** Press the <sup>▲</sup>/<sub>ZER0</sub> key when a current value is displayed on the main indicator. (Release the key within one second.)
  - The current value will be shifted to zero.
  - "ZERO" in the operator indication section is illuminated, indicating the current value has been shifted to zero.

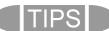

The forced-zero operation is not available when the current value is not normal (input abnormally, outsidethe-range specified, not measured yet).

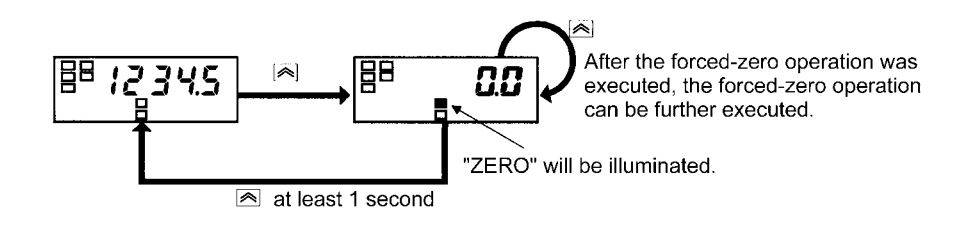

### Releasing the forced zero

Release the forced-zero operation.

- A. Press the Key and hold it down for at least one second when a shifted value is displayed.
  - The shifted value will be restored to the current value.
  - "ZERO" in the operation indicator section will go off, indicating the current value is no longer shifted.

# 5-7 Displaying/Resetting the MAX/MIN Value

### Displaying the MAX/MIN value

The maximum value (MAX) and minimum value (MIN) of the current value can be displayed.

#### **Procedure**

- **A.** Press the **ESC** key when a current value is displayed on the main indicator.
  - The MAX value will be displayed on the main indicator.
  - "Max" in the operator indicator section is illuminated, indicating the value shown on the main indicator is the MAX value.

**B.** Press the ESC key when the MAX value is displayed on the main indicator.

- The MIN value will be displayed on the main indicator.
- "Min" in the operation indicator section is illuminated, indicating the value shown on the main indicator is the MIN value.

**C.** Press the ESC key when the MIN value is displayed on the main indicator.

- A current value will be displayed on the main indicator.
- "Max" or "Min" in the operation indicator section will go off, indicating the value shown on the main indicator is a current value.

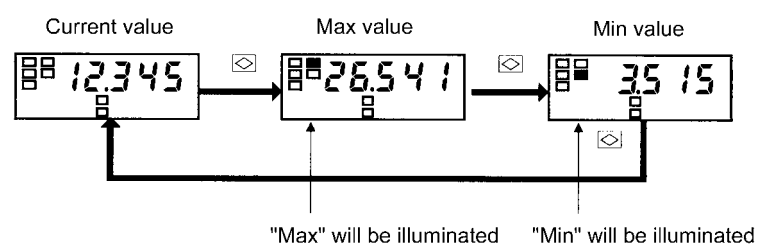

Press the "  $\overline{\bigtriangleup}$  " key and hold it down for one second when the Max or Min value is displayed. The Max/Min value will be reset to a current value.

### Resetting the MAX/MIN Value

The MAX value and MIN value can be reset to a current value.

- **A.** Press the ESC key for at least one second when a process value(Current value/ Max valie/Min value) is displayed on the main indicator.
  - Both the MAX value and MIN value are reset to a current value.

### 5-8 Specifying the Temperature Input Correction Value (кзма-L)

Adjustment level

(INS)

This parameter allows you to set a correction value for temperature input.

The input temperature is corrected by the quantity of set value in the whole of sensor range.

If the correction value is 1.2°C, the current value of 200°C before correction will be processed as 201.2°C after correction.

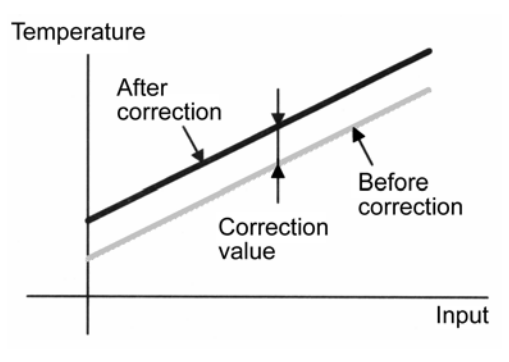

| Parameter | Set value  | Description                                    |
|-----------|------------|------------------------------------------------|
| ins       | -1999-9999 | -1999-9999: Temperature input correction value |

#### **Procedure**

- **A.** Press the □ key at the operation level to move to the adjustment level.
  - "#" will appear on the level indicator, indicating the product has entered the adjustment level.
- **B.** Press the *S* key to display the set value of the parameter on the main indicator.
  - The current set value for temperature input correction value will appear on the main indicator.
- **C.** Press the > key again.
  - The set value will start blinking, indicating the product is in the change state.
- **D.** Use the > and > and > keys to change the set value.

**E.** Press the  $\square$  key to save the change.

• The change is saved and then the main indicator returns to the parameter display mode.

**F.** Press the  $\square$  key to return to the operation level.

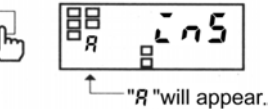

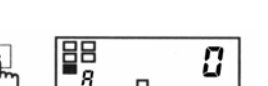

\_\_\_\_\_ <sup>↑</sup>\_\_"SV" is illuminated.

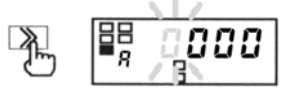

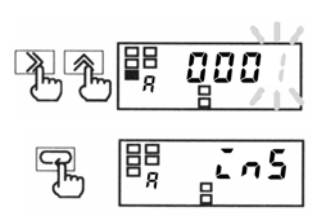

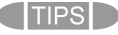

No key operation for 10 seconds at the adjustment level causes the product to return to the current value display mode at the operation level automatically.

## 5-9 Key Protect Setting

Key protect includes "operation/adjustment lockouts", "setting level lockout", "setting change lockout", and "forced-zero lockout", and allows restrictions on moving among levels and various setting changes.

Protect level

### Operation/ Adjustment Lockouts

This types of key protect restrict the key operation at the operation and adjustment levels.

|           | Set value | Operation level          |                          | Move to          |
|-----------|-----------|--------------------------|--------------------------|------------------|
| Parameter |           | Current value<br>display | OUT set value<br>display | adjustment level |
| 2001      | 0         | Enable                   | Enable                   | Enable           |
| OAPT)     | 1         | Enable                   | Enable                   | Disable          |
| (01111)   | 2         | Enable                   | Disable                  | Disable          |

### Setting Level Lockout

This type of key protect restricts moving to "initial setting level" and "advanced-function setting level".

| Parameter | Set value | Move to initial setting level | Move to<br>advanced-function<br>setting level |
|-----------|-----------|-------------------------------|-----------------------------------------------|
| (ICPT)    | 8         | Enable                        | Enable                                        |
|           | 1         | Enable                        | Disable                                       |
|           | 2         | Disable                       | Disable                                       |

### Setting Change Lockout

This type of key protect restricts the key operation for setting change.

It prohibits the product from entering the changing state, except that the following operation is allowed.

- Changes in set values of all parameters at the protect level
- Move to the advanced-function level

| Parameter | Set value   | Key operation for setting changes |
|-----------|-------------|-----------------------------------|
| <u> </u>  | <u>8</u> 22 | Enable                            |
| (WTPT)    | <u>ăn</u>   | Disable                           |

### Forced-zero Lockout

(Only K3MA-J)

This type of key operation restricts the key operation that activates or deactivates the forced-zero function.

| Parameter | Set value   | Key operation for<br>activating or deactivating<br>the forced-zero function |
|-----------|-------------|-----------------------------------------------------------------------------|
| Er PE     | <u>8</u> 22 | Enable                                                                      |
| (ZRPT)    | ân          | Disable                                                                     |

For the factory set values, refer to the "Parameter List" at the end of this document.

P "will appear.

### **Procedure**

#### 

Appropriate setting of the "move-to-protect-level time" parameter allows you to change the time required for the product to move to the protect level.

The move-to-protect-level time is factory set to 5 seconds.

- **A.** When the product is at the operation level, press the □+ keys and hold them down for at least five seconds to enter the protect level.
  - "**P**" will appear on the level indicator, indicating the product has entered the protect level.
- **B.** Press the 🔄 key several times until the desired parameter appears on the main indicator
- **C.** Press the  $\bigotimes$  key to display the set value of the parameter on the main indicator.
  - The current set value will appear on the main indicator
- **D.** Press the > key again.
  - The current set value will start blinking, indicating the product is in the change state.
- **E.** Use the  $\bowtie$  key to change the set value.
- **F.** Press the  $\square$  key to go to the next parameter.
  - The change is saved.
- **G.** Press the + Reys and hold down them for at least one second to return to the operation level.

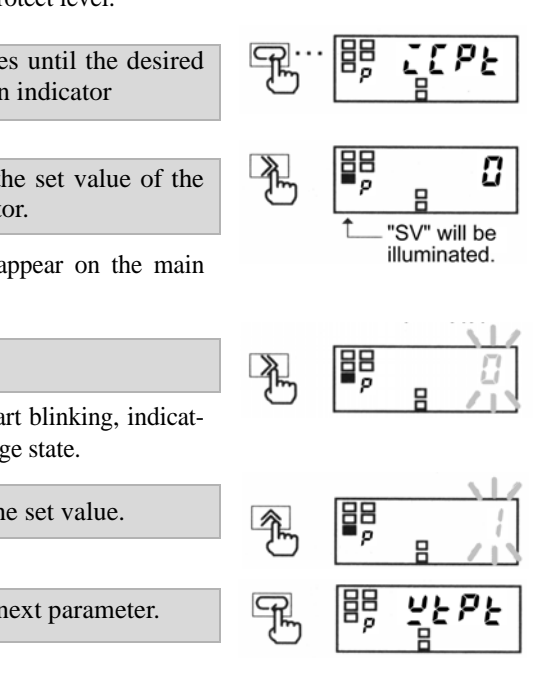

5 seconds

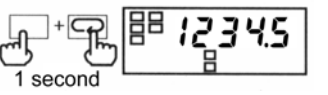

# 5-10 Selecting an Input Type (K3MA-J/K3MA-L) Initial setting level

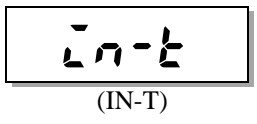

This parameter allows you to select an input type of the product from the following for each product model.

| K3MA- | J |
|-------|---|
| -     |   |

| Parameter      | Set value | Description |
|----------------|-----------|-------------|
| ไก-ะ<br>(IN-T) | 0-20      | 0-20 mA     |
|                | 4-20      | 4-20 mA     |
|                | 0-5       | 0-5 V       |
|                | 1-5       | 1-5 V       |
|                | 5         | ±5 V        |
|                | 10        | ±10 V       |

| K3M/ | ۱-L |
|------|-----|
|------|-----|

| Parameter      | Set value | Description |         |                |                |
|----------------|-----------|-------------|---------|----------------|----------------|
|                | ۵         | eter        |         | -200-850°C     | -300-1500°F    |
|                | 1         | nome        | Pt100   | -199.9-500.0°C | -199.9-900.0°F |
|                | 2         | e ther      |         | 0.0-100.0°C    | 0.0-210.0°F    |
|                | 3         | stanc       | ID: 100 | -199.9-500.0°C | -199.9-900.0°F |
|                | ч         | Resi        | JFt100  | 0.0-100.0°C    | 0.0-210.0°F    |
|                | 5         |             | V       | -200-1300°C    | -300-2300°F    |
|                | 8         |             | К       | -20.0-500.0°C  | 0.0-900.0°F    |
| נח-ג<br>(IN-T) | 7         |             | J<br>T  | -100-850°C     | -100-1500°F    |
|                | 8         |             |         | -20.0-400.0°C  | 0.0-750.0°F    |
|                | 9         |             |         | -200-400°C     | -300-700°F     |
|                | 10        | ple         |         | -199.9-400.0°C | -199.9-700.0°F |
|                | 11        | coul        | Е       | 0-600°C        | 0-1100°F       |
|                | 12        | ermo        | L       | -100-850°C     | -100-1500°F    |
|                | 13        | The         | IJ      | -200-400°C     | -300-700°F     |
|                | 14        |             | U       | -199.9-400.0°C | -199.9-700.0°F |
| -              | 15        |             | N       | -200-1300°C    | -300-2300°F    |
|                | 15        |             | R       | 0-1700°C       | 0-3000°F       |
|                | IU        |             | S       | 0-1700°C       | 0-3000°F       |
|                | 18        |             | В       | 100-1800°C     | 300-3200°F     |

### **Procedure**

#### 

change in input type Α initializes some parameters. K3MA-J Parameters "InP. I", "dSP. I", "LoP.2", "d5P.2", and "dP" are initialized according to the selected input type. The forced-zero function is deactivated. K3MA-L

- No parameter is initialized.
- When the product is at the operation level, press Α. the 🗌 key and hold it down for at least three seconds to enter the initial setting level.
  - "5" will appear on the level indicator, indicating the product has entered the initial setting level.
  - The first parameter at the initial setting level is "[n=b".
- **B.** Press the  $\searrow$  key to display the set value of the parameter on the main indicator.
  - The set value of the input type will appear on the main indicator.
- **C.** Press the  $\gg$  key again.
  - The current set value starts blinking, indicating the product is in the change state.
- **D.** Use the  $A_{ZERO}$  key to change the set value.
- **E.** Press the  $\square$  key to go to the next parameter.
  - The change is saved.
- F. Specify the values of other parameters related to the input type. (Refer to the "TIPS".)
- **G.** Press the  $\square$  key and hold it down for at least one second to return to the operation level.

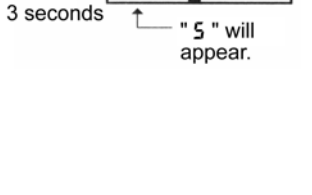

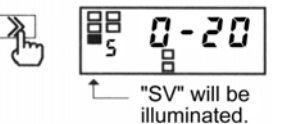

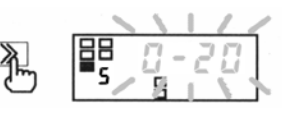

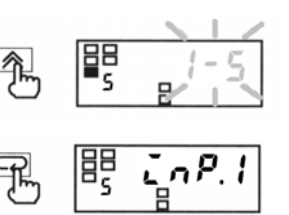

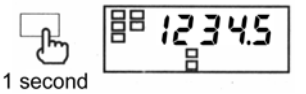

# 5-11 Selecting an Input-pulse Frequency Initial setting level

(K3MA-F)

in input-pulse

initializes

frequency

A change

frequency range

■ Parameters "LoP", "d5P"

and "dP" are initialized

according to the current

some parameters.

input-pulse

range.

This parameter allows you to select an input-pulse frequency range. The value of the parameter represents the upper limit of available ranges.

| Parameter | Set value | Description                 |
|-----------|-----------|-----------------------------|
| P-F-E     | 30        | Measuring range: 0.05-30 Hz |
| (P-FRE)   | SM        | Measuring range: 0.05-5 kHz |

If input signals come from relay contacts, set the range to "30 Hz". Doing so eliminates chattering noise from input signals.

- **A.** When the product is at the operation level, press the  $\Box$  key and hold it down for at least three seconds to cause the product to enter the initial setting level.
  - "5" will appear in the level indicator section, indicating the product has entered the initial setting level.
  - The first parameter at the initial setting level is "P-F-E".
- **B.** Press the  $\searrow$  key to display the set value of the parameter on the main indicator.
  - The current set value of the input-pulse frequency range will appear on the main indicator.
- **C.** Press the  $\gg$  key again.
  - The set value starts blinking, indicating the product is in the change state.
- **D.** Use the A/ZERO key to change the set value.
- **E.** Press the  $\square$  key to go to the next parameter.
  - The change is saved.
- F. Specify the values of other parameters related to the input-pulse frequency range. (Refer to the "TIPS".)
- G. Press the  $\Box$  key and hold it down for at least one second to return to the operation level.

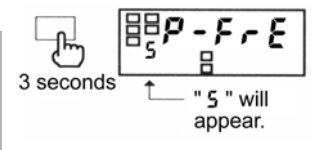

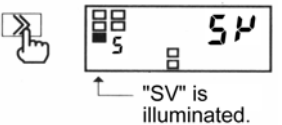

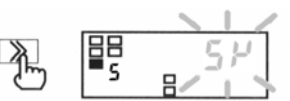

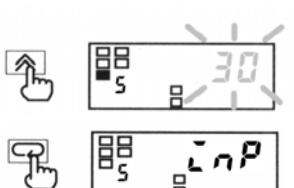

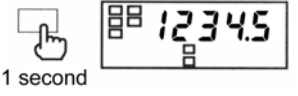

## 5-12 Specifying the Scaling Factor (K3MA-J) nitial setting level

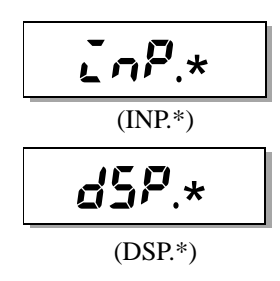

These parameters allow you to specify the scaling factor when you want to cause the product to display a desired value converted from the input value.

| Parameter | Set value    | Description                                         |
|-----------|--------------|-----------------------------------------------------|
| EnP.1     | -19999-99999 | Input value corresponding to <b>d5P</b> . 1.        |
| d5P. I    | -19999-99999 | Output value corresponding to $InP. I.$             |
| InP.2     | -19999-99999 | Input value corresponding to <b>d5</b> <i>P</i> .2. |
| d5P.2     | -19999-99999 | Output value corresponding to $LnP.2$ .             |

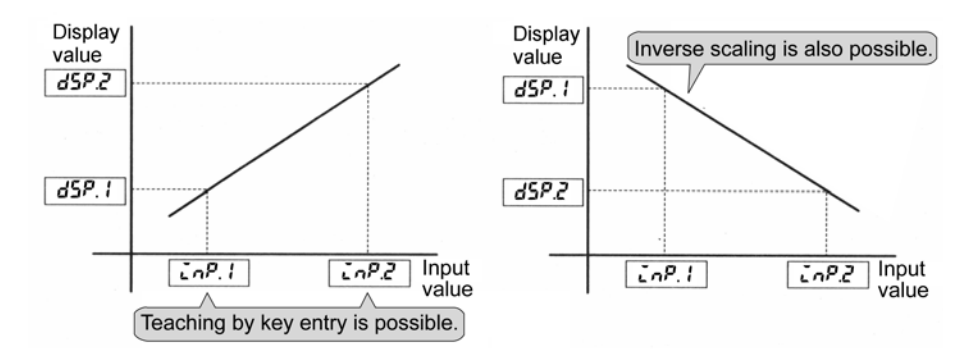

OPERATIO

Inverse scaling where readout decreases with increasing input is also possible.

To allow a readout of 0.0 when the input value is 4.2 mA and a readout of 100.0 when the input value is 20 mA, for example, set the parameters as follows.

- **Cop**. **I** = 4.20
- **dSP**. **i** = 0
- **i**n**P**.**2** = 20.00
- **d5P.2** = 1000

of

Specify the decimal point position of the display value with parameter "d".

### **Procedure**

- **A.** When the product is at the operation level, press the □ key and hold it down for at least three seconds to enter the initial setting level.
  - "5" will appear on the level indicator, indicating the product has entered the initial setting level.
- **B.** Press the *c* key several times until the parameter *cP*. *l* appears on the main indicator.
  - "T" will be illuminated, indicating teaching of this parameter (scaling input value 1) is possible.
  - For the procedure of teaching, refer to the next page.
- **C.** Press the  $\bigotimes$  key to display the set value of the parameter on the main indicator.
  - The current set value of scaling input value 1 will appear on the main indicator.

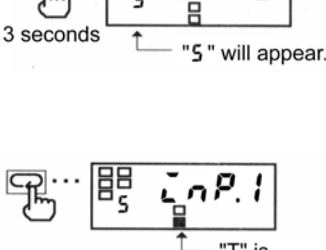

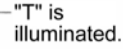

"SV" is illuminated.

### The decima

| THE GECH   | nai p | Juint pusi |         |
|------------|-------|------------|---------|
| paramete   | rs    | "EnP. I"   | and     |
| "InP.2"    | is    | automa     | tically |
| illuminate | d.    |            |         |
| 4-20 mA:   | 000   | 0.00       |         |
| 1-5 V:     | 00.0  | 000        |         |
| ±5 V:      | 00.0  | 000        |         |
| ±10 V:     | 000   | 0.00       |         |
|            |       |            |         |

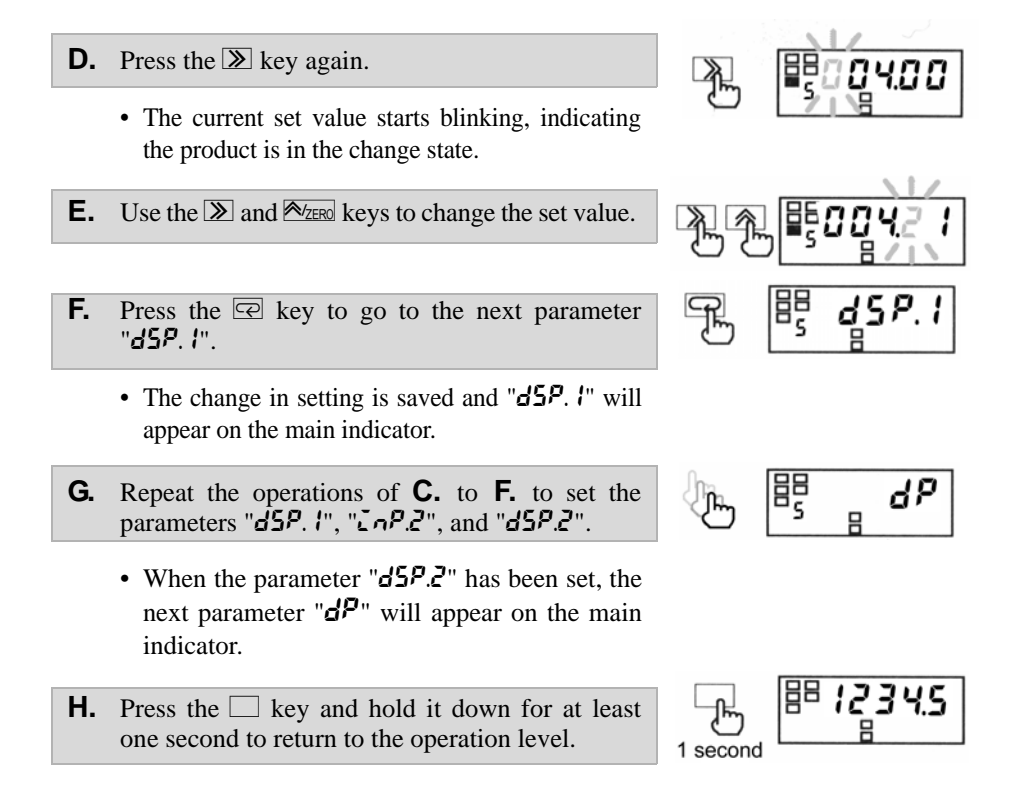

### **Teaching scaling**

The teaching function allows you to specify the value of parameters "LnP. *I*" and "LnP. *Z*" also by key entry.

- I. The operation of **C**. causes the product to enter the monitor state. In the monitor state, press the D key instead of the operation of **D**.
  - "T" will start blinking, indicating the product is in teaching mode.
  - Key entry permits the actual process value to be displayed on the main indicator.
- J. Press the AZERO key again.
  - The actual process value is set as the input value and then the product will return to the monitor state.
  - Pressing the 🔄 key instead of the MzERO key in teaching mode cancels the teaching mode and the display on the main indicator changes to the next parameter.

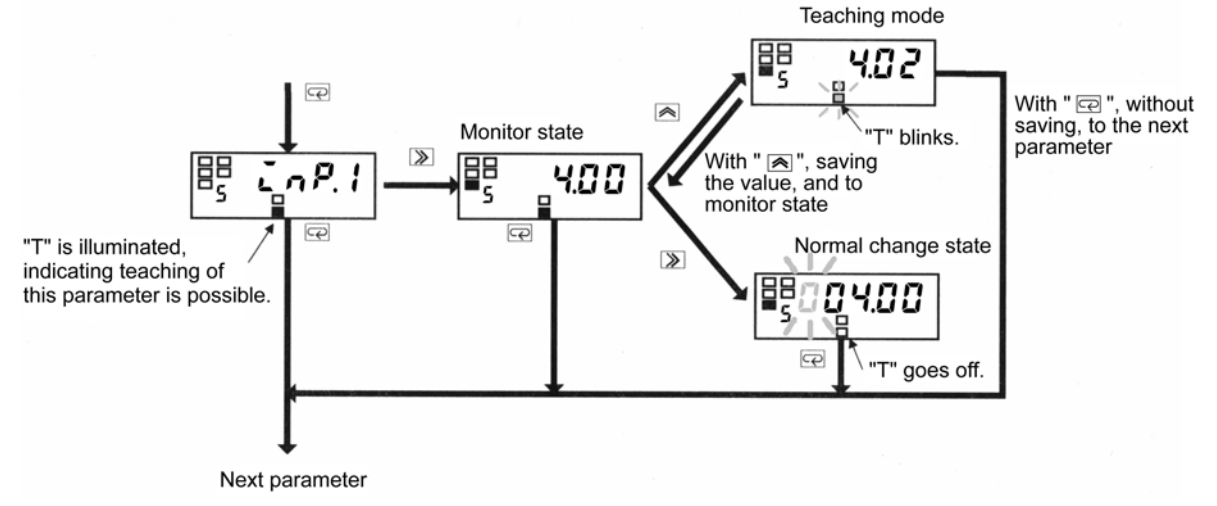

## 5-13 Specifying the Scaling Factor (K3MA-F) Initial setting level

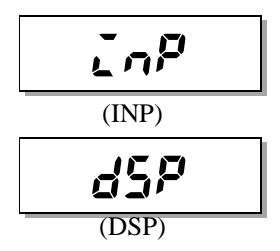

#### 

revolution

(rpm)

f:

following equation.

Peripheral velocity =

Frequency(Hz)

R: Diameter of rotor (m)

P: Number of pulses per

f×60÷P×R×π (m/min)

rotation

To convert a frequency into a

peripheral velocity, use the

Revolution speed =  $f \times 60 \div P$ 

speed

or а

The decimal point position of "inP" parameter is illuminated automatically depending on the set value of input-pulse frequency range as follows. 30 Hz: 000.00

5 kHz: 00000

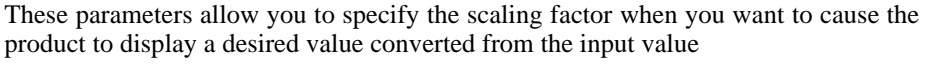

| Parameter | Set value    | Description                                                   |
|-----------|--------------|---------------------------------------------------------------|
| [np       | 0-99999      | Input value corresponding to <b>d</b> 5 <sup><i>P</i></sup> . |
| dSP       | -19999-99999 | Readout corresponding to $2n^{p}$ .                           |

For the calculation of scaling, refer to "6-3 Measurement (K3MA-F)".

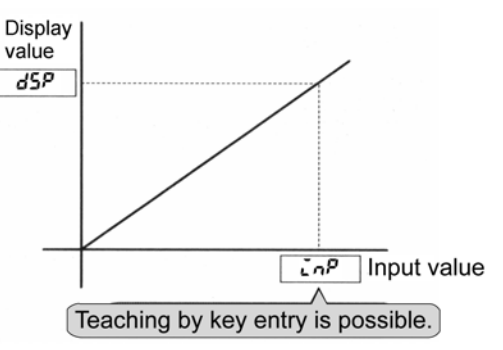

To allow a readout of 10.000 when the input value is 4.2 kHz (= 4200 Hz), for example, set the parameters as follows.

Specify the decimal point position of the display value with parameter "dP".

#### **Procedure**

- When the product is at the operation level, press Α. the  $\square$  key and hold it down for at least three seconds to enter the initial setting level.
  - "5" will appear on the level indicator, indicating the product has entered the initial setting level.
- **B.** Press the 🔄 key several times until the parameter " $\mathcal{L} \cap \mathcal{P}$ " appears on the main indicator.
  - "T" will be illuminated, indicating teaching of this parameter (scaling input value) is possible.
  - · For the procedure of teaching, refer to the next page.
- **C.** Press the  $\searrow$  key to display the set value of the parameter on the main indicator.
  - · The current set value of scaling input value will appear on the main indicator.

**D.** Press the  $\gg$  key again.

• The current set value starts blinking, indicating the product is in the change state.

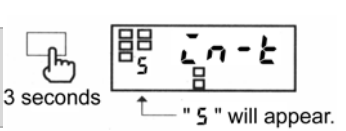

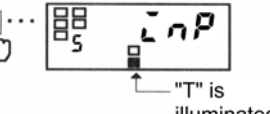

illuminated.

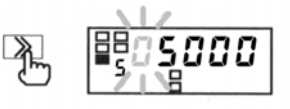

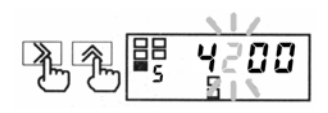

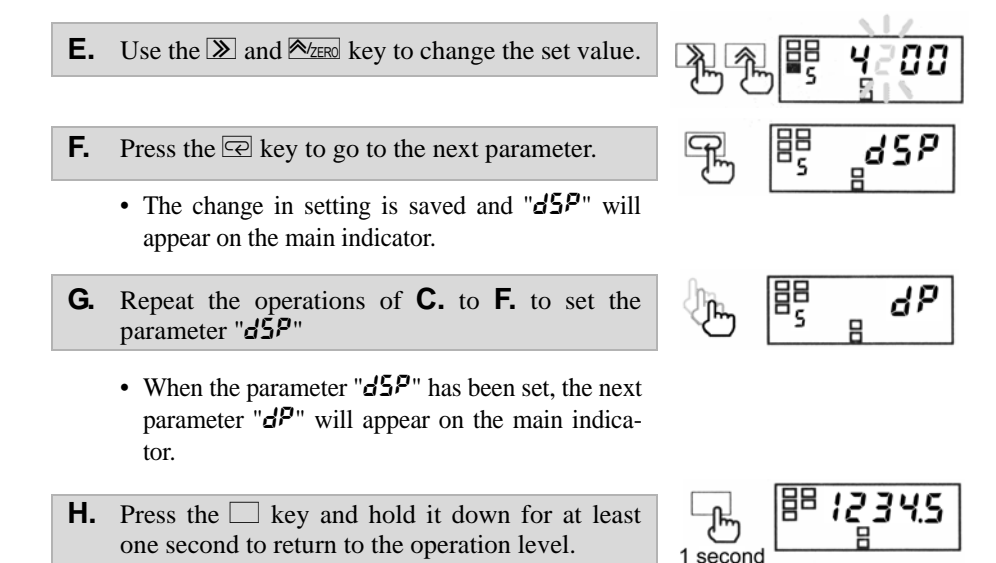

Teaching scaling The te

The teaching function allows you to specify the value of parameter " $\zeta \sigma^{p}$ " also by key entry.

- **I.** The operation of **C.** causes the product to enter the monitor state. In the monitor state, press the  $\boxed{2}$  key instead of the operation of **D.**.
  - "T" will starts blinking, indicating the product is in teaching mode.
  - Key entry permits the actual process value to be displayed on the main indicator.
- J. Press the AZERO key again.
  - The actual process value is set as the input value and then the product will return to the monitor state.
  - Pressing the 🔄 key instead of the MZERO key in teaching mode cancels the teaching mode and the display on the main indicator changes to the next parameter.

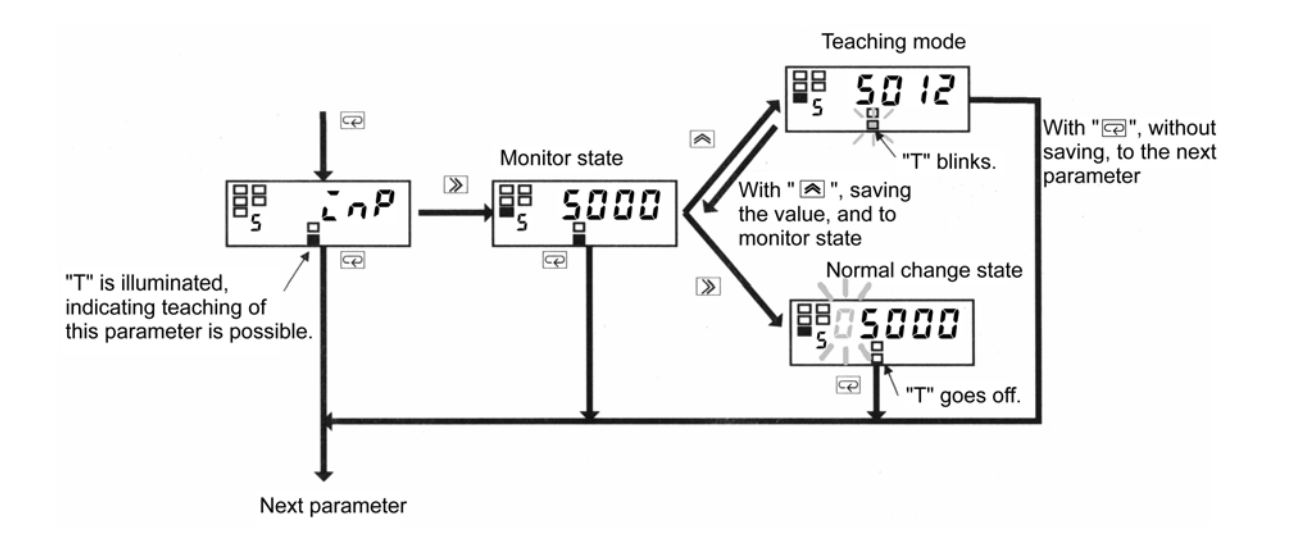

### How to Determine Appropriate Scaling Factor

To minimize the scaling operation error, select such a scaling factor that permits the largest possible number of digits to be contained in scaling display values (DSP).

The relationship between the scaling input and display values for input pulse frequency is represented by the following equation.

Scaling display value =  $\alpha$  (multiplication factor) × Input frequency (Hz)

Where  $\alpha = \text{DSP} \div \text{INP}$ .

 $\alpha$  is often an indivisible number such as  $\alpha = 5.654866...$  particularly when the input value is converted to a circumferential velocity. This is because such a conversion involves  $\pi$ .

There are innumerable combination of scaling input values (INP) and scaling display value (DSP) that result in  $\alpha$  =5.654866... as follows.

| INP (Hz) | DSP      |
|----------|----------|
| 1        | 5.654866 |
| 2        | 11.30973 |
| 5        | 28.27433 |
| 10       | 56.54866 |
|          |          |

On the other hand, DSPs that are programmable are limited to 5-digit integers. This means that DSPs must be rounded off to the nearest integers as follows.

| INP (Hz) | Programmable DSP |
|----------|------------------|
| 1        | 00006            |
| 2        | 00011            |
| 5        | 00028            |
| 10       | 00057            |
|          |                  |

Hence, if the input frequency is 1000 Hz, the error between the scaling result and the ideal value increases with the decreasing number of digits contained in the DSP.

| INP (Hz) | Programmable DSP | Scaling result<br>(Readout) | Ideal value | Error |
|----------|------------------|-----------------------------|-------------|-------|
| 1        | 00006            | 6000                        | 5655        | 345   |
| 2        | 00011            | 5500                        | 5655        | 155   |
| 5        | 00028            | 5600                        | 5655        | 55    |
| 10       | 00057            | 5700                        | 5655        | 45    |
|          |                  |                             |             |       |

Select a combination of the DSP and INP so that the scaling output contains the largest possible number of digits. Doing so minimizes the scaling operation error.

# 5-14 Specifying the Decimal Point Position (K3MA-J/K3MA-F)

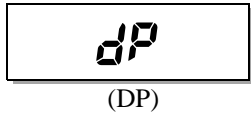

This parameter allows you to specify the decimal point position of the display value.

| Parameter         | Set value | Description                                 |
|-------------------|-----------|---------------------------------------------|
| <b>ሪዎ</b><br>(DP) | 0.0000    | Readouts are given to four decimal places.  |
|                   | 00.000    | Readouts are given to three decimal places. |
|                   | 000.00    | Readouts are given to two decimal places.   |
|                   | 0.000     | Readouts are given to one decimal place.    |
|                   | 00000     | Readouts are given as integers.             |

### **Procedure**

- **A.** When the product is at the operation level, press the □ key and hold it down for at least three seconds to enter the initial setting level.
  - "5" will appear on the level indicator, indicating the product has entered the initial setting level.
- **B.** Press the 🔄 key several times until parameter "dP" appears on the main indicator.
- **C.** Press the **≫** key to display the set value of the parameter.
  - The current set value for the decimal point position will appear on the main indicator.
- **D.** Press the **>** key again.
  - The set value starts blinking, indicating the product is in the change state.
- **E.** Use the  $\bowtie$  key to change the set value.
- **F.** Press the  $\square$  key to go to the next parameter.
  - The change is saved.
- **G.** Press the  $\square$  key and hold it down for at least one second to return to the operation level.

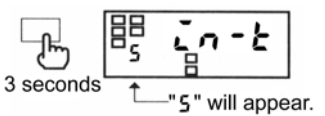

Initial setting level

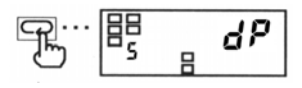

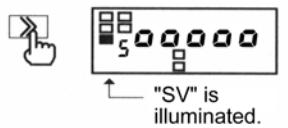

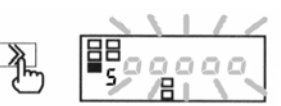

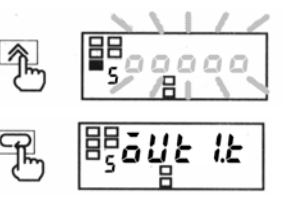

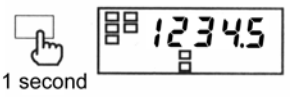

## 5-15 Specifying the Temperature Unit

Initial setting level

### (K3MA-L)

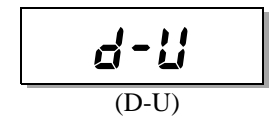

This parameter allows you specify the temperature unit.

| Parameter | Set value | Description |
|-----------|-----------|-------------|
| d-U       | Ľ         | °C          |
| (D-U)     | F         | °F          |

### **Procedure**

- **A.** When the product is at the operation level, press the □ key and hold it down for at least three seconds to enter the initial setting level.
  - "5" will appear on the level indicator, indicating the product has entered the initial setting level.
- **B.** Press the ⊡ key several times until parameter "*d*-*U*" appears on the main indicator.
- **C.** Press the **≫** key to display the set value of the parameter on the main indicator.
  - The current set value for the temperature unit will appear on the main indicator.
- **D.** Press the > key again.
  - The set value starts blinking, indicating the product is in the change state.
- **E.** Use the  $\bowtie$  key to change the set value.
- **F.** Press the  $\square$  key to go to the next parameter.
  - The change is saved.
- **G.** Press the  $\square$  key and hold it down for at least one second to return to the operation level.

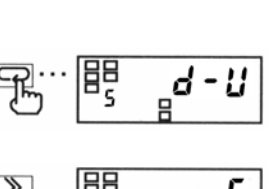

3 seconds

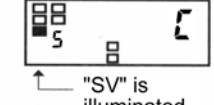

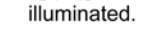

will appear.

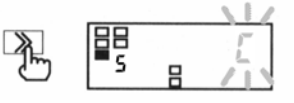

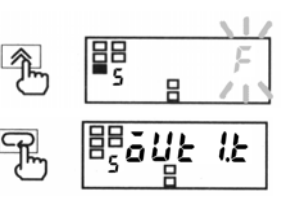

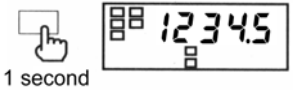

# 5-16 Selecting a Comparative Output

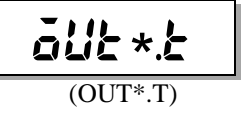

These parameters allow you to select the comparative output 1 or output 2.

| Parameter             | Set value   | Description                     |
|-----------------------|-------------|---------------------------------|
| auf 17<br>or<br>anf57 | нC          | Upper limit: Upper-limit action |
|                       | Lõ          | Lower limit: Lower-limit action |
|                       | ăUEZE HE-Lă | Outside-the-range: outside-the- |
|                       |             | range action                    |

For the details of comparative output operating action, refer to "6-5 Comparative Output".

#### **Procedure**

- **A.** When the product is at the operation level, press the □ key and hold it down for at least three seconds to enter the initial setting level.
  - "5" will appear on the level indicator, indicating the product has entered the initial setting level.
- **B.** Press the 🔄 key several times until parameter "*alle l.e.*" appears on the main indicator.
- **C.** Press the  $\square$  key to display the set value of the parameter on the main indicator.
  - The current set value for the type of comparative output will appear on the main indicator.
- **D.** Press the  $\gg$  key again.
  - The set value starts blinking, indicating the product is in the change state.
- **E.** Use the  $\bowtie$  key to change the set value.
- **F.** Press the 🖾 key to display parameter "**all e l e l <b>e l e l e l e l e l e**
  - The change is saved and then the next parameter "*out 2.1*" will appear on the main indicator.
- **G.** Repeat the steps **C.** to **F.** to set parameter " $\delta U \in 2 E$ ".
  - Parameter "Añãu" will appear on the main indicator when you finish setting of parameter "õub 2 b".
- **H.** Press the  $\square$  key and hold it down for at least one second to the operation level.

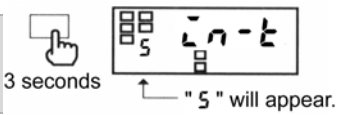

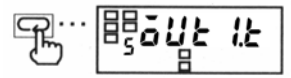

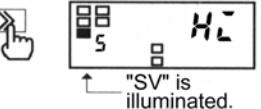

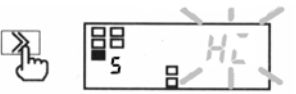

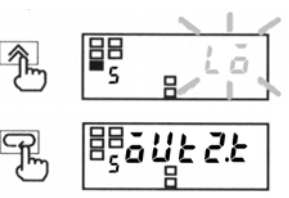

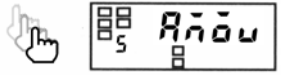

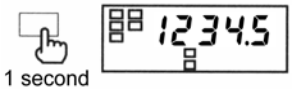

The parameter of OUT set value to be displayed at the operation level changes according to the set values of these parameters.

- To specify the OUT set value for the upper or lower-limit action, use parameter "out \*".
- To specify the OUT set values for the outsidethe-range action, use parameters OUT upperlimit value "out + H" and OUT lower-limit value "out + L".

\*: 1 or 2

K3MA-L does not allow you to set the parameter "auter."

Advanced-function setting level

### **5-17 Clearing All Parameters**

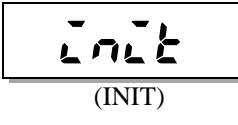

This parameter is displayed when "Setting level lockouts" is "0".

The clear all function can be used to initialize all parameters to factory settings.

| Parameter | Set value | Description                     |
|-----------|-----------|---------------------------------|
| init      | 6FF       |                                 |
| (INIT)    | <u>ān</u> | Parameters are all initialized. |

### This function is useful in restarting the setup of the product from the default state.

For the factory set values, refer to the "Parameter List" at the end of this document.

#### **Procedure**

- **A.** When the product is at the operation level, press the  $\Box$  key and hold down it for at least three seconds to enter the initial setting level.
  - "5" will appear on the level indicator, indicating the product has entered the initial setting level.
- **B.** Enter password "K3MA-J or K3MA-F : -0169, K3MA-L : -169" in the parameter "Rnou" to enter the advanced-function setting level. For details on how to move to the advanced-function setting level, refer to "5-2 Moving among Levels".
  - "F" will appear on the level indicator, indicating the product has entered the advanced-function setting level.
  - The first parameter at the advanced-function setting level is "Lock".
- **C.** Press the **≫** key to display the set value of the parameter on the main indicator.
  - Set value" *GFF* " will appear on the main indicator.

**D.** Press the  $\gg$  key again.

- The set value will start blinking, indicating the product is in the change state.
- **E.** Use the  $\bowtie$  key to change the set value to "an".
- **F.** Press the  $\bigcirc$  key to go to the next parameter.
  - All parameters are initialized.
  - Parameter "Lock" is also set to "off".
- **G.** Press the  $\square$  key and hold it down for at least one second to return to the initial setting level.
- **H.** Press the  $\Box$  key and hold it down for at least one second to return to the operation level.

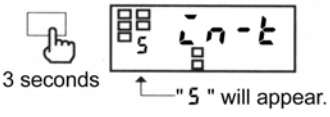

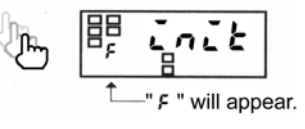

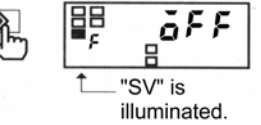

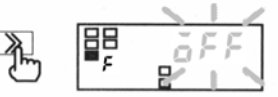

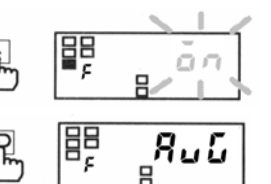

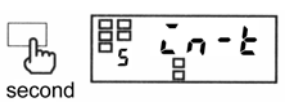

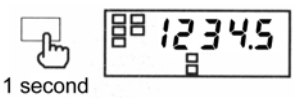

## 5-18 Specifying the Number of **Measurements for Averaging**

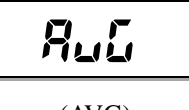

(AVG)

This parameter allows you to specify the number of measurements for averaging.

| Parameter | Set value   | Description                          |
|-----------|-------------|--------------------------------------|
| R.G       | <u>ä</u> ff | No average processing                |
|           | 2/4/8       | Number of measurements for averaging |

- **A.** When the product is at the operation level, press the  $\square$  key and hold it down for at least three seconds to enter the initial setting level.
  - "5" will appear on the level indicator, indicating the product has entered the initial setting level.
- **B.** Enter password "K3MA-J or K3MA-F : -0169, K3MA-L: -169" in the parameter "Roou" to enter the advanced-function setting level. For details on how to move to the advanced-function setting level, refer to "5-2 Moving among Levels".
  - "F" will appear on the level indicator, indicating the product has entered the advanced-function setting level.
- **C.** Press the 🖾 key several times until parameter "Ruf" appears on the main indicator.
- **D.** Press the  $\gg$  key to display the set value.
  - The current set value for the number of measurements for averaging will appear on the main indicator.
- **E.** Press the  $\gg$  key again.
  - The set value will start blinking, indicating the product is in the change state.
- F. Press the Azero key to change the set value.
- **G.** Press the  $\square$  key to go to the next parameter.
  - The change is saved.
- **H.** Press the  $\square$  key and hold it down for at least one second to return to the initial setting level.
- I. Press the 🗌 key and hold it down for at least one second to return to the operation level.

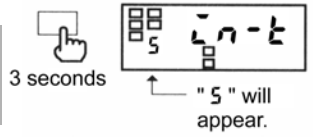

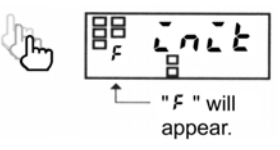

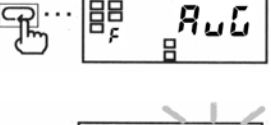

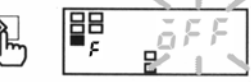

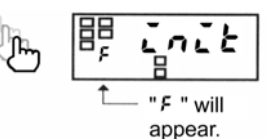

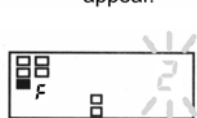

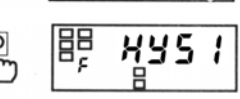

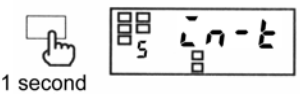

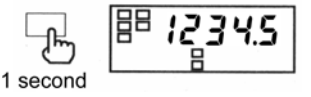
## **5-19 Specifying the Hysteresis**

### Advanced-function setting level

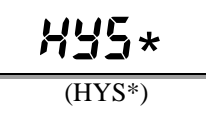

A hysteresis setting of "0" is assumed to be a hysteresis

With K3MA-L, setting of

"5352" is not possible.

setting of "1".

These parameters allow you to specify the hysteresis for each of comparative output 1 and 2.

| Parameter | Set value | Description                 |  |
|-----------|-----------|-----------------------------|--|
| XY2*      | 0-9999    | 0 to 9999 digit: Hysteresis |  |

### **Procedure**

- A. When the product is at the operation level, press the  $\Box$  key and hold it down for at least three seconds to the initial setting level.
  - "5" will appear on the level indicator, indicating the product has entered the initial setting level.
- **B.** Enter password "K3MA-J or K3MA-F : -0169, K3MA-L : -169" in the parameter "**Refu**" to enter the advanced-function setting level. For details on how to move to advanced-function setting level, refer to "5-2 Moving among Levels".
  - "F" will appear on the level indicator, indicating the product has entered the advanced-function setting level.
- **C.** Press the 🔄 key several times until parameter "Hys I" appears on the main indicator.
- D. Press the key to display the set value on the main indicator.
  - The current set value of event input will appear on the main indicator.

**E.** Press the  $\gg$  key again.

- The set value will start blinking, indicating the product is in the change state.
- **F.** Use the > and > and > keys to change the set value.
- **G.** Press the  $\square$  key to go to parameter "H J J Z".
  - The change is saved.
- H. Repeat the Steps D. to G. for parameter "Hys2".
  - The next parameter will appear on the main indicator when you finish setting of the parameter.
- I. Press the  $\square$  key and hold it down for at least one second to return to the initial setting level.
- **J.** Press the  $\Box$  key and hold it down for at least one second to return to the operation level.

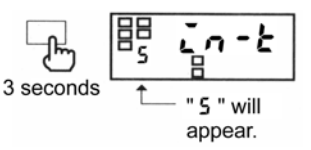

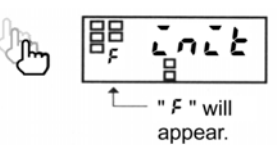

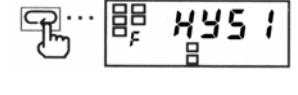

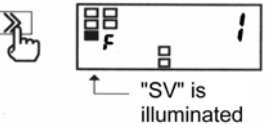

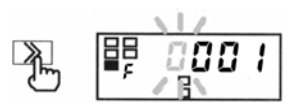

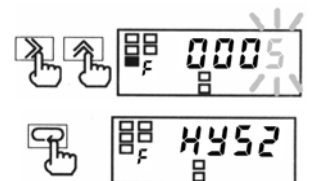

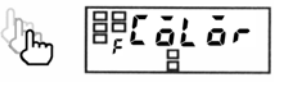

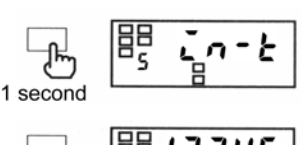

1 second

## 5-20 Specifying the Auto-zero Time (кзма-ғ)

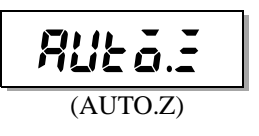

This parameter allows you to specify the auto-zero time.

| Parameter Set value |           | Description                     |  |
|---------------------|-----------|---------------------------------|--|
| RUE 6.5             | 0.0- 19.9 | 0.0 to 19.9 sec: Auto-zero time |  |

The auto-zero time is the length of time required for the product to return the readout to zero after pulse input interruption.

Set this parameter to a larger value than the expected time interval of input pulses (interval between pulses). Failure to do so will result in incorrect measurements.

If auto-zero time is too long, on the other hand, a long delay in lower-limit action in response to a stop of rotation may result.

In the following application where a pulse is produced per rotation at 12-6000 r/min, for example, the input pulse frequency is 0.2 to 100 Hz, which means the time interval of input pulses is 0.01 to 5 seconds. The auto-zero time should be set to five seconds or longer.

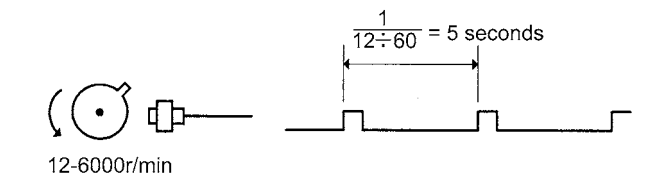

### **Procedure**

- **A.** When the product is at the operation level, press the □ key and hold it down for at least three seconds to enter the initial setting level.
  - "5" will appear on the level indicator, indicating the product has entered the initial setting level.
- **B.** Enter password "-0169" in parameter "**Recu**" to enter the advanced-function setting level. For details on how to move to the advanced-function setting level, refer to "5-2 Moving among Levels".
  - "F" will appear on the level indicator, indicating the product has entered the advanced-function setting level.
- **C.** Press the 🔄 key several times until parameter "Rule a.=" appears on the main indicator.
- **D.** Press the **≫** key to display the set value of the parameter on the main indicator.
  - The current set value of auto-zero time will appear on the main indicator.
- **E.** Press the > key again.
  - The set value will start blinking, indicating the product is in the change state.

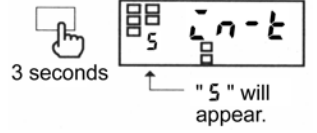

Advanced-function setting level

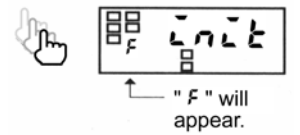

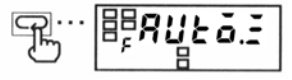

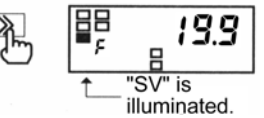

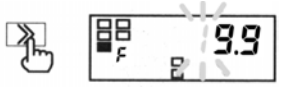

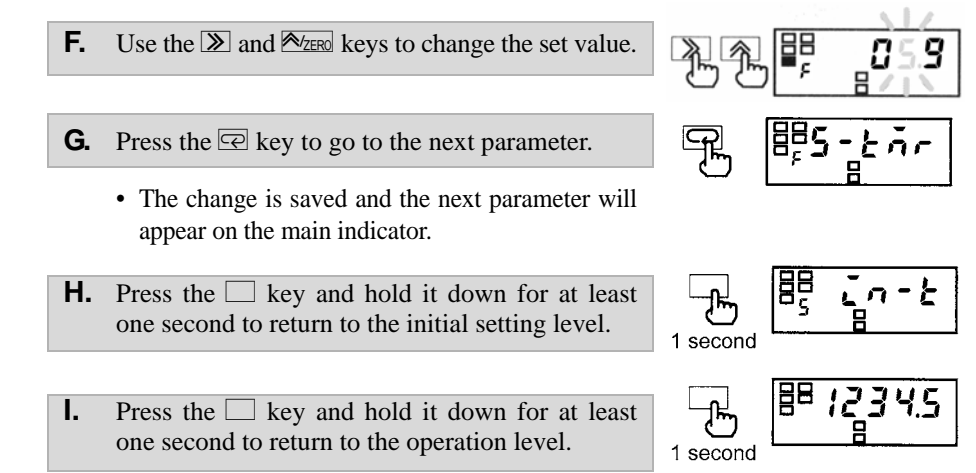

## 5-21 Specifying the Start-up Compensation Time (кзма-ғ)

(S-TMR)

This parameter allows you to specify the start-up compensation time.

| Parameter | Set value | Description                                     |
|-----------|-----------|-------------------------------------------------|
| 5-Enr     | 0.0-99.9  | 0.0 to 99.9 seconds: start-up compensation time |

The start-up compensation time is a delay between power-on of the product and the start of measurement. This function is useful in preventing output from being produced until a rotator reaches a prescribed speed.

### **Procedure**

- **A.** When the product is at the operation level, press the  $\Box$  key and hold it down for at least three seconds to enter the initial setting level.
  - "5" will appear on the level indicator, indicating the product has entered the initial setting level.
- **B.** Enter password "-0169" in parameter "Anau" to enter the advanced-function setting level. For details on how to move to the advanced-function setting level, refer to "5-2 Moving among Levels".
  - "F" will appear on the level indicator, indicating the product has entered the advanced-function setting level.
- **C.** Press the 🖻 key several times until parameter "**5**-*k*or" appears on the main indicator.
- **D.** Press the **≫** key to display the set value of the parameter on the main indicator.
  - The current set value of the start-up compensation timer will appear on the main indicator.

**E.** Press the > key again.

- The set value will start blinking, indicating the product is in the change state.
- **F.** Use the > and < </ >
- **G.** Press the  $\square$  key to go to the next parameter.
  - The change is saved.
- **H.** Press the  $\Box$  key and hold it down for at least one second to return to the initial setting level.
- I. Press the  $\Box$  key and hold it down for at least one second to return to the operation level.

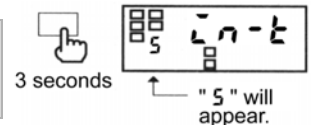

Advanced-function setting level

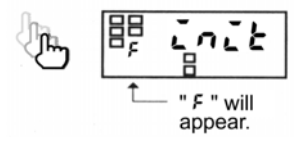

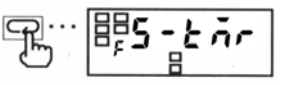

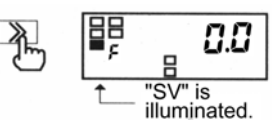

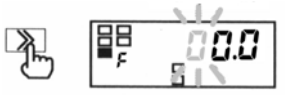

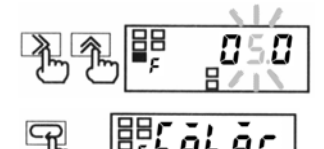

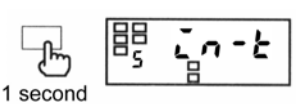

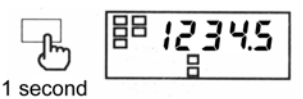

## 5-22 Specifying the Zero-limit (K3MA-J) Advanced-function setting level

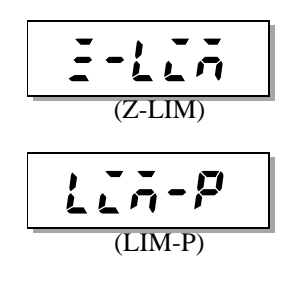

These parameters allow you to specify the zero-limit.

| Parameter | Set value | Description |                                       |  |
|-----------|-----------|-------------|---------------------------------------|--|
| E-LIA     | 6FF       | OFF:        | Zero-limit function is not available. |  |
| (Z-LIM)   | ăn        | ON:         | Zero-limit function                   |  |
| LIA-P     | 0-99      | 0 to 99:    | Zero-limit value                      |  |

The zero-limit is a function to process all the readouts lower than the set value as zero.

When you select "ON", the values lower than the zero-limit value are always displayed as "0".

This function is useful when you want to indicate a minus numerical value as zero or indicate the minimum value of input range as zero.

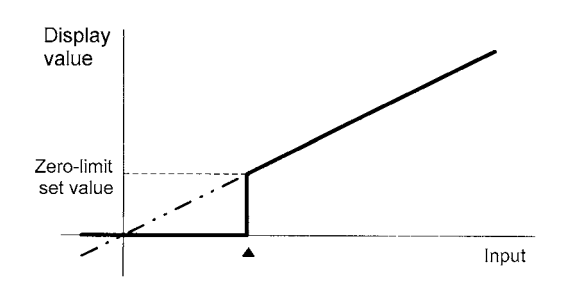

### **Procedure**

- **A.** When the product is at the operation level, press the  $\Box$  key and hold it down for at least three seconds to enter the initial setting level.
  - "5" will appear on the level indicator, indicating the product has entered the initial setting level.
- **B.** Enter password "-0169" in parameter "**Robu**" to enter the advanced-function setting level. For details on how to move to the advanced-function setting level, refer to "5-2 Moving among Levels".
  - "F" will appear on the main indicator, indicating the product has entered the advanced-function setting level.
- **C.** Press the  $\square$  key several times until parameter  $\square = -L \square \square$  appears on the main indicator.
- **D.** Press the **≫** key to display the set value of the parameter on the main indicator.
  - The current set value of zero-limit will appear on the main indicator.
- **E.** Press the  $\gg$  key again.
  - The set value will start blinking, indicating the product is in the change state.

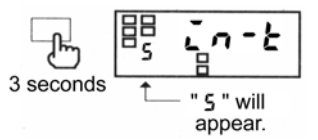

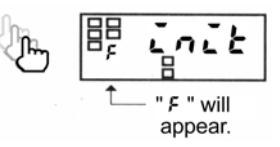

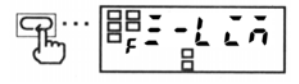

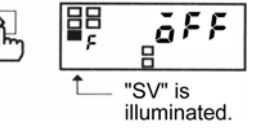

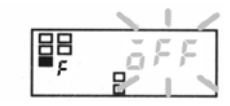

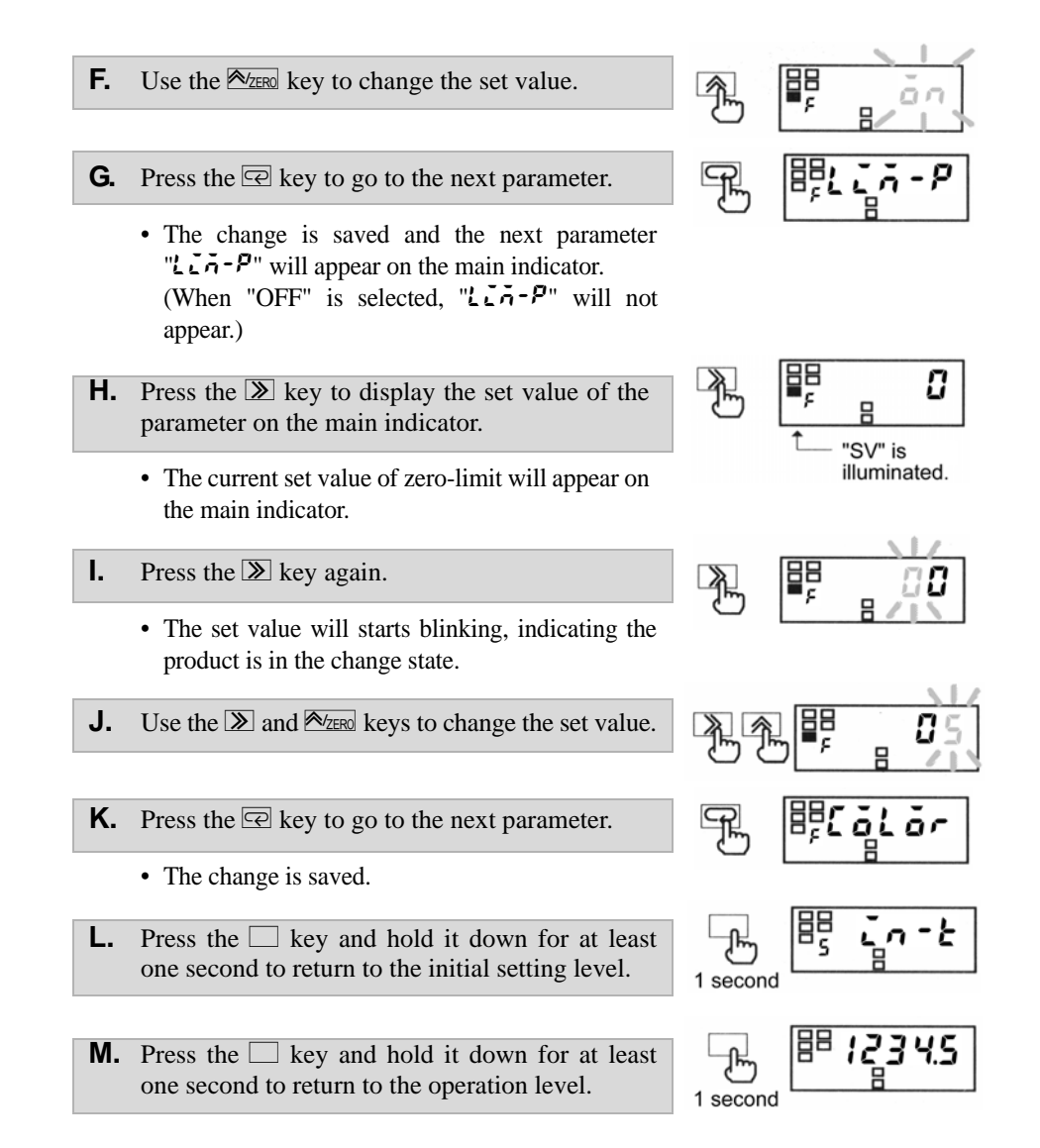

## 5-23 Changing the Display Color

dvanced-function setting level

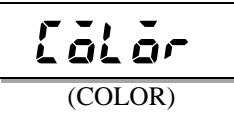

This parameter allows you to change the display color of the main indicator.

| Parameter    | Set value  | Description                                                                              |                                                                                   |  |
|--------------|------------|------------------------------------------------------------------------------------------|-----------------------------------------------------------------------------------|--|
| Green-red: T |            | Green-red:                                                                               | The display color is normally green, and changes to red at comparative output ON. |  |
| [ālār        | <u>Grn</u> | Green:                                                                                   | The display color is always green.                                                |  |
| (COLOR)      | rEd-G      | Red-green: The display color is normally red, and changes to green at comparative output |                                                                                   |  |
|              | rEd        | Red:                                                                                     | The display color is always red.                                                  |  |

### Procedure

- **A.** When the product is at the operation level, press the □ key and hold it down for at least three seconds to enter the initial setting level.
  - "5" will appear on the main indicator, indicating the product has entered the initial setting level.
- **B.** Enter password "K3MA-J or K3MA-F : -0169, K3MA-L : -169" in parameter "**Redu**" to enter the advanced-function setting level. For details on how to move to the advanced-function setting level, refer to "5-2 Moving among Levels".
  - "<sup>F</sup>" will appear on the level indicator, indicating the product has entered the advanced-function setting level.
- **C.** Press the 🔄 key several times until parameter "**LoLor**" appears on the main indicator.
- **D.** Press the **≫** key to display the set value of the parameter on the main indicator.
  - The current set value of changing the display color will appear on the main indicator.
- **E.** Press the  $\gg$  key again.
  - The set value will start blinking, indicating the product is in the change state.
- **F.** Use the  $\swarrow$  key to change the set value.
- **G.** Press the  $\square$  key to go to the next parameter.
  - The change is saved.
- **H.** Press the  $\square$  key and hold it down for at least one second to return to the initial setting level.
- **I.** Press the  $\Box$  key and hold it down for at least one second to return to the operation level.

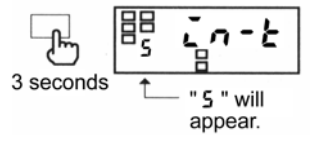

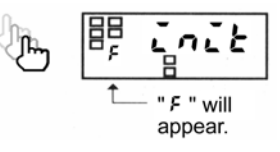

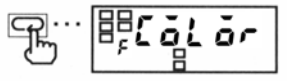

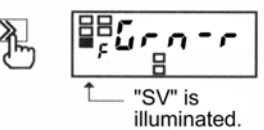

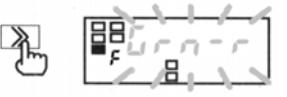

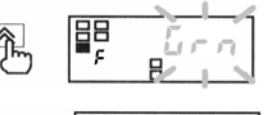

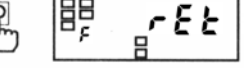

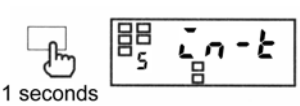

1 seconds

## 5-24 Changing the Display Auto-return Time

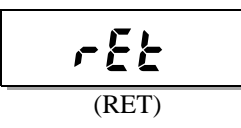

### TIPS

If the display auto-return function is activated in the middle of parameter setting, the product saves the current value of the parameter and then returns to the current value display mode. This parameter allows you to change the display auto-return time.

| Parameter | Set value | Description                                  |  |
|-----------|-----------|----------------------------------------------|--|
| r E E     | ۵         | 0 sec: Display auto-return is not available. |  |
| (RET)     | 1-99      | 1 to 99 sec: Display auto-return time        |  |

If no key is operated for a prescribed time, the product returns to the current value display mode at the operation/adjustment level. This prescribed time is called the display auto-return time.

### **Procedure**

- **A.** When the product is at the operation level, press the □ key and hold it down for at least three seconds to enter the initial setting level.
  - "5" will appear on the level indicator, indicating the product has entered the initial setting level.
- **B.** Enter password "K3MA-J or K3MA-F : -0169, K3MA-L : -169" in parameter "**Redu**" to enter the advanced-function setting level. For details on how to move to the advanced-function setting level, refer to "5-2 Moving among Levels".
  - "F" will appear on the level indicator, indicating the product has entered the advanced-function setting level.
- **C.** Press the 🔄 key several times until parameter "*r E b*" appears on the main indicator.
- **D.** Press the **≥** key to display the set value of the parameter on the main indicator.
  - The current set value of the display auto-return time will appear on the main indicator.
- **E.** Press the  $\gg$  key again.
  - The set value will start blinking, indicating the product is in the change state.
- **F.** Use the > and < </br>
- **G.** Press the  $\square$  key to go to the next parameter.
  - The change is saved.
- **H.** Press the  $\square$  key and hold it down for at least one second to return to the initial setting level.
- I. Press the  $\Box$  key and hold it down for at least one second to return to the operation level.

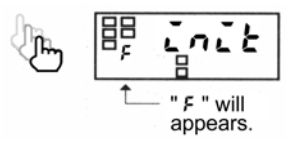

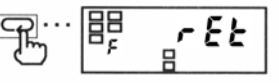

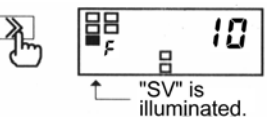

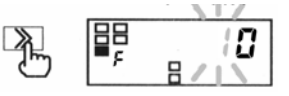

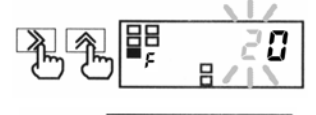

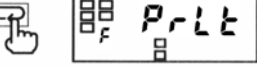

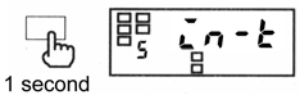

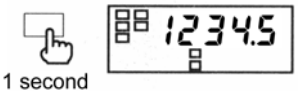

## 5-25 Changing the Move-to-**Protect-Level Time**

Advanced-function setting level

Price(PRLT)This parameter allows you to change the move-to-protect-level time.Parameter
$$\underline{Price}$$
 $\underline{Price}$  $\underline{Price}$ 

븜

-+----

at least 1 sec.

**Procedure** 

- A move-to-protect-level time setting of "0" is assumed to be a setting of "1".
- **A.** When the product is at the operation level, press the  $\square$  key and hold it down for at least three seconds to enter the initial setting level.

If key is released,

blinking stops.

- "5" will appear on the level indicator, indicating the product has entered the initial setting level.
- B. Enter password "K3MA-J or K3MA-F : -0169, K3MA-L : -169" in parameter "Rhou" to enter the advanced-function setting level. For details on how to move to the advanced-function setting level, refer to "5-2 Moving among Levels".
  - "<sup>F</sup>" will appear on the level indicator, indicating the product has entered the advanced-function setting level.
- **C.** Press the 🖾 key several times until parameter "P-LE" appears on the main indicator.
- **D.** Press the  $\searrow$  key to display the set value of the parameter on the main indicator.
  - The current set value of the move-to-protectlevel time will appear on the main indicator.

**E.** Press the **≫** key again.

• The set value will start blinking, indicating the product is in the change state.

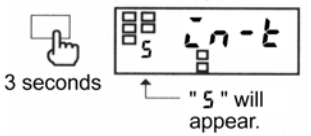

68PEI

ļäþ

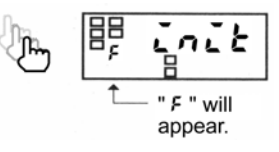

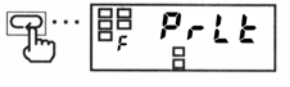

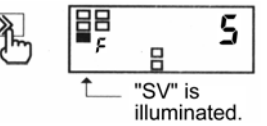

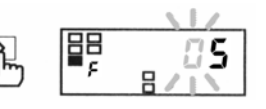

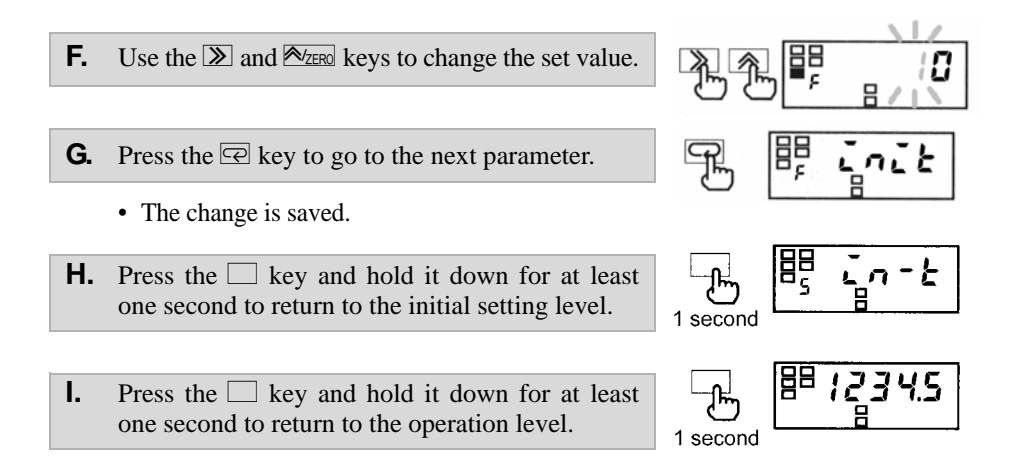

## **CHAPTER 6**

# FUNCTION DESCRIPTION

This chapter describes available functions of the product including measurement and average processing.

Settings related to comparative outputs can be made only for models that have comparative outputs (K3MA-J-A2, K3MA-F-A2, and K3MA-L-C).

| Measurement (K3MA-J)                                      | 6-2                                                                                                    |
|-----------------------------------------------------------|----------------------------------------------------------------------------------------------------|
| Voltage/Current Input/Scaling/Zero-limit/Forced-zero      |                                                                                                    |
| Measurement (K3MA-L)                                      | 6-5                                                                                                    |
| Temperature Input/Temperature Input Correction            |                                                                                                    |
| Measurement (K3MA-F)                                      | 6-6                                                                                                    |
| Pulse Input/Scaling/Auto-zero/Start-up Compensation Timer |                                                                                                    |
| Average Processing                                        | 6-10                                                                                                    |
| Comparative Output                                        | 6-11                                                                                                    |
| Hysteresis                                                | 6-12                                                                                                    |
| Display Color Change                                      | 6-13                                                                                                    |
|                                                           | Measurement (K3MA-J)<br>Voltage/Current Input/Scaling/Zero-limit/Forced-zero<br>Measurement (K3MA-L)<br>Temperature Input/Temperature Input Correction<br>Measurement (K3MA-F)<br>Pulse Input/Scaling/Auto-zero/Start-up Compensation Timer<br>Average Processing<br>Comparative Output<br>Hysteresis<br>Display Color Change |

## 6-1 Measurement (кзма-J)

### Voltage/Current Input

K3MA-J operates as a Process meter.

Measurements are made as follows.

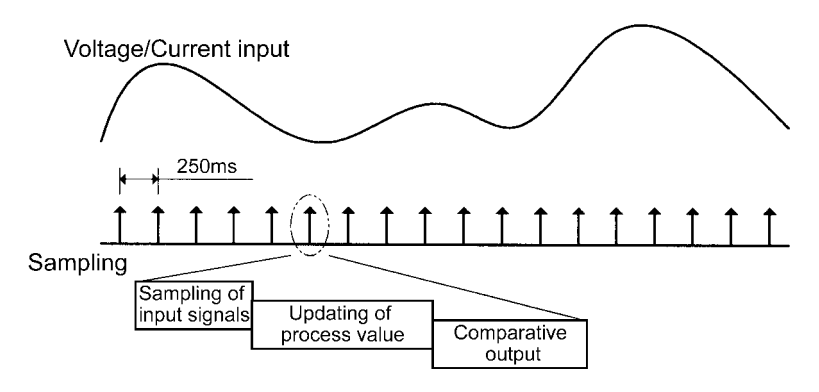

- Input signals are sampled in synchronization with internal timings generated at intervals of 250 ms.
- The input signal is scaled and the process value is updated according to the scaling result. The updated process value is displayed on the main indicator.
- Comparative output is provided based on the process value.
- The process value and comparative output are updated per sampling.

### Scaling

**Scaling** is to convert sampled input values to process values in sequence using a predetermined scaling formula.

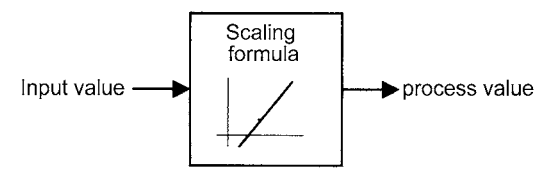

Scaling allows conversion of input values to process values in easy-to-understand notation.

The scaling formula for voltage and current input is as follows.

$$dsp = \frac{DSP2 - DSP1}{INP2 - INP1}inp + \frac{INP1 \cdot DSP2 - INP2 \cdot DSP1}{INP2 - INP1}$$

Where;

| /     |                                                 |
|-------|-------------------------------------------------|
| INP1: | Input value corresponding to process value DSP1 |
| DSP1: | Process value corresponding to input value INP1 |
| INP2: | Input value corresponding to process value DSP2 |
| DSP2: | Process value corresponding to input value INP2 |
| inp:  | Input value sampled                             |
|       |                                                 |

dsp: Process value corresponding to inp

Enter INP1, DSP1, INP2 and DSP2 to specify the scaling factor.

This way of specifying the scaling factor permits flexible scaling; inverse scaling where the process value decreases with the increasing input value is also possible.

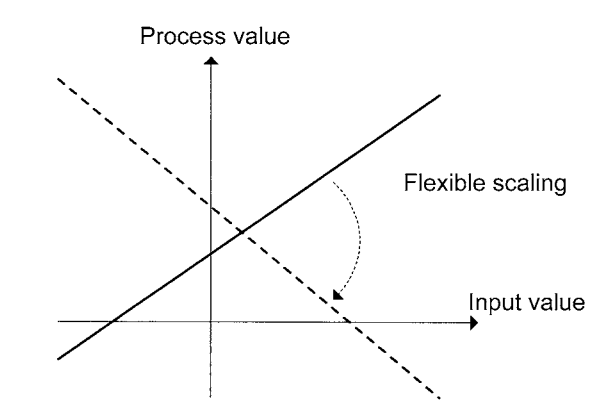

\* For details on how to specify the scaling factor, refer to "5-12 Specifying the Scaling Factor (K3MA-J)".

### Zero-limit

The zero-limit is a function to display all the readouts lower than a predetermined value as zero.

This is useful when you want to display a minus numerical value as zero or display a value in the vicinity of the minimum of input range as zero.

Digits of 00 to 99 can be set.

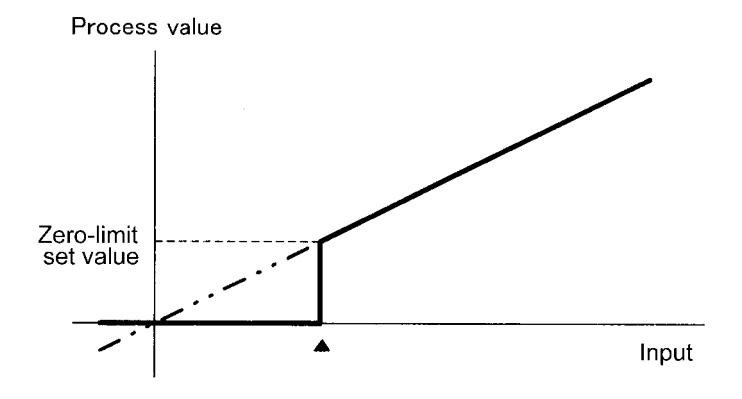

### Forced-zero

This feature shifts a process value to zero forcedly, and can be used to evaluate and display the deviation of a process value from a reference value.

The forced-zero function can be activated by using  $\bowtie$  key on the front panel when a current value is displayed on the main indicator.

The following illustrates the forced-zero and forced-zero cancel operation.

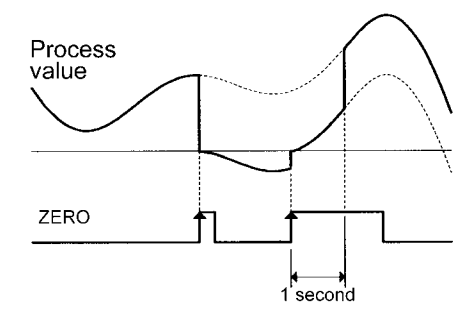

- When the Azero key is pressed, the current process value is shifted to zero forcedly.
- Thereafter, measurements are made relative to the zero point.
- When the Azero key is pressed while the forced-zero function has been activated, the current process value is further shifted to zero.
- When the Azero key is pressed and held down for at least one second, the forcedzero operation is canceled.

Because the forced-zero and forced-zero cancel operation using the  $\boxed{\mathbb{A}/\mathbb{Z}\mathbb{R}^n}$  key is stored in the internal nonvolatile storage of the product, the forced-zero state is alive even if the power turned off and on again.

## 6-2 Measurement (K3MA-L)

### Temperature Input

K3MA-L operates as a Temperature meter.

Measurements are made as follows.

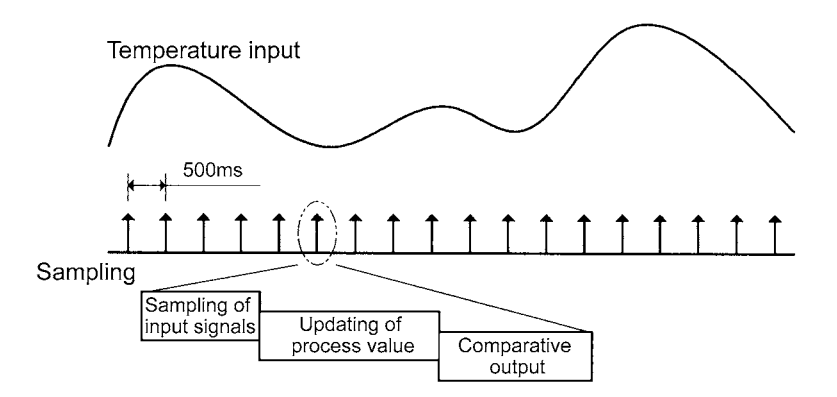

- Input signals are sampled in synchronization with internal timings generated at intervals of 500 ms.
- The input signal is scaled according to the sensor type and converted into temperature, and the process value is updated. The updated process value is displayed on the main indicator.
- Comparative output is provided based on the process value.
- The process value and comparative output are updated per sampling.

### Temperature Input Correction

The input temperature is corrected by the quantity of the set value of "temperature input correction value" at all points in the whole sensor range.

If the correction value is 1.2 °C, the current value of 200 °C before correction will be processed as 201.2 °C after correction.

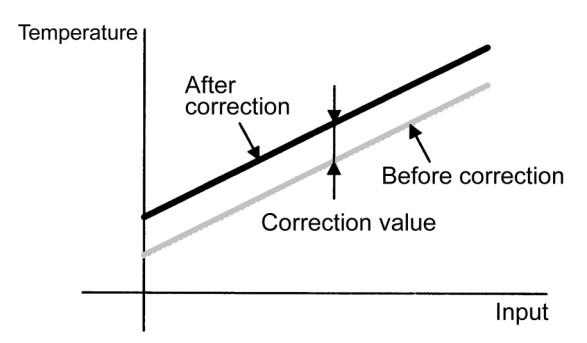

### Measurement (K3MA-F) 6-3

### Pulse Input

K3MA-F operates as a Frequency/Rate meter. Measurements are made as follows.

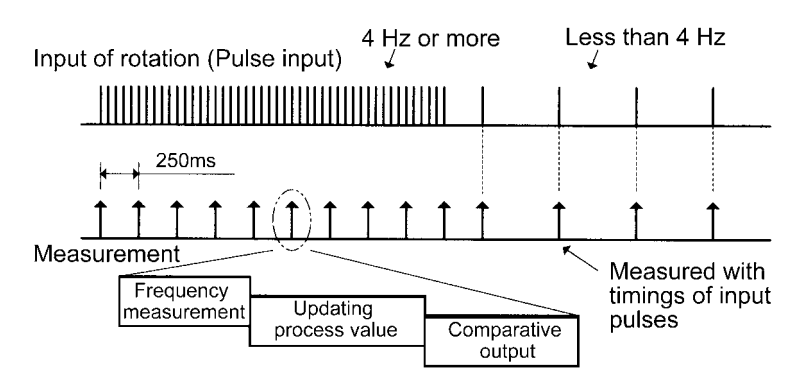

- When the input pulse frequency is 4 Hz or more, it is measured in synchronization with internal timings generated at intervals of 250 ms.
- The input pulse frequency is scaled and the process value is updated according to the scaling result.
- Comparative output is provided based on the process value.
- The process value and comparative output are updated at intervals of 250 ms.
- When the input pulse frequency is less than 4 Hz, it is measured with pulse input timings.
- Therefore, the intervals at which the process value and comparative output are updated lengthen in accordance with the decreasing input pulse frequency.

Minimum Pulse Width For pulse input, devices of low-speed contact output type or high-speed transistor output type can be connected to the terminal depending on parameter setting.

> When using a device of low-speed contact output type, set the input pulse frequency to "30 Hz". To remove chattering noise when the input pulse frequency is "30 Hz", both ON and OFF pulses must have at least 15 ms in width.

> When using a device of high-speed transistor output type, set the input pulse frequency to "5 kHz". In this case, both ON and OFF pulses must have at least 90 µs in width.

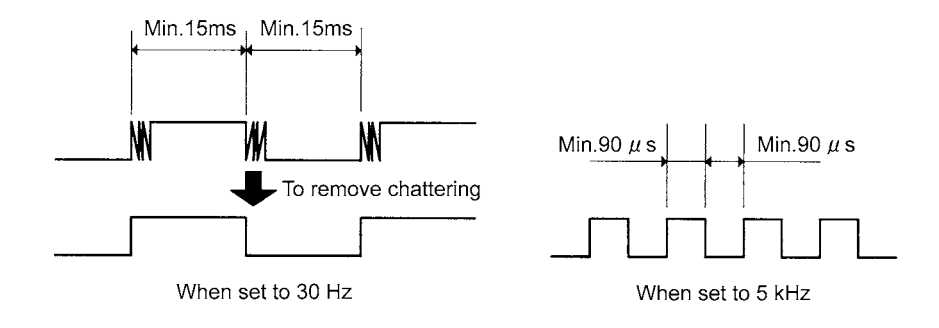

## Scaling

**Scaling** is to convert sampled input values to process values in sequence using a predetermined scaling formula.

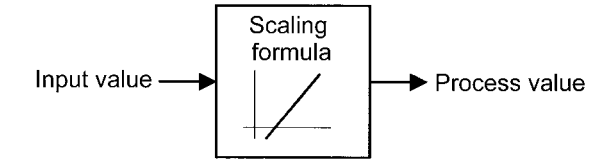

Scaling allows conversion of input values to process values in easy-to-understand notation.

The scaling formula for pulse input is as follows.

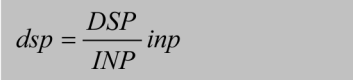

Where;

| INP: | Input pulse frequency (Hz) corresponding to process value DSP |
|------|---------------------------------------------------------------|
| DSP: | Process value corresponding to input pulse frequency INP      |
| inp: | Input pulse frequency (Hz)                                    |
| dsp: | Process value corresponding to inp                            |

Enter INP and DSP to specify the scaling factor.

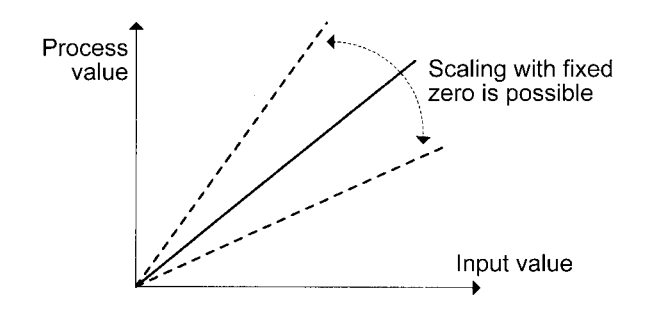

Conversion of the input pulse frequency to the rotational speed involves the following scaling formula.

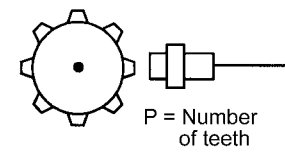

NOTE Unit conversion (r/s): (r/min)+60

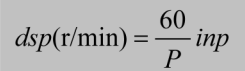

Where:

P:

Number of pulses per rotation inp: Input pulse frequency (Hz) Rotational speed (r/min) dsp:

Conversion of the input pulse frequency to the circumferential speed involves the following scaling formula.

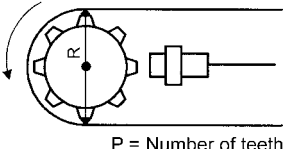

R = Rotor diameter

Unit conversion (m/s): (m/min)÷60 (mm/s): (m/min)×1000÷60

Auto-zero

| <i>dsp</i> (m/min)= | $\pi \cdot R \cdot \frac{60}{P}$ inp |
|---------------------|--------------------------------------|
|                     | P                                    |

Where:

π:

P:

R: inp

dsp

| cic, |                               |
|------|-------------------------------|
|      | Circular constant             |
|      | Number of pulses per rotation |
|      | Diameter of rotor (m)         |
|      | Input pulse frequency (Hz)    |
| :    | Circumferential speed (m/min) |

K3MA-F has an input pulse frequency range of 0.05 to 30 Hz or 0.05 to 5 kHz, and hence the maximum interval between pulses is 20 seconds.

This means that the product may provide a lower-limit signal action as late as a maximum of 20 seconds after receiving the last pulse, which results in a poor responsibility for the lower-limit action.

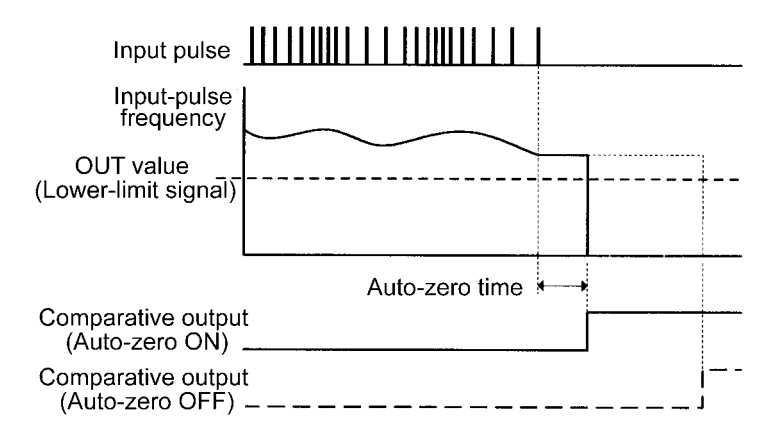

To eliminate such a situation, K3MA-F has an **auto-zero** function that shifts the input pulse frequency to zero forcedly when no pulse is received for a predetermined time.

This function improves the product responsibility for the lower-limit action.

The time between reception of the last impulse and zero-shifting of the input pulse frequency is called the auto-zero time. The auto-zero time can be specified using the "auto-zero time" parameter. Specify the auto-zero time somewhat longer than the expected longest interval between input pulses.

### Start-up Compensation Timer

K3MA-F has a start-up **compensation timer** that prevents measurement for a predetermined time after power-on.

This function is useful in keeping the product in wait state until a rotor reaches the steady state speed when the product and the rotator have been powered on simultaneously.

The time between power-on of the product and the start of measurement can be specified using the "start-up compensation time" parameter.

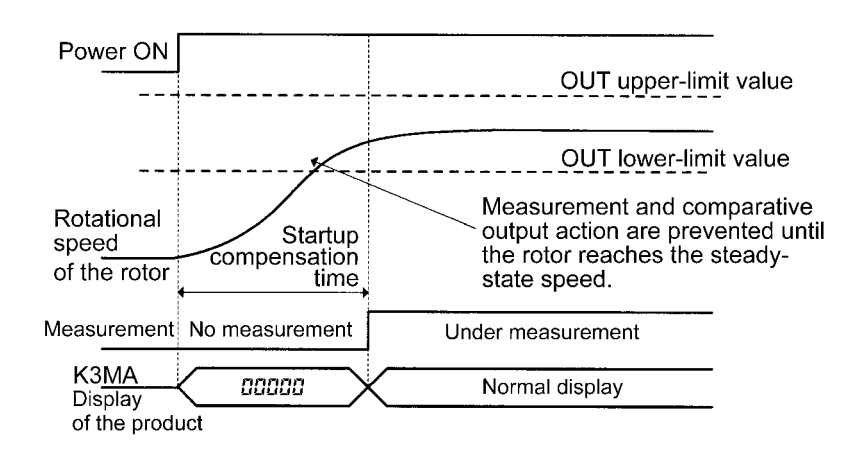

## 6-4 Average Processing

This function averages a specified number of measurements.

It is useful for preventing readout from fluctuating due to unstable input such as spike noise.

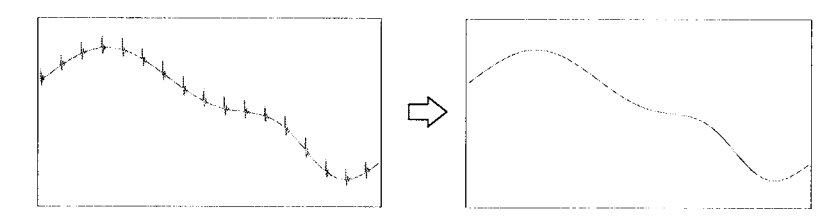

The average processing of the K3MA provides a simple average (an arithmetic mean). The number of measurements for averaging that can be specified is as follows.

- No average processing (the number of measurements for averaging: 1)

- 2
- 4
- 8

The *number* of measurements for averaging is the number of times the process value is updated as described in "Measurement".

The following shows the relationship between the number of measurements for averaging and the interval at which the process value and comparative output are updated.

|                                            | Update interval |           |                              |                               |
|--------------------------------------------|-----------------|-----------|------------------------------|-------------------------------|
| Number of<br>measurements<br>for averaging |                 | K3MA-L    | K3MA-F                       |                               |
|                                            | K3MA-J          |           | Input pulse<br>4 Hz and more | Input pulse<br>Less than 4 Hz |
| No average processing                      | 250 ms          | 500 ms    | 250 ms                       | Every input pulse             |
| 2                                          | 500 ms          | 1 second  | 500 ms                       | Every 2 input<br>pulses       |
| 4                                          | 1 second        | 2 seconds | 1 second                     | Every 4 input pulses          |
| 8                                          | 2 seconds       | 4 seconds | 2 seconds                    | Every 8 input pulses          |

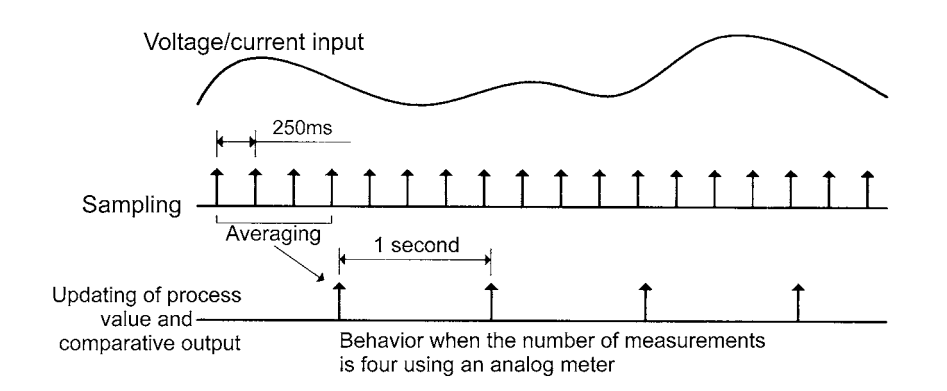

## 6-5 Comparative Output

Comparative outputs 1 and 2 can be produced as three types of signal actions: upperlimit signal action, lower-limit signal action, and outside-the-range signal action.

**Upper-limit Action** Comparative output turns on when the process value reaches the OUT set value.

Comparative output turns off when the process value decreases to (OUT set value hysteresis).

Lower-limit Action Comparative output turns on when the process value decreases to the OUT set value.

Comparative output turns off when the process value reaches (OUT set value + hysteresis).

Action Comparative output turns on when the process value reaches the OUT upper-limit value or decreases to the OUT lower-limit value.

Comparative output turns off when the process value falls inside the range of (OUT upper-limit value - hysteresis) to (OUT lower limit value + hysteresis).

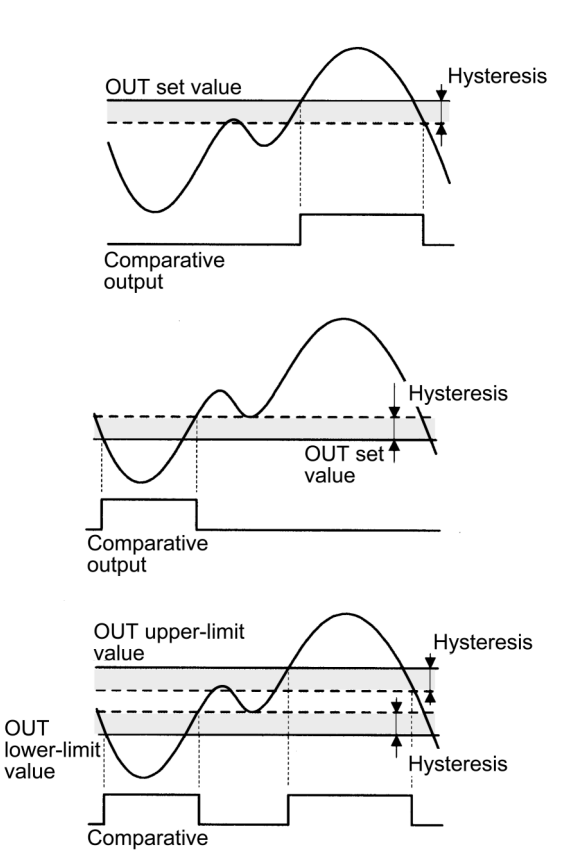

Combinations of comparative output 1 and 2 offer the possibility of producing a wide variety of actions including upper-limit + another upper-limit actions, lower-limit +

output

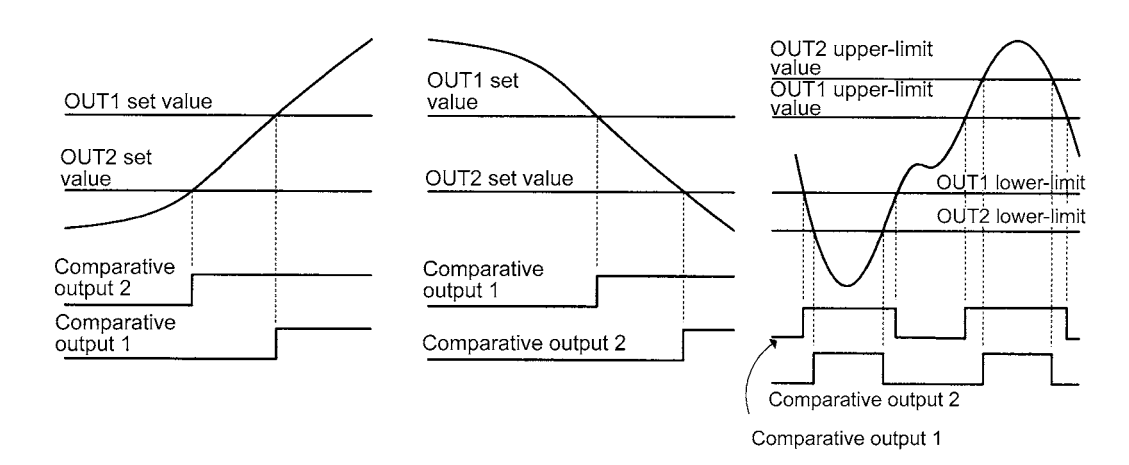

another lower-limit actions, and two-level outside-the-range actions.

## 6-6 Hysteresis

In this manual, **hysteresis** refers to a range that is provided above or below an OUT set value to avoid comparative output from turning off unless the process value falls outside the range, once the comparative output has turned on at the OUT set value.

Specifying the hysteresis suppresses chattering of comparative output caused by fluctuations of the process value in the vicinity of OUT set value.

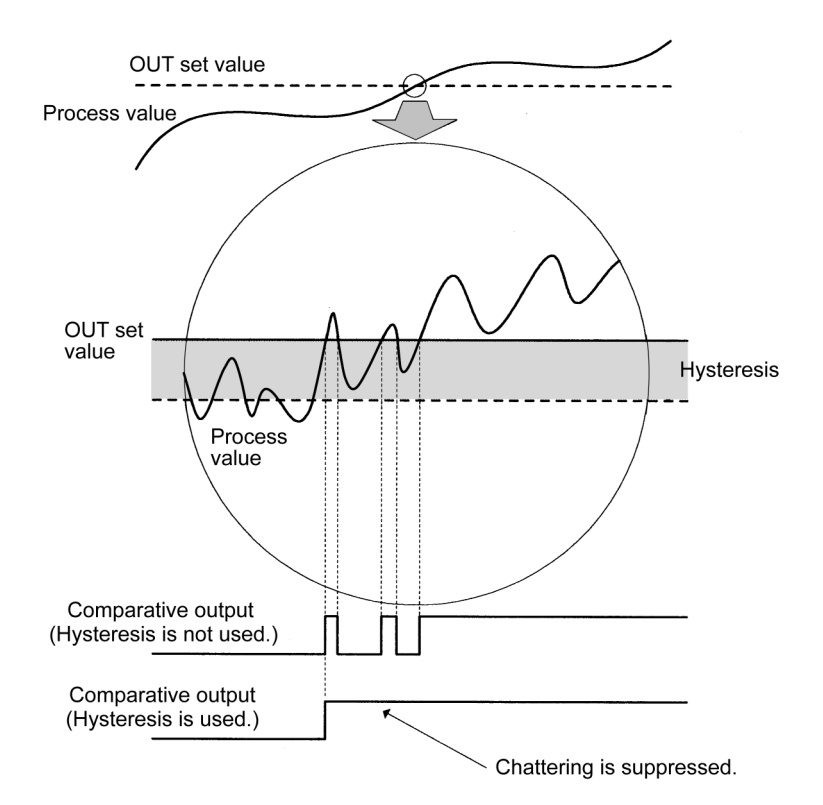

Comparative output ON/OFF conditions are as follows.

| ●Upper-lin          | nit action    |        |                            |  |
|---------------------|---------------|--------|----------------------------|--|
| ON:                 | Process value | $\geq$ | OUT set value              |  |
| OFF:                | Process value | $\leq$ | OUT set value - Hysteresis |  |
| •Lower-limit action |               |        |                            |  |
| ON:                 | Process value | $\leq$ | OUT set value              |  |
| OFF:                | Process value | $\geq$ | OUT set value + Hysteresis |  |
|                     |               |        |                            |  |

Hysteresis can be set to a desired value using parameter "hysteresis".

## 6-7 Display Color Change

The display color of the main indicator can be changed.

This feature can be used to vary the display color of the gang-mounted products depending on their importance or to greater prominence to indication on the main indicator of certain products in an emergency.

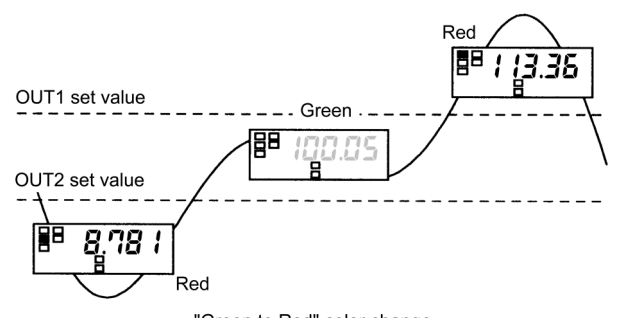

"Green to Red" color change

Four display color change options are available.

| Green to red: | The display color of the main indicator is green when both of comparative outputs 1 and 2 are off, and changes to red when either of the comparative outputs turns on. |
|---------------|----------------------------------------------------------------------------------------------------|
| Always green: | The display color is always green.                                                                                                    |
| Always red:   | The display color is always red.                                                                                                    |
| Red to green. | The display color is red when both of comparative outputs 1 and 2                                                                                                    |

Red to green: The display color is red when both of comparative outputs 1 and 2 are off, and changes to green when either of comparative outputs turns on.

## **CHAPTER 7**

# TROUBLESHOOTING GUIDE

This chapter describes malfunctions and troubles of the product, and how to deal with these problems.

## 7-1 Indication of Error

| Level indicator | Main<br>indicator        | Error description                                                                                                    | Remedy                                                                                                    |
|-----------------|--------------------------|----------------------------------------------------------------------------------------------------|----------------------------------------------------------------------------------------------------|
| Off             | E                        | Internal storage is out of order.                                                                                                    | Repair of the product is necessary.<br>Contact a branch office of the company.                                                                                                    |
| 5               | E                        | Nonvolatile storage is out of order.                                                                                                    | Repair of the product is necessary.<br>Contact a branch office of the company.                                                                                                    |
|                 |                          | The current range of 4 to 20 mA is selected<br>for K3MA-J in the factory. Therefore, when<br>the product is powered on for the first time<br>after installation, and if nothing is connected<br>to the current input terminals, this state will<br>occur because of the input of 0 mA. | At the initial setting level, specify an appropriate input type in accordance with the application.                                                                                                    |
| Off             | <b>5.Err</b><br>blinking | Input is abnormal.                                                                                                    | (K3MA-J)<br>Supply voltage/current inputs that fall<br>within the measuring range.<br>The measuring range of each input type is<br>as follows.<br>0-20  mA range: -2-22  mA<br>4-20  mA range: 2-22  mA<br>0-5  V range: -0.5-5.5  V<br>1-5  V range: -0.5-5.5  V<br>$\pm 5 \text{ V range:} -5.5-5.5 \text{ V}$<br>$\pm 10 \text{ V range:} -11-11 \text{ V}$<br>If the product does not return to normal,<br>repair of the product is necessary.<br>Contact a branch office of the company.<br>(K3MA-L)<br>Check the incorrect wiring,<br>disconnection, and short of the input, and |
|                 |                          |                                                                                                    | input type.<br>Input value is outside the display range<br>(control range). Quickly return the input<br>value to within the display range.<br>If the product does not return to normal,<br>repair of the product is necessary.<br>Contact a branch office of the company.                                                                                                    |
|                 | 99999                    | The scaled process value is higher than 99999.                                                                                                    | Supply input values that fall within allowable range.                                                                                                    |
| Off             | blinking                 | (For K3MA-L: 9999)                                                                                                    | The scaling factor may be inappropriate.<br>Review the scaling factor again at the<br>initial setting level.                                                                                                    |
|                 | 19999                    | The scaled process value is less than -19999.                                                                                                    | Supply input values that fall within allowable range.                                                                                                    |
| Off             | blinking                 | (For K3MA-L: -1999)                                                                                                    | The scaling factor may be inappropriate.<br>At the initial setting level, review the<br>scaling factor again.                                                                                                    |

## 7-2 Troubleshooting Table

| Symptom Item to be checked                                                                                    |                                                                                                    | Remedy                                                                                                    | Reference<br>page |
|----------------------------------------------------------------------------------------------------|----------------------------------------------------------------------------------------------------|----------------------------------------------------------------------------------------------------|-------------------|
| The forced-zero function is inoperative even though the Azero key is pressed.                                 | Check if the forced-zero lockout is active.                                                                             | At the protect level, set the<br>forced-zero lockout to<br>"Enable".                                                                                                    | 5-12              |
| The product does not enter the<br>protect level even though the<br>+@ keys are held down for<br>five seconds. | Check the specified value of parameter "move-to-protect-level time".                                                    | The time required for moving<br>to the protect level can be<br>changed by this parameter. Set<br>it to an appropriate value.                                                                                                  | 5-35              |
| Readouts vary greatly or<br>decreases with increasing rota-<br>tional speed.                                  | Check if the set value of<br>parameter "input-pulse<br>frequency" is "30 Hz"?                                           | When the input pulse is higher<br>than 30 Hz, set the set value of<br>this parameter to "5 kHz".                                                                                                    | 5-16              |
| (K3MA-F)                                                                                                    | Check if the pulse frequency<br>of input pulse is higher than 5<br>kHz.                                                 | Return the input pulse<br>frequency to within measuring<br>range.<br>Note that K3MA does not<br>generate an "outside-of-<br>measuring-range" error even if<br>the input pulse frequency<br>exceeds 5 kHz.                     |                   |
| Readouts vary or are incorrect<br>even when the rotational speed<br>is low.<br>(K3MA-F)                       | Check if the pulse width of<br>ON/OFF signals meets the<br>specification.                                               | The product can not recognize<br>input pulses correctly unless<br>their width is as specified,<br>even if the rotational speed is<br>low.<br>Supply the product with pulses<br>that have a width specified in<br>this manual. | 6-6               |
| The main indicator reads "0"<br>when the rotational speed is<br>low.<br>(K3MA-F)                              | Check if the set value of<br>parameter "auto-zero time" is<br>larger than the maximum time<br>interval of input pulses. | Set this parameter to a larger<br>value than the maximum time<br>interval of input pulses.<br>Otherwise, auto-zero functions<br>to shift the readout to zero.                                                                 | 5-28<br>6-6       |
| The product continues to read<br>"00000" on the main indicator<br>since powered on.<br>(K3MA-F)               | Check if the set value of<br>parameter "startup<br>compensation time" is too<br>long.                                   | Set the set value of this<br>parameter to an appropriate<br>value.<br>In K3MA-J, the startup<br>compensation time can be set<br>to up to 99 seconds.                                                                          | 5-30<br>6-9       |
| Comparative output does not<br>turn off even when a process<br>value goes back to normal.                     | Check if the set value of<br>parameter "hysteresis" is too<br>large.                                                    | Set this set value to an appropriate value.                                                                                                    | 5-27<br>6-12      |

# APPENDIX

| Specifications | A-2 |
|----------------|-----|
| Parameter List | A-5 |

## **Specifications**

## Ratings

| Supply voltage                | 100 to 240VAC(50/60Hz), 24VAC(50/60Hz)/DC                                                                                                    |  |  |
|-------------------------------|----------------------------------------------------------------------------------------------------|--|--|
| Operating voltage range       | 85% to 110% of the rated supply voltage                                                                                                    |  |  |
| Power consumption             | 100 to 240VAC: 6 VA max.<br>24VAC/DC: 4.5 VA/W max.<br>(at max. Load)                                                                                                    |  |  |
| Insulation resistance         | $20 \text{ M}\Omega$ min. (with 500 V megger) Between all the external terminals and the case Insulation provided between inputs, outputs, and power supply.                                                 |  |  |
| Dielectric withstand voltage  | 2000VAC 1min Between all the external terminals and the case<br>Insulation provided between inputs, outputs, and power supply.                                                                               |  |  |
| Noise immunity                | $\pm 1,500$ V on AC power supply terminals in normal or common mode,<br>$\pm 480$ V on AC/DC power supply terminals in normal or common mode,<br>$\pm 1 \ \mu s$ , or 100 ns for square-wave noise with 1 ns |  |  |
| Vibration resistance          | Frequency: 10 to 55 Hz Acceleration: 50 m/s <sup>2</sup> X,Y,Z direction 5 min×10 sweeps                                                                                                    |  |  |
| Shock resistance              | 150 m/s <sup>2</sup> (Relay contact: 100 m/s <sup>2</sup> ) 3 axes 6 directions $\times$ 3 times                                                                                                    |  |  |
| Input impedance (Typ)         | Voltage range : 1 M $\Omega$ min. Current range : Approx. 45 $\Omega$                                                                                                    |  |  |
| Input absolute maximum rating | ±30 mA (4 to 20 mA, 0 to 20 mA)<br>±13.5 V (1 to 5 V, 0 to 5 V, ±5 V) ±26 V (±10 V)                                                                                                    |  |  |
| Ambient temperature           | -10 to +55°C (with no condensation or icing)                                                                                                    |  |  |
| Ambient humidity              | 25 to 85%                                                                                                    |  |  |
| Storage temperature           | -25 to 65°C (with no condensation or icing)                                                                                                    |  |  |
| Altitude                      | 2,000 m max.                                                                                                    |  |  |
| Weight                        | Approximately 200g *[J/L] / 220g *[F] (main body)                                                                                                    |  |  |

\*[J]:K3MA-J, [L]:K3MA-L, [F]:K3MA-F

## Reley Contact Output

(A2 Type)

| Item                                                   | Resistive load(cos $\phi$ =1) | Inductive load(cos = 0.4, L/R=7ms) |  |
|--------------------------------------------------------|-------------------------------|------------------------------------|--|
| Rated load                                             | 250VAC 5A, 30VDC 5A           | 250VAC 1A, 30VDC 1A                |  |
| Min. permissible load                                  | 5VDC, 10mA                    |                                    |  |
| Mechanical life                                        | 5,000,000 times min.          |                                    |  |
| Electrical life<br>(at an ambient temperature of 20°C) | 100,000 times min.            |                                    |  |

### (C Type)

| Item                                                   | Resistive load(cos $\phi$ =1) | Inductive load(cos = 0.4, L/R=7ms) |  |
|--------------------------------------------------------|-------------------------------|------------------------------------|--|
| Rated load                                             | 250VAC 5A, 30VDC 5A           | 250VAC 1.5A, 30VDC 1.5A            |  |
| Min. permissible load                                  | 5VD0                          | C, 10mA                            |  |
| Mechanical life                                        | 20,000,00                     | 00 times min.                      |  |
| Electrical life<br>(at an ambient temperature of 20°C) | 100,000 times min.            |                                    |  |

## Characteristics

| A/D conversion method       | Double integral method *[J/L] / Period measuring method *[F]                     |                                                           |  |
|-----------------------------|----------------------------------------------------------------------------------|-----------------------------------------------------------|--|
| Sampling period             | 250 ms *[J], 500 ms *[L]                                                         |                                                           |  |
| Max. displayd digits        | -19999 to 99999 *[J/F] / -1999 to                                                | 9999 *[L]                                                 |  |
| Average processing          | Simple average of None/2/4/8 me                                                  | easurements                                               |  |
| Comparative output          | $1a \times 2 $ *[J/F] / 1c *[L] (Relay co                                        | ontact output)                                            |  |
| Delay in comparative output | 750ms max. *[J/F] / 1s max. *[L                                                  | ]                                                         |  |
|                             | Display color change                                                             |                                                           |  |
|                             | Key protect                                                                      |                                                           |  |
| Other functions             | Startup compensation timer (Only                                                 | K3MA)                                                     |  |
|                             | Auto-zero (Only K3MA)                                                            |                                                           |  |
|                             | Switching of comparative outputs                                                 |                                                           |  |
| Enclosure ratings           | Front side: NEMA4X(equivalent)                                                   | to IP66) Rear case: IP20                                  |  |
| Enclosure ratings           | Terminal area: IP00+Finger Protection(VDE106/part100) when the terminal cover is |                                                           |  |
| Mamory protection           | EEPROM (Nonvolatila storage) S                                                   | aving times: one hundred thousand times                   |  |
|                             | Installation astagory/I. Dograp of contamination : 2                             |                                                           |  |
| Ambient atmosphere          | (according to IEC61010-1)                                                        |                                                           |  |
| Approved safety             | UL61010-1, CSA C22.2 No.61010                                                    | 0-1-04, conforms to EN61010-1 (Pollution degree           |  |
| standards                   | 2/overvoltage category II)                                                       |                                                           |  |
|                             | Conforms to VDE0106/P100 (finger protection)                                     |                                                           |  |
|                             | (EMI)                                                                            | EN61326-1 Industrial electromagnetic environment          |  |
|                             | Emission Enclosure:                                                              | CISPR 11 Group 1 class A                                  |  |
|                             | Emission AC Mains:                                                               | CISPR II Group I class A                                  |  |
|                             | (EMS)                                                                            | EN61326-1 Industrial electromagnetic environment          |  |
|                             | Immunity ESD:                                                                    | EN01000-4-2: 4 KV contact discharge                       |  |
| FMC                         | Immunity RF-interference:                                                        | FN61000-4-3: 10 V/m (amplitude-modulated 80 MHz to 1 GHz) |  |
| Livie                       | Electrical Fast Transient Noise:                                                 | $EN61000-4-4\cdot 2 \text{ kV}$ (nower line)              |  |
|                             | Immunity Burst Noise:                                                            | 1 kV line to line (I/O signal line)                       |  |
|                             | Immunity Surge:                                                                  | EN61000-4-5: 1 kV (power line)                            |  |
|                             |                                                                                  | 2 kV line to ground (power line)                          |  |
|                             | Immunity Conducted Disturbance                                                   | : EN61000-4-6: 3 V (0.15 to 80 MHz)                       |  |
|                             | Immunity Voltage Dip/Interruptin                                                 | g:EN61000-4-11: 0.5 cycle, 0, 180°, 100% (rated voltage)  |  |

\*[J]:K3MA-J, [L]:K3MA-L, [F]:K3MA-F

## Input Characteristics

### K3MA-J

| Input type | Setting range | Control range | Measuring accuracy                                  |  |
|------------|---------------|---------------|-----------------------------------------------------|--|
| 0-20       | 0 to 20mA     | -2 to 22mA    |                                                     |  |
| 4-20       | 4 to 20mA     | 2 to 22mA     | $\pm 0.1\%$ ES $\pm 1.$ digit max at 22°C $\pm 2°C$ |  |
| 0-5        | 0 to 5V       | -0.5 to 5,5V  | $\pm 0.1\%175\pm10$ igit max. at 25 C $\pm 5$ C     |  |
| 1-5        | 1 to 5V       | 0.5 to 5.5V   |                                                     |  |
| 5          | ±5V           | ±5.5V         | $\pm 0.1\%$ ES $\pm 1$ digit max at 23°C $\pm 5$ °C |  |
| 10         | ±10V          | ±11V          | $= \pm 0.170175 \pm 101git max. at 25 C \pm 3 C$    |  |

### K3MA-L

| Input type                         |         | Set<br>value | Setting range                          | Control range                          | Indication accuracy                                                                                                    |
|------------------------------------|---------|--------------|----------------------------------------|----------------------------------------|----------------------------------------------------------------------------------------------------|
|                                    |         | 0            | -200 to 850°C<br>-300 to 1500°F        | -220 to 870°C<br>-340 to 1540°F        |                                                                                                    |
|                                    | Pt100   | 1            | -199.9 to 500.0°C<br>-199.9 to 900.0°F | -199.9 to 520.0°C<br>-199.9 to 940.0°F |                                                                                                    |
| Platinum resistance<br>thermometer |         | 2            | 0.0 to 100.0°C<br>0.0 to 210.0°F       | -20.0 to 120.0°C<br>-40.0 to 250.0°F   | $\pm 0.5\%$ of indicated value or $\pm 1^{\circ}\text{C},$ whichever is larger $\pm 1 digit$ max.                               |
|                                    | ID:100  | 3            | -199.9 to 500.0°C<br>-199.9 to 900.0°F | -199.9 to 520.0°C<br>-199.9 to 940.0°F |                                                                                                    |
|                                    | JI 1100 | 4            | 0.0 to 100.0°C<br>0.0 to 210.0°F       | -20.0 to 120.0°C<br>-40.0 to 250.0°F   |                                                                                                    |
|                                    | K       | 5            | -200 to 1300°C<br>-300 to 2300°F       | -220 to 1320°C<br>-340 to 2340°F       | ±0.5% of indicated value or ±1°C, whichever is larger<br>±1digit max.<br>(at a temperature of -100°C or less: ±2°C±1digit max.) |
|                                    |         | 6            | -20.0 to 500.0°C<br>0.0 to 900.0°F     | -40.0 to 520.0°C<br>-40.0 to 940.0°F   |                                                                                                    |
|                                    | I       | 7            | -100 to 850°C<br>-100 to 1500°F        | -120 to 870°C<br>-140 to 1540°F        | $\pm 0.5\%$ of indicated value or $\pm 1^{\circ}\text{C},$ whichever is larger $\pm 1 \text{digit}$ max.                        |
|                                    | J       | 8            | -20.0 to 400.0°C<br>0.0 to 750.0°F     | -40.0 to 420.0°C<br>-40.0 to 790.0°F   |                                                                                                    |
|                                    | Т       | 9            | -200 to 400°C<br>-300 to 700°F         | -220 to 420°C<br>-340 to 740°F         | $\pm 0.5\%$ of indicated value or $\pm 1^{\circ}$ C, whichever is larger                                                        |
|                                    |         | 10           | -199.9 to 400.0°C<br>-199.9 to 700.0°F | -199.9 to 420.0°C<br>-199.9 to 740.0°F | (at a temperature of -100°C or less: $\pm 2^{\circ}C \pm 1$ digit max.)                                                         |
|                                    | Е       | 11           | 0 to 600°C<br>0 to 1100°F              | -20 to 620°C<br>-40 to 1140°F          | $\pm 0.5\%$ of indicated value or $\pm 1^{\circ}\text{C},$ whichever is larger $\pm 1 digit$ max.                               |
| Thermocouple                       | L       | 12           | -100 to 850°C<br>-100 to 1500°F        | -120 to 870°C<br>-140 to 1540°F        |                                                                                                    |
|                                    | U       | 13           | -200 to 400°C<br>-300 to 700°F         | -220 to 420°C<br>-340 to 740°F         | ±2°C±1digit max.                                                                                                    |
|                                    |         | 14           | -199.9 to 400.0°C<br>-199.9 to 700.0°F | -199.9 to 420.0°C<br>-199.9 to 740.0°F |                                                                                                    |
|                                    | Ν       | 15           | -200 to 1300°C<br>-300 to 2300°F       | -220 to 1320°C<br>-340 to 2340°F       | ±0.5% of indicated value or ±1°C, whichever is larger<br>±1digit max.<br>(at a temperature of -100°C or less: ±2°C±1digit max.) |
|                                    | R       | 16           | 0 to 1700°C<br>0 to 3000°F             | -20 to 1720°C<br>-40 to 3040°F         | $\pm 0.5\%$ of indicated value or $\pm 1^{\circ}$ C, whichever is larger                                                        |
|                                    | S       | 17           | 0 to 1700°C<br>0 to 3000°F             | -20 to 1720°C<br>-40 to 3040°F         | (at a temperature of 200°C or less: $\pm 3^{\circ}C \pm 1$ digit max.)                                                          |
|                                    | В       | 18           | 100 to 1800°C<br>300 to 3200°F         | 0 to 1820°C<br>0 to 3240°F             | ±0.5% of indicated value or ±1°C, whichever is larger<br>±1digit max.<br>(at a temperature of 400°C or less is unrestricted.)   |

### K3MA-F

| Pulse frequency | Setting range                            | Measuring accuracy                              |
|-----------------|------------------------------------------|-------------------------------------------------|
| 30              | 0.05 to 30Hz (Minimum pulse width: 15ms) | +0.1%FS+1digit may at 23°C+5°C                  |
| 5k              | 0.05 to 5kHz (Minimum pulse width: 90µs) | $\pm 0.1/01/5\pm 10$ git max. at 25 C $\pm 5$ C |

## **Parameter List**

Use this list to note your set values.

K3MA-J

| Level                            | Parameter                                    | Indication | Setting range                                                                                                    | Default | Unit | Set<br>value |
|----------------------------------|----------------------------------------------|------------|----------------------------------------------------------------------------------------------------|---------|------|--------------|
| Protect                          | Operation/adjustment lockouts                | 6APE       | 0-2                                                                                                    | ۵       |      |              |
|                                  | Setting level lockout                        | ICPE       | 0-2                                                                                                    | 1       |      |              |
|                                  | Setting change lockout                       | YEPE       | öff/ön                                                                                                    | öf f    |      |              |
|                                  | Forced-zero lockout                          | ErPt       | öff/ön                                                                                                    | ăn      |      |              |
| 0                                | OUT1 Value                                   | alle I     | -19999-99999                                                                                                    | 99999   |      |              |
|                                  | OUT1 upper-limit value                       | aue IX     | -19999-99999                                                                                                    | 99999   |      |              |
|                                  | OUT1 lower-limit value                       | āU≿ ∥L     | -19999-99999                                                                                                    | -19999  |      |              |
| Operation                        | OUT2 value                                   | aurs       | -19999-99999                                                                                                    | -19999  |      |              |
|                                  | OUT2 upper-limit value                       | aursh      | -19999-99999                                                                                                    | 99999   |      |              |
|                                  | OUT2 lower-limit value                       | 6UE 2L     | -19999-99999                                                                                                    | -19999  |      |              |
| Initial<br>setting               | Input type                                   | in-t       | 0-20/4-20/0-5/ 1-5/<br>5/ 10                                                                                                    | 4-20    |      |              |
|                                  | Scaling input value 1                        | EnP.1      | -19999-99999                                                                                                    | 4.00    |      |              |
|                                  | Scaling display value 1                      | dSP. I     | -19999-99999                                                                                                    | 400     |      |              |
|                                  | Scaling input value 2                        | InP.2      | -19999-99999                                                                                                    | 20.00   |      |              |
|                                  | Scaling display value 2                      | dSP.2      | -19999-99999                                                                                                    | 2000    |      |              |
|                                  | Decimal point position                       | dP         | 0.0000/00.000/<br>000.00/0000.0/<br>00000                                                                                                    | 000.00  |      |              |
|                                  | OUT1 type                                    | alle le    | HĽ/LŎ/HĽ-LŎ                                                                                                    | HE      |      |              |
|                                  | OUT2 type                                    | aU22.2     | HĽ/LŎ/HĽ-LŎ                                                                                                    | Lõ      |      |              |
|                                  | Move to advanced-function set-<br>ting level | Rñou       | -19999-99999                                                                                                    | ۵       |      |              |
| Advanced-<br>function<br>setting | Parameter initialization                     | init       | āFF/ān                                                                                                    | ۵۶۶     |      |              |
|                                  | No. of measurements for averaging            | 850        | öff/2/4/8                                                                                                    | öff     | time |              |
|                                  | OUT1 hysteresis                              | HYS I      | 0-9999                                                                                                    | 1       |      |              |
|                                  | OUT2 hysteresis                              | HYS2       | 0-9999                                                                                                    | 1       |      |              |
|                                  | Zero-limit                                   | E-116      | aff/an                                                                                                    | ۵۶۶     |      |              |
|                                  | Zero-limit value                             | LIN-P      | 0-99                                                                                                    | 8       |      |              |
|                                  | Display color change                         | [ālār      | Grand Grade Grade Grade Grade Grade Grade Grade Grade Grade Grade Grade Grade Grade Grade Grade Grade Grade Gra<br>Grade Grade Grade Grade Grade Grade Grade Grade Grade Grade Grade Grade Grade Grade Grade Grade Grade Grade Grad<br>Grade Grade Grade Grade Grade Grade Grade Grade Grade Grade Grade Grade Grade Grade Grade Grade Grade Grade Grad | Gra-r   |      |              |
|                                  | Display auto-return time                     | rEt        | 0-99                                                                                                    | 10      | S    |              |
|                                  | Move-to-protect-level time                   | Prlt       | 0- IS                                                                                                    | 5       | S    |              |

### K3MA-L

| Level                              | Parameter                                    | Indication    | Setting range             |                                                                                                    | Default     | Unit | Set<br>value |
|------------------------------------|----------------------------------------------|---------------|---------------------------|----------------------------------------------------------------------------------------------------|-------------|------|--------------|
| Protect                            | Operation/adjustment<br>lockouts             | 6 <i>RP</i> E | 0-2                       |                                                                                                    | ۵           |      |              |
|                                    | Setting level lockout                        | ][PE          | 0-2                       |                                                                                                    | 1           |      |              |
|                                    | Setting change lockout                       | YEPE          | öff/ön                    |                                                                                                    | <u>8</u> 88 |      |              |
| Operation                          | OUT1 value                                   | ällt i        | -1999-9999                |                                                                                                    | <u>9999</u> |      |              |
|                                    | OUT1 upper-limit value                       | aue IX        | -1999-9999                |                                                                                                    | 9999        |      |              |
|                                    | OUT1 lower-limit value                       | alle IL       | -1999-9999                |                                                                                                    | -1999       |      |              |
| Adjustment                         | Temperature input correc-<br>tion value      | ins           | -1999-9999                |                                                                                                    | ۵           |      |              |
| Initial<br>setting                 | Input type                                   | in-t          | Resistance<br>thermometer | ☐: Pt100<br>I: Pt100<br>2: Pt100<br>∃: JPt100<br>Y: JPt100                                                    | 5           |      |              |
|                                    |                                              |               | Thermocouple              | 5: K<br>6: K<br>7: J<br>9: T<br>10: T<br>11: E<br>12: L<br>13: U<br>14: U<br>15: N<br>15: R<br>17: S<br>18: B |             |      |              |
|                                    | Temperature unit                             | d-U           |                           | [ /F                                                                                                    | 2           |      |              |
|                                    | OUT1 type                                    | ālie i.e      |                           | HĽ/LŎ/HĽ-LŎ                                                                                                   | HE          |      |              |
|                                    | Move to advanced-func-<br>tion setting level | Rhōu          |                           | -1999-9999                                                                                                    | ۵           |      |              |
| Advanced-<br>function set-<br>ting | Parameter initialization                     | init          |                           | öff/ån                                                                                                    | <u>5</u> 66 |      |              |
|                                    | No. of measurements for averaging            | 850           |                           | 6FF/2/4/8                                                                                                    | ōFF         | time |              |
|                                    | OUT1 hysteresis                              | HYS 1         |                           | 0-9999                                                                                                    | 1           |      |              |
|                                    | Display color change                         | [ālār         |                           | Gra-r/Gra/rEd-G/<br>rEd                                                                                       | Gener       |      |              |
|                                    | Display auto-return time                     | rEb           |                           | 0-99                                                                                                    | 10          | S    |              |
|                                    | Move-to-protect-level<br>time                | Prlt          |                           | 0- IS                                                                                                    | 5           | S    |              |

| Level                            | Parameter                                    | Indication    | Setting range                                                                                                    | Default      | Unit | Set<br>value |
|----------------------------------|----------------------------------------------|---------------|----------------------------------------------------------------------------------------------------|--------------|------|--------------|
|                                  | Operation/adjustment lockouts                | 68PE          | 5-0                                                                                                    | 0            |      |              |
| Protect                          | Setting level lockout                        | 26 <i>P</i> E | G-2                                                                                                    | 1            |      |              |
|                                  | Setting change lockout                       | YEPE          | aff/an                                                                                                    | 6FF          |      |              |
| Operation                        | OUT1 Value                                   | alle I        | -19999-99999                                                                                                    | 99999        |      |              |
|                                  | OUT1 upper-limit value                       | aue IH        | -19999-99999                                                                                                    | 99999        |      |              |
|                                  | OUT1 lower-limit value                       | āU⊱ ∥L        | -19999-99999                                                                                                    | -19999       |      |              |
|                                  | OUT2 value                                   | aurs          | -19999-99999                                                                                                    | -19999       |      |              |
|                                  | OUT2 upper-limit value                       | 6UE 2H        | -19999-99999                                                                                                    | <u>99999</u> |      |              |
|                                  | OUT2 lower-limit value                       | aue 21        | -19999-99999                                                                                                    | -19999       |      |              |
| Initial<br>setting               | Pulse frequency                              | P-F-E         | 30/SY                                                                                                    | S۲           | Hz   |              |
|                                  | Scaling input value                          | Inp           | 0-99999                                                                                                    | 5000         |      |              |
|                                  | Scaling display value                        | dSP           | -19999-99999                                                                                                    | 5000         |      |              |
|                                  | Decimal point position                       | dP            | 0.0000/00.000/<br>000.00/0000.0/<br>00000                                                                                                    | 00000        |      |              |
|                                  | OUT1 type                                    | alle le       | HI/LO/HI-LO                                                                                                    | HE           |      |              |
|                                  | OUT2 type                                    | all:22:       | HĽ/LŎ/HĽ-LŎ                                                                                                    | Lõ           |      |              |
|                                  | Move to advanced-function set-<br>ting level | Rhāu          | 19999-99999                                                                                                    | 0            |      |              |
| Advanced-<br>function<br>setting | Parameter initialization                     | init          | aff/an                                                                                                    | 6FF          |      |              |
|                                  | No. of measurements for averaging            | 850           | öff/2/4/8                                                                                                    | öff          | time |              |
|                                  | OUT1 hysteresis                              | HYS I         | 0-9999                                                                                                    | 1            |      |              |
|                                  | OUT2 hysteresis                              | HYS2          | 0-9999                                                                                                    | 1            |      |              |
|                                  | Auto-zero time                               | RUE à E       | 0.0- 19.9                                                                                                    | 19.9         | s    |              |
|                                  | Startup compensation timer                   | S-Eñr         | 0.0-99.9                                                                                                    | 0.0          | s    |              |
|                                  | Display color change                         | [ālār         | Grand Grade Grade Grade Grade Grade Grade Grade Grade Grade Grade Grade Grade Grade Grade Grade Grade Grade Grad<br>Grade Grade Grade Grade Grade Grade Grade Grade Grade Grade Grade Grade Grade Grade Grade Grade Grade Grade Grad<br>Grade Grade Grade Grade Grade Grade Grade Grade Grade Grade Grade Grade Grade Grade Grade Grade Grade Grade Grad | Gra-r        |      |              |
|                                  | Display auto-return time                     | rEt           | 0-99                                                                                                    | 10           | s    |              |
|                                  | Move-to-protect-level time                   | Prit          | 0- IS                                                                                                    | 5            | s    |              |

### K3MA-F
# **INDEX**

| A                               |          |
|---------------------------------|----------|
| absolute maximum rating         |          |
| adapter                         |          |
| adjustment                      | 5-2      |
| adjustment level                | 5-3      |
| advanced-function setting       | 5-2      |
| advanced-function setting level | 5-4      |
| alphabets                       | 5-6      |
| analog input                    | 1-5      |
| auto-zero                       | 6-8,5-28 |
| auto-zero time                  | 5-28     |
| average processing              | 6-10     |
|                                 |          |

| change state                               | 5-6          |
|--------------------------------------------|--------------|
| comparative output                         | 1-3,2-5,6-11 |
| contact output                             |              |
| crimp contact type terminals               |              |
| current leakage with transistor turned ON. |              |

С

| D                        |          |
|--------------------------|----------|
| decimal point position   | 5-22     |
| digital panel meter      | 1-2      |
| dimensions               | 2-2      |
| display auto-return time | 5-34     |
| display color            | 1-3,5-33 |
| display color change     | 6-13     |

| F                   |  |
|---------------------|--|
| forced-zero         |  |
| forced-zero lockout |  |

| Н                  |      |
|--------------------|------|
| hysteresis         |      |
| hysteresis (width) | 6-12 |

| I                        |     |
|--------------------------|-----|
| I/O circuit              | 1-5 |
| I/O terminal connections |     |
| Indication of error      |     |

ſ

| nitial setting              | 4-1,5-2 |
|-----------------------------|---------|
| nitial setting level        | 5-3     |
| initialize all parameters   | 5-25    |
| nput circuit diagrams       | 1-5     |
| nput range over             | 4-2     |
| nput type                   | 5-14    |
| installation                |         |
| installation procedure      |         |
| nternal block diagram       | 1-6     |
| nternal nonvolatile storage | 6-4     |
|                             |         |

## Κ

| key protect | 2 |
|-------------|---|
|-------------|---|

| L                         |                       |
|---------------------------|-----------------------|
| evel                      |                       |
| load                      |                       |
| lower-limit signal action | 3-3,3-5,3-9,3-11,6-11 |

## Μ

| main features              | 1-2  |
|----------------------------|------|
| measurement                | 6-2  |
| min. load current          |      |
| model number legend        | 1-4  |
| monitor state              | 5-6  |
| move-to-protect-level time | 5-35 |
|                            |      |

| N                                    |           |
|--------------------------------------|-----------|
| number of measurements for averaging | 5-26,6-10 |
| numerics                             |           |

| 0                             |      |
|-------------------------------|------|
|                               |      |
| OFF leakage current           |      |
| OFF pulse width               | 6-6  |
| ON pulse width                | 6-6  |
| ON residual voltage           |      |
| operation                     |      |
| operation/adjustment lockouts | 5-12 |
| OUT1 lower-limit value        |      |
| OUT1 upper-limit value        |      |
|                               |      |

| OUT1 value                      | 5-8      |
|---------------------------------|----------|
| OUT2 lower-limit value          | 5-8      |
| OUT2 upper-limit value          | 5-8      |
| OUT2 value                      | 5-8      |
| output circuit diagrams         | 1-6      |
| outside-the-range signal action | 3-7,6-11 |

### Ρ

| 2-2         |
|-------------|
| 5-5         |
| 5-4         |
|             |
| 3-4         |
| 5-2         |
| 5-3         |
| 3-8         |
| 5-16        |
| 1-5,2-6,6-6 |
|             |

## R

S

| sampling                |             |
|-------------------------|-------------|
| scaling                 | 1-2,6-2,6-7 |
| scaling factor          |             |
| scaling formula         |             |
| scaling operation error | 5-21        |

| 5-24 |
|------|
| 5-6  |
| 5-12 |
| 5-12 |
| 1-3  |
| 6-10 |
| 5-30 |
| 6-9  |
| 2-5  |
| 6-12 |
|      |

### Т

| teaching function    | 5-18,5-20 |
|----------------------|-----------|
| terminal arrangement | 2-4       |
| terminal connection  |           |

### U

## V

viewing and changing the OUT set values...... 5-7

| W                  |     |
|--------------------|-----|
| waterproof         | 2-3 |
| watertight packing |     |

### **OMRON** Corporation **Industrial Automation Company** Kyoto, JAPAN

Contact: www.ia.omron.com

Regional Headquarters OMRON EUROPE B.V.

Wegalaan 67-69, 2132 JD Hoofddorp The Netherlands Tel: (31)2356-81-300/Fax: (31)2356-81-388

OMRON ASIA PACIFIC PTE. LTD. No. 438A Alexandra Road # 05-05/08 (Lobby 2), Alexandra Technopark, Singapore 119967 Tel: (65) 6835-3011/Fax: (65) 6835-2711

OMRON ELECTRONICS LLC 2895 Greenspoint Parkway, Suite 200 Hoffman Estates, IL 60169 U.S.A. Tel: (1) 847-843-7900/Fax: (1) 847-843-7787

OMRON (CHINA) CO., LTD. Room 2211, Bank of China Tower, 200 Yin Cheng Zhong Road, PuDong New Area, Shanghai, 200120, China Tel: (86) 21-5037-2222/Fax: (86) 21-5037-2200 Authorized Distributor:

© OMRON Corporation 2001-2018 All Rights Reserved. In the interest of product improvement, specifications are subject to change without notice.

Cat. No. N106-E1-05